1. 此次培训的开幕式将于3月26日举行, 请大家届时参加。 2. 此次培训满分为100,考勤和测试分 别占比为50%, 总分60以上将获得合格 学员证书, 80分以上将获得优秀学员证 书,且有机会获得线下实习的机会。 3. 此次直博将会以直博与录播的形式呈 现,若有同学无法来参加直播,可自行 通过录播补齐相关课程。

## **CROSS-BORDER**

# E-COMMERCE 2022

# 速卖通平台基础运营

## **AliExpress Platform Basic Operations**

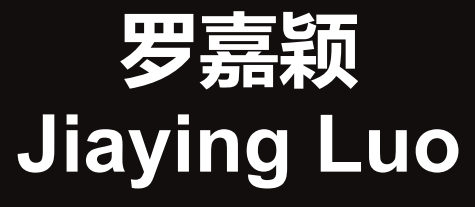

## 讲师介绍 Introduction of the Specialist

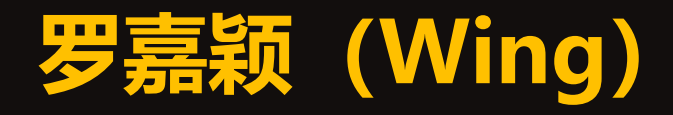

- 海信电器国际营销部 | 欧洲区域经理 Hisense International Marketing Department | Regional Manager for Europe
- 阿里巴巴阿里学院| 资深培训师、项目负责人 Alibaba Ali College| Senior Trainer, Project Leader
- 阿里巴巴国际事业部 | 运营专家
   Alibaba International Division | Operations Specialist
- 杭州艾外普电商 | 联合创始人&总经理
   Hangzhou Aiwaipu E-commerce | Co-founder& Managing Director
- 北京方舟英才教育科技集团有限公司资深讲师 Senior Leccturer Beijing Ark Yingcai Education Technology Group Co., LTD

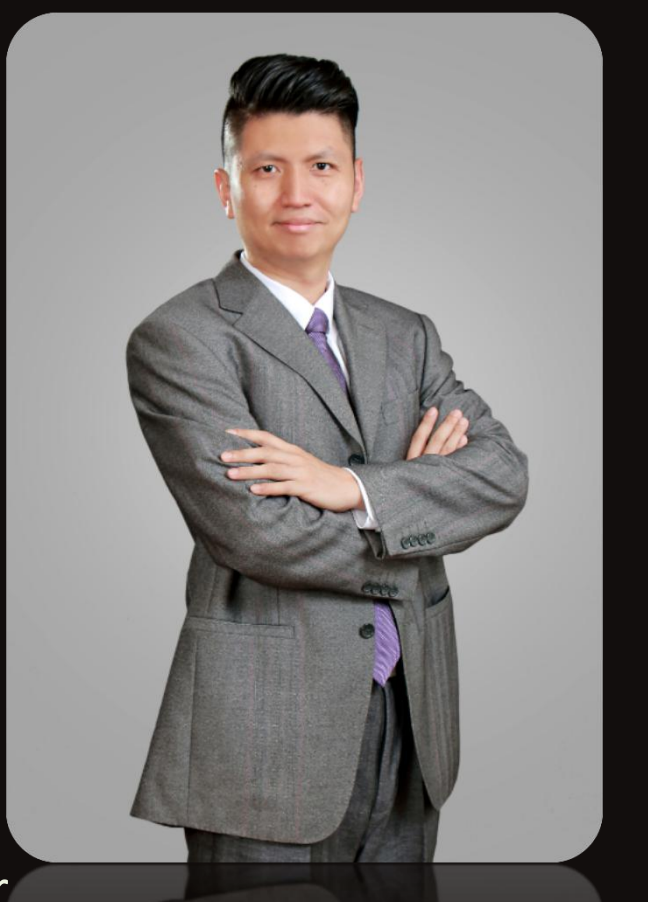

## 课程介绍 Course Introduction

1.账号注册 Account Registration

2.买家视角Buyers' Prospective

3.平台站点介绍Platform and Site

4.费用 Costs

5.刊登 Product Release

6.售前 Pre-sale

7.售中 In Sale

8.售后 After Sale

9.政策 Policies

10.促销 Promotion

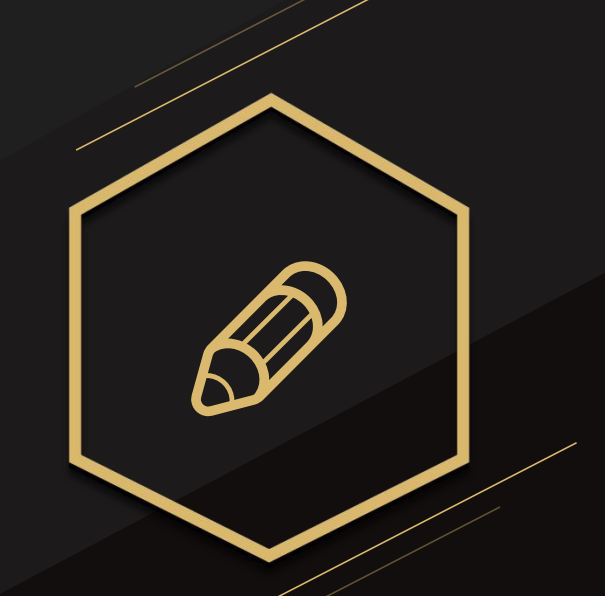

## 01.账号注册 Account Registration

## 账户注册的模块 Account Registration Modules

资料准备 Materails Preparation 账号注册 Account Registration 国际支付宝注册 Escrow Registration

可能遇到的限制 Potential Limitations

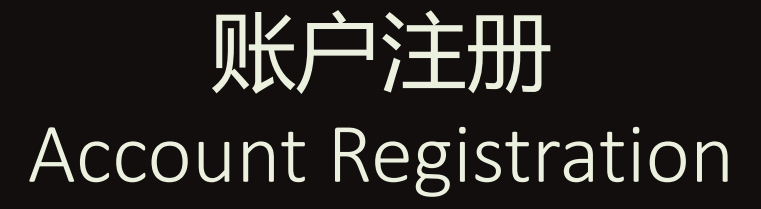

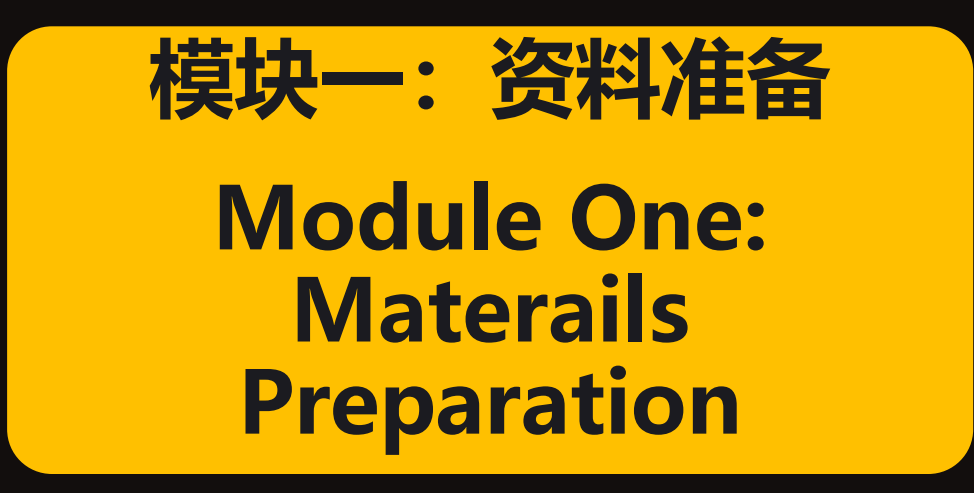

## 账户注册的资料准备

Preparation of Account Registration Materials

## 公司信息 Company Information

- 公司注册名称 Registered Name of the Company
- 公司注册地址 Registered Address of the Company
- 税务登记号 (VAT号) 以及税务文件 VAT Number and Documents

注:所有填写的信息必须与提交的资料上信息吻合,及公司注册地址必须在欧盟 地区(否则平台会将代征税款)。Note: all information filled in must match with the submission. And the resgistered address must be in the European Union regions. (Otherwise, the platform will collect the taxes)

| Documento firma<br>la Agencia Estatal<br>Autei<br>V e r i f i c a c i ó<br>www.agenciatribu | do electrónicamente (Real Decreto 1671/2009) por<br>l de Administración Tributaria, confecha<br>nticidad verificable mediante <b>Código Seguro</b><br>n e n<br>utaria.gob.es. | Mettoo<br>Beconversion<br>vicinitiation<br>NF: Internation | маканана<br>катана<br>кат | MAGKNY DOCUMEN<br>EMPRESAS ELECTR | RTD ÚNICO<br>RONICO<br>anomos - Alta | Ayuntamiesto de Municipio"<br>Ayuntamiesto de Municipio"<br>BECRIETARIA GENERAL<br>BECRIETARIA GENERAL |
|---------------------------------------------------------------------------------------------|----------------------------------------------------------------------------------------------------|------------------------------------------------------------|----------------------------------------------------------------------------------------------------|-----------------------------------|--------------------------------------|----------------------------------------------------------------------------------------------------|
| 1                                                                                           |                                                                                                    | REGISTRO ENTRADA Y PA                                      | E                                                                                                    |                                   |                                      |                                                                                                    |
|                                                                                             |                                                                                                    | Registro de Entrada:                                       | PAE                                                                                                    |                                   |                                      | Por RESOLUCION DE LA ALCALDIA                                                                          |
|                                                                                             | · · · · · · · · · · · · · · · · · · ·                                                                                                    |                                                            |                                                                                                    |                                   |                                      | de fecha 10 de ABRIL de 2017 , se ha autorizado                                                        |
|                                                                                             |                                                                                                    |                                                            |                                                                                                    |                                   |                                      | a Limplezas Limplo SL para la apertura de                                                              |
|                                                                                             | MINISTERIO Agencia Inibutaria                                                                                                    |                                                            |                                                                                                    |                                   | 65                                   | un establecimiento denominado                                                                          |
|                                                                                             | DE ECONOMIA                                                                                                    | DATOS PERSONALES                                           |                                                                                                    |                                   | 28                                   | destinado a FABRICACION DE LEJIAS, BIOCIDAS, PLACUICIDAS                                               |
|                                                                                             | Y HACIENDA                                                                                                    | Doc. Identidad:                                            | Nombre:                                                                                                    | Apellidos -                       |                                      | en Poligono Industrial, Calle Ceute, 17 de este município.                                             |
|                                                                                             | TARJETA DE IDENTIFICACIÓN FISCAL                                                                                                    | Nacionalidad:                                              | Sexo:                                                                                                    | Fecha de nacimiento:              | 88                                   | "Bombra del Municipio" a 10 da ABRIL de 2017                                                           |
|                                                                                             |                                                                                                    | S.S. № (NSS/NAF):                                          | Estado Civil:                                                                                                    |                                   | 22                                   | terrors ser terrors of the AB                                                                          |
|                                                                                             | Número de Identificación Eiscel:                                                                                                    |                                                            |                                                                                                    |                                   | 1 (XX)                               | V*B.*                                                                                                  |
|                                                                                             | Numero de identificación Fiscal.                                                                                                    | DOMICILIOS                                                 |                                                                                                    |                                   | 88                                   |                                                                                                    |
|                                                                                             | Apellidos y nombre:                                                                                                    | Domicilio Residencia:                                      | And a second state of the second state of the                                                                                                    |                                   |                                      |                                                                                                    |
|                                                                                             |                                                                                                    | Domicilio Fiscal:                                          | annuts, Solis.                                                                                                    |                                   |                                      | Tera liverata normanazara colorada en alfo visible del establicimiente                                 |
|                                                                                             |                                                                                                    |                                                            |                                                                                                    |                                   |                                      |                                                                                                    |
|                                                                                             | Código Electrónico:                                                                                                    | Domicilio Notificaciones                                   | A de desser relie, far 1.5<br>in 1.62 instrum, in Alternatives, survey,                                                                                                    |                                   |                                      |                                                                                                    |
|                                                                                             |                                                                                                    | 1                                                          |                                                                                                    |                                   |                                      |                                                                                                    |

## 账户注册的资料准备

Preparation of Account Registration Materials

## 公司法人和联系人信息 Information of Corporate Legal Representative and Contact

- 姓名 Name
- 国籍 Nationality
- 出生日期 Date of Birth
- 身份证/护照号码 ID/ Passport Number
- 手机号码 Phone Number
- 电子邮箱 E-mail
- 居住地址 Residential Address

#### 注: 法人和联系人可以是同一人

Note: The legal representative and contact can be the same person

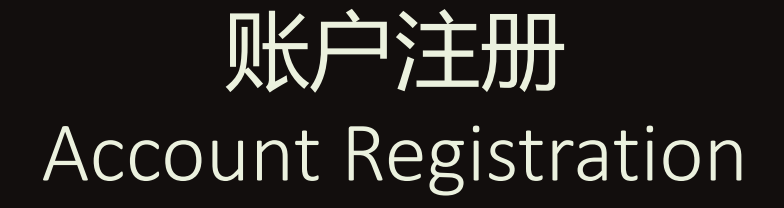

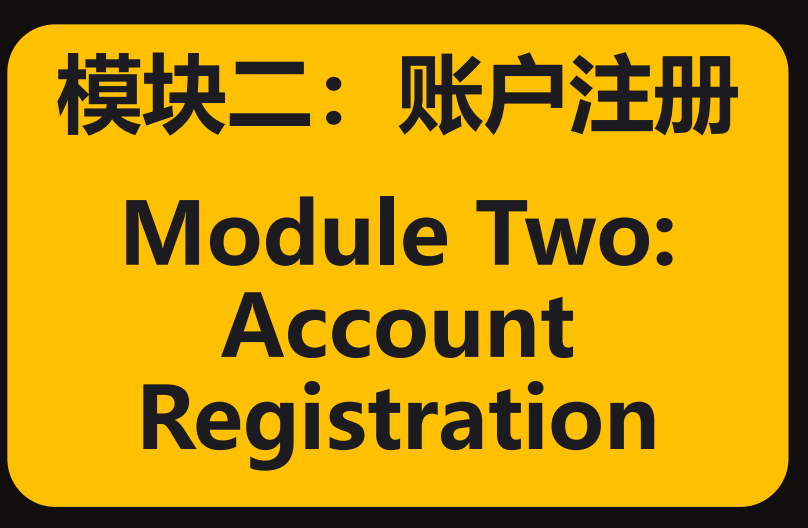

Account Registration Process

#### Step1: 打开速卖通官方网址 www.aliexpress.com Step1: open the webside of AliExpress www.aliexpress.com

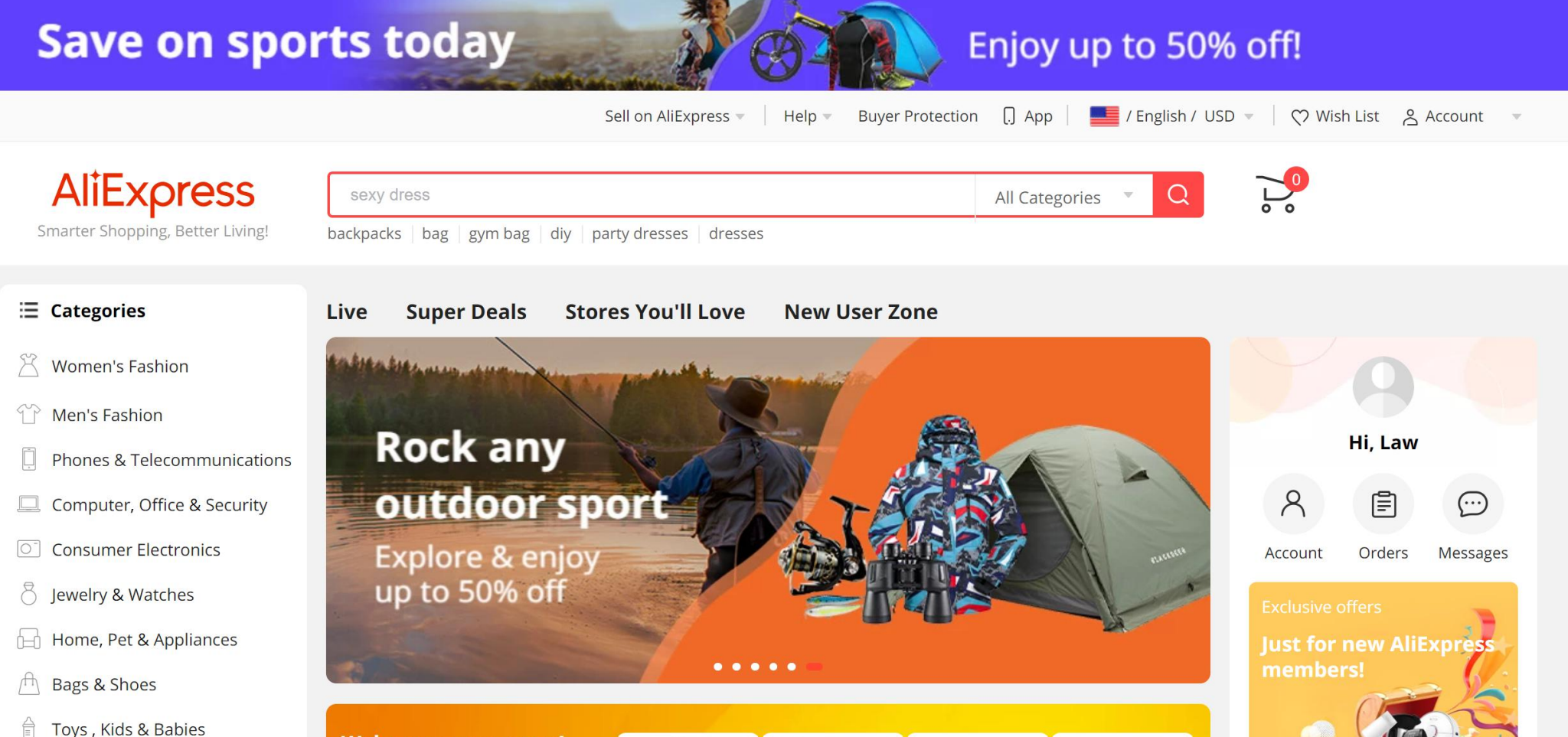

Welcome newcomers!

Account Registration Process

Step2: 在Sell on AliExpress栏选择Non-Chinese Seller Registration Step2: click the Non-Chinese Seller Registration on Sell on AliExpress

| Save on spo                                                                                                    | rts today Enjoy up to 50% off!                                                                                                    |
|----------------------------------------------------------------------------------------------------|----------------------------------------------------------------------------------------------------|
|                                                                                                    | Sell on AliExpress 🔺 🛛 Help 👻 Buyer Protection [] App 🛛 🗾 / English / USD 👻 🔿 Wish List 😤 Account 💌                                                                                                    |
| AliExpress<br>Smarter Shopping, Better Living!                                                                                                    | Seller Log In       sexy dress     中国卖家入班       backpacks     bag   gym bag   div       Non-Chinese Seller Registration                                                                                                    |
| i Categories                                                                                                    | Live Super Deals Stores You'll Love New User Zone                                                                                                    |
| <ul> <li>Women's Fashion</li> <li>Men's Fashion</li> <li>Phones &amp; Telecommunications</li> <li>Computer, Office &amp; Security</li> <li>Consumer Electronics</li> <li>Jewelry &amp; Watches</li> <li>Home, Pet &amp; Appliances</li> <li>Bags &amp; Shoes</li> </ul> | Save on<br>sports today<br>Enjoy up to 50% offIIIIIIIIIIIIIIIIIIIIIIIIIIIIIIIII                                                                                                    |
| <ul> <li>Toys , Kids &amp; Babies</li> <li>Outdoor Fun &amp; Sports</li> <li>Beauty, Health &amp; Hair</li> <li>Automobiles &amp; Motorcycles</li> <li>Home Improvement &amp; Tools</li> </ul>                                                                          | Welcome newcomers!<br>Get items for $\pounds$ 0.01 or get a<br>$\pounds$ coupon!Image: Subscription of the second second |

## Account Registration Process

| Step3:在新页面右上角点击 <i>"</i><br>Step3: click "Register" at                             | '注册"<br>the top of the new page                                                                                                |
|------------------------------------------------------------------------------------|----------------------------------------------------------------------------------------------------|
| AliExpress 全球速卖通                                                                   | 中文 一 注册 登录                                                                                                    |
| Step4:按提示创建账号并认证<br>Step4: follow the prompts to creat                             | e an account and authenticate it                                                                                               |
| AliExpress Language V User Manual   Help Center   Seller Log In                    | 1 (2 (3 )                                                                                                    |
| 1     2     3       Create account     Business information     Application review | Create account Business information Application review Create account Shop tax country                                         |
| Shop tax country Spain Country cannot be changed after registration Email Address  | Verify email address<br>Email Address:                                                                                         |
| Login Password<br>Confirm Password                                                 | Verification Code:         Please input checkcode.         Checkcode has been sent to your email, please che    Re-send (54 s) |
| Agree to Membership Agreement CONTINUE                                             | Submit                                                                                                    |

### Account Registration Process

#### Step5:填写公司信息 fill in the company information

|                                                                                                    | Create account | Business<br>information                                                                                                    | Legal<br>Representative<br>Information                                   |        |                                                                                                    |                                          |
|----------------------------------------------------------------------------------------------------|----------------|----------------------------------------------------------------------------------------------------|--------------------------------------------------------------------------|--------|----------------------------------------------------------------------------------------------------|------------------------------------------|
| Company information <ul> <li>Kindly also provide the following</li> </ul> Business type State-owned business <ul> <li>Publicly-listed business</li> <li>Privately-owned business</li> <li>Sole Trader</li> </ul> | ^              | Photograph of business license         Image: Strategy of the second second se | st 1 and up to 5, and each file cannot<br>ocument、TAX 037 Document、CIRCE |        | Company registration date          2020-03-01       Image: Company phone number         Area Code +34       Image: Company address         Offline or online store name       Image: Company address         Country       Image: Country         City       Image: Country         House number, street name, etc.       Image: Country | State/province/county V<br>Post/zip code |
| Company name                                                                                                    |                | Registered company address                                                                                                    |                                                                          |        | Industry type Home and Garden                                                                                                    | ~                                        |
| Company Full Name                                                                                                    |                | Spain V                                                                                                    | Madrid                                                                   | $\sim$ | Name of the company director                                                                                                    |                                          |
| Mandatory Information. Please add.                                                                                                    |                | Ajalvir V                                                                                                    | ES-28036                                                                 | 8      | Raul                                                                                                    |                                          |
| Business license no.                                                                                                    |                | Fotodio Contingo Dorpohou Audo Cometa Foreiro                                                                                                    |                                                                          |        | Certificate Type(Optional)                                                                                                    |                                          |
| The number should match the business license.                                                                                                    |                | EstadiosantiagoBernabeuAvda.ConchaEspir                                                                                                    | ld I                                                                     |        | Please Select                                                                                                    | $\checkmark$                             |
| Mandatory Information. Please add.                                                                                                    |                |                                                                                                    |                                                                          |        | Director or Legal Representative Certificate                                                                                                    | NO.                                      |

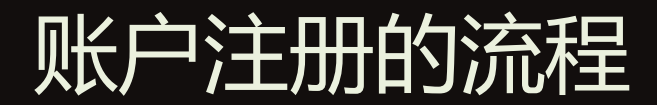

Account Registration Process

#### Step6:填写法人信息 Step6: fill in the legal representative's information

#### Step7: 提交后等待审核 Step7: submit and wait for review

| <ul> <li>Image: A start of the start of the start of</li></ul> |                                | 3                    | 4             | Details of contact person                                                  | <ul> <li>(*)</li> </ul> |                                                                                            |                                        | 4                 |
|----------------------------------------------------------------------------------------------------|--------------------------------|----------------------|---------------|----------------------------------------------------------------------------|-------------------------|--------------------------------------------------------------------------------------------|----------------------------------------|-------------------|
| Register                                                                                                    | Company information            | Personal information | Information I | Tap here to autofill with your legal representative's details              | Register                | Company information                                                                        | Personal information                   | Information Revie |
|                                                                                                    | Legal representative's details |                      | • Legi        | Full name                                                                  |                         |                                                                                            |                                        |                   |
|                                                                                                    | Full name                      |                      | Deta          | Contact Person Full Name                                                   |                         | Initial review stage Further review stage                                                  | Open an Alipay account                 |                   |
|                                                                                                    | Raul                           |                      | UBC           | Phone number                                                               |                         |                                                                                            |                                        |                   |
|                                                                                                    | Nationality                    |                      |               | Area Code +34 V Please enter the contact phone                             |                         |                                                                                            |                                        |                   |
|                                                                                                    | Country of birth               | ~                    |               | E-mail                                                                     |                         | Additional information received and we'r<br>take 1-3 days and your patience is appreciated | e currently reviewing. This will<br>I! |                   |
|                                                                                                    | Spain                          | $\vee$               |               | Please enter the contact email                                             |                         |                                                                                            |                                        |                   |
|                                                                                                    | Date of Birth                  |                      |               |                                                                            |                         | Click here to study the basic functions                                                    | of seller portal in advance            |                   |
|                                                                                                    | 2000-03-01                     |                      |               | + Add a new UBO                                                            |                         |                                                                                            |                                        |                   |
|                                                                                                    | ID type                        |                      |               |                                                                            |                         |                                                                                            |                                        |                   |
|                                                                                                    | Centifcate ID                  | $\checkmark$         |               | Check this box to confirm you have read our Account Registration Agreement |                         |                                                                                            |                                        |                   |
|                                                                                                    | 88888888888                    |                      |               |                                                                            |                         |                                                                                            |                                        |                   |
|                                                                                                    | Business license expiry date   |                      |               |                                                                            |                         |                                                                                            |                                        |                   |
|                                                                                                    | Short-term validity            |                      |               |                                                                            |                         |                                                                                            |                                        |                   |
|                                                                                                    | Long-term Validity             |                      |               | Save Go back Continue                                                      |                         |                                                                                            |                                        |                   |

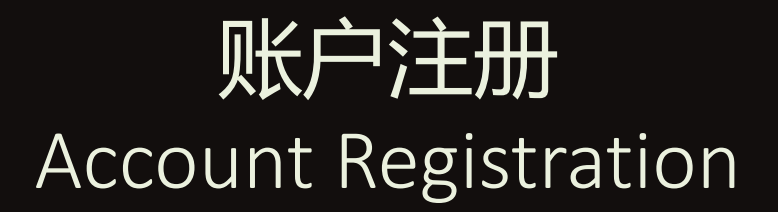

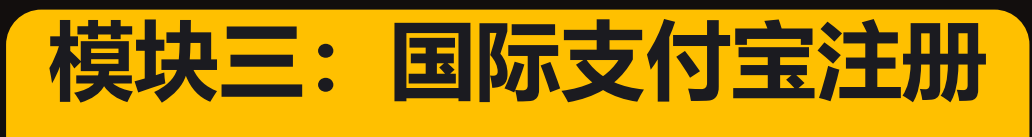

Module Three: Escrow Registration

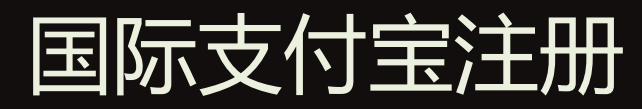

#### **Escrow Registration**

#### Step1: 打开国际支付宝 open the Escrow https://global.alipay.com/platform/site/ihome

#### Step2: 填写邮箱注册账户 Step2: register an account with e-mail

| Alipay FOR<br>GLOBAL BUSINESS Merchant Partner                                                                    | Docs Developer Login English V                                |
|----------------------------------------------------------------------------------------------------|---------------------------------------------------------------|
| lotification Suspending Settlement due to the Bank holiday in February >                                          |                                                               |
| ccessible digital                                                                                                 |                                                               |
| ayments for everyone                                                                                              |                                                               |
| n Alipay and our global partners serving<br>stomers at the forefront of digital payments and<br>ancial inclusion. |                                                               |
| MERCHANT >         One integration to access         global business opportunities                                | PARTNER ><br>Together we make financial<br>inclusion possible |
|                                                                                                    |                                                               |

| Verification Code                                         |              |
|-----------------------------------------------------------|--------------|
| 107972                                                    |              |
| 197072                                                    | Resend in 8s |
| Password                                                  |              |
| Confirm Password                                          |              |
| I have read and agree to the terms of Alipay<br>Agreement | y Service    |

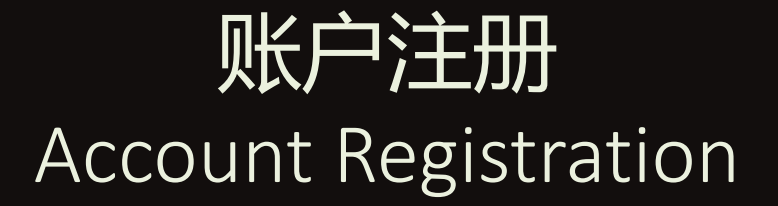

## 模块四:可能遇到的限制

Module Four: Potential Limitations

## 可能遇到的限制 Potentail Limitations

| AliExpress Lan | nguage 🗸                                                                                                    |                           | User Manual        |
|----------------|----------------------------------------------------------------------------------------------------|---------------------------|--------------------|
| Cr             | Teate account                                                                                                    | 2<br>Business information | Application review |
|                | Create account<br>Shop tax country<br>Select your Country<br>China<br>Spain<br>Italy<br>Turkey<br>France<br>Brazil |                           |                    |

注册限制 Limitations on Registration

- 目前速卖通只支持图中的6个 国家区域(中国、西班牙、 意大利、土耳其、法国和巴 西)注册
- Currently AliExpress only supports registration in China, Spain, Italy, Turkey, France and Brazil.

#### 解决方法 Solutions

- 找您当地的服务商或者中国的服务商帮忙注册申请账号
- Find service providers in available countris to help regitster and apply for an account

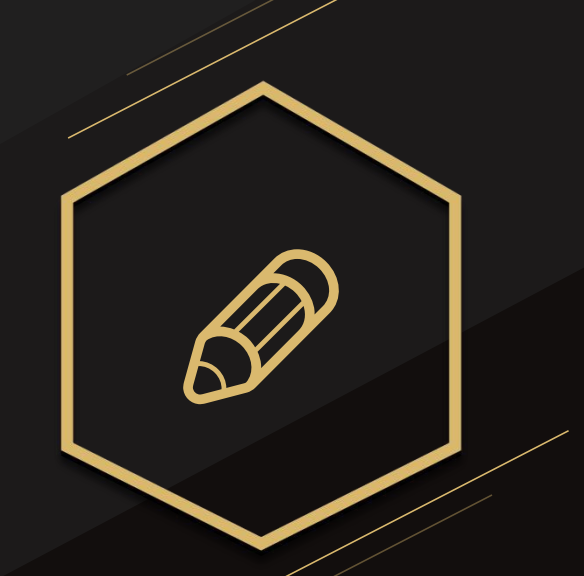

02.买家视角 Buyers' Prospective

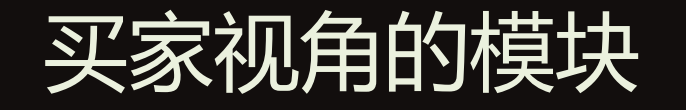

Buyers' Prospective Module

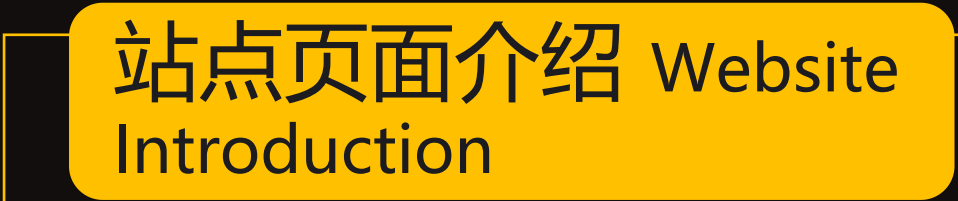

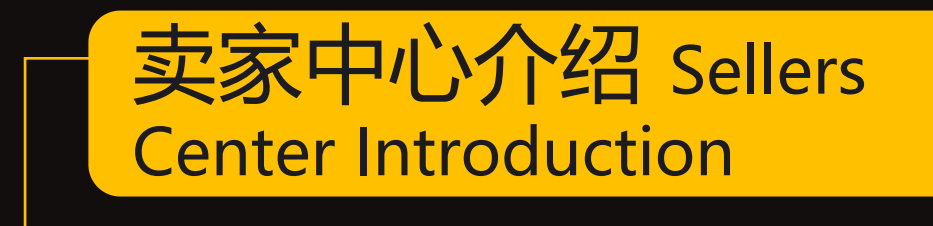

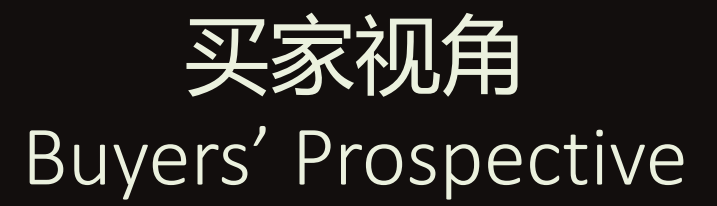

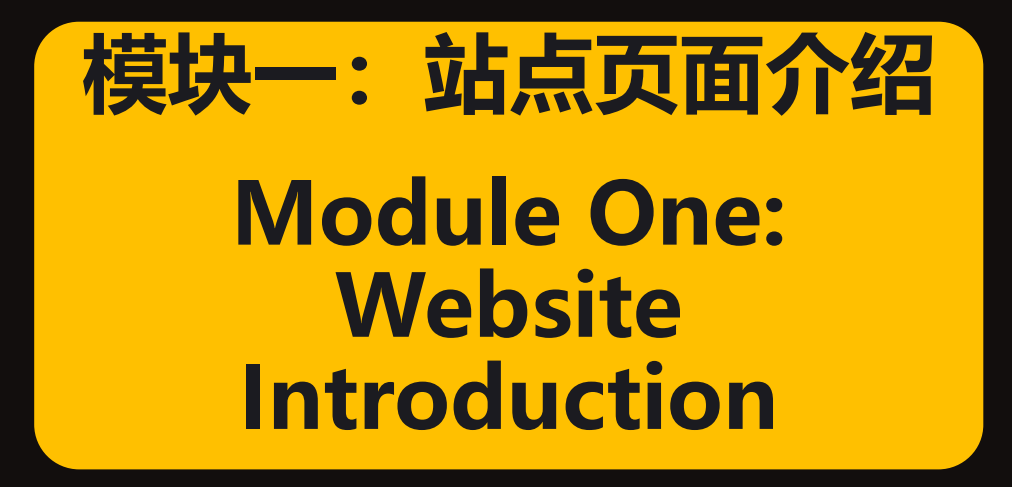

## 站点页面介绍-前台页面构成(上部) Website Introduction- Composition of the Front Desk Site (top)

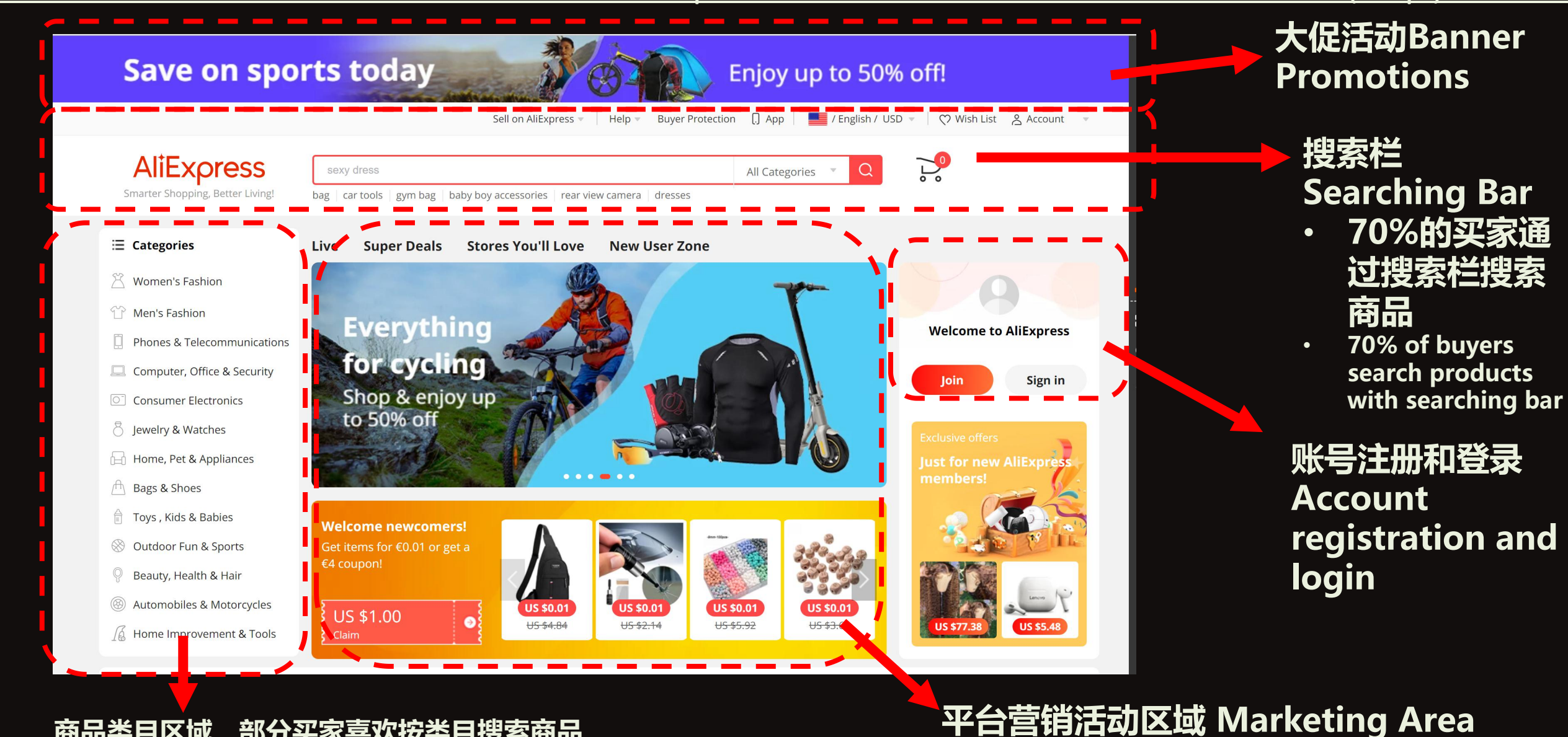

#### 商品类目区域,部分买家喜欢按类目搜索商品

Comodity category area, some buyers prefer to search products by comodity category

## 站点页面介绍—前台页面构成(中部) Website Introduction- Composition of the Front Desk Site (middle)

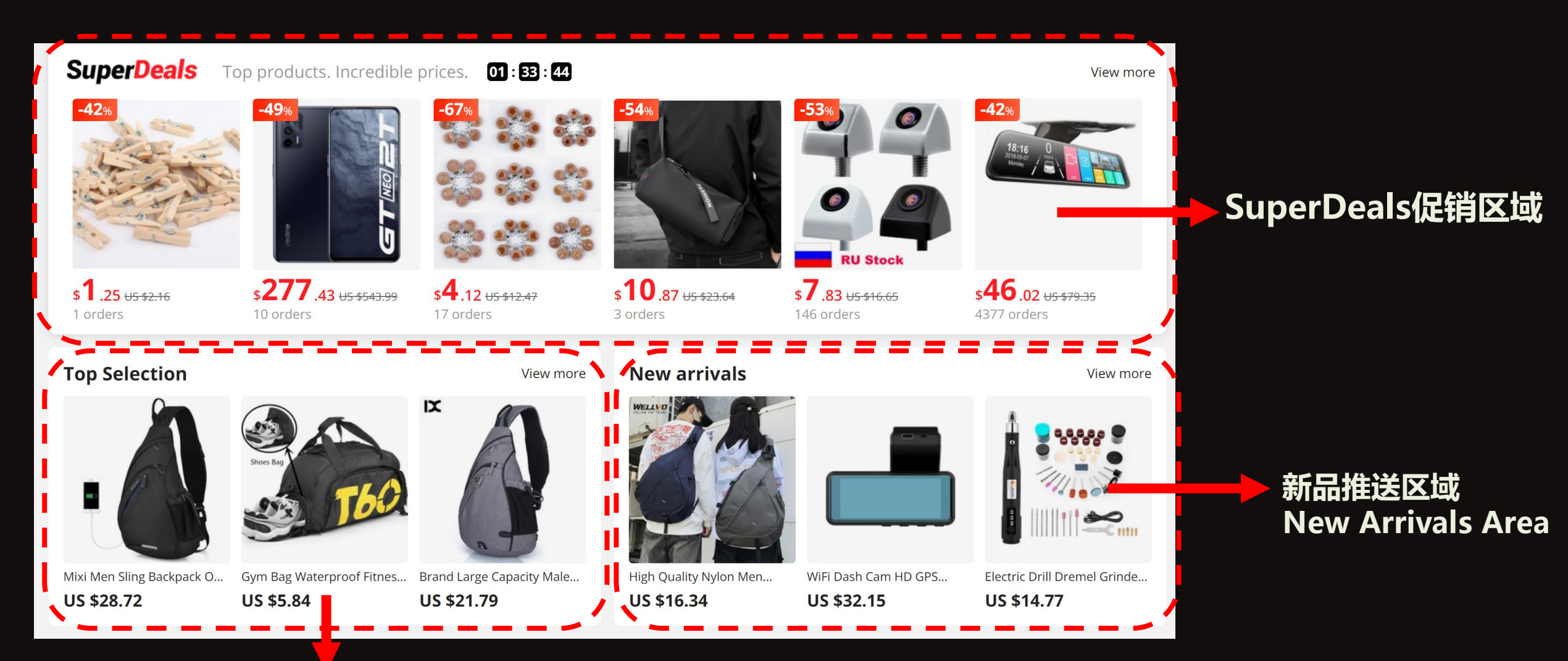

优质商品推送区域 Top Selection Area

## 站点页面介绍—前台页面构成(下部) Website Introduction- Composition of the Front Desk Site (end)

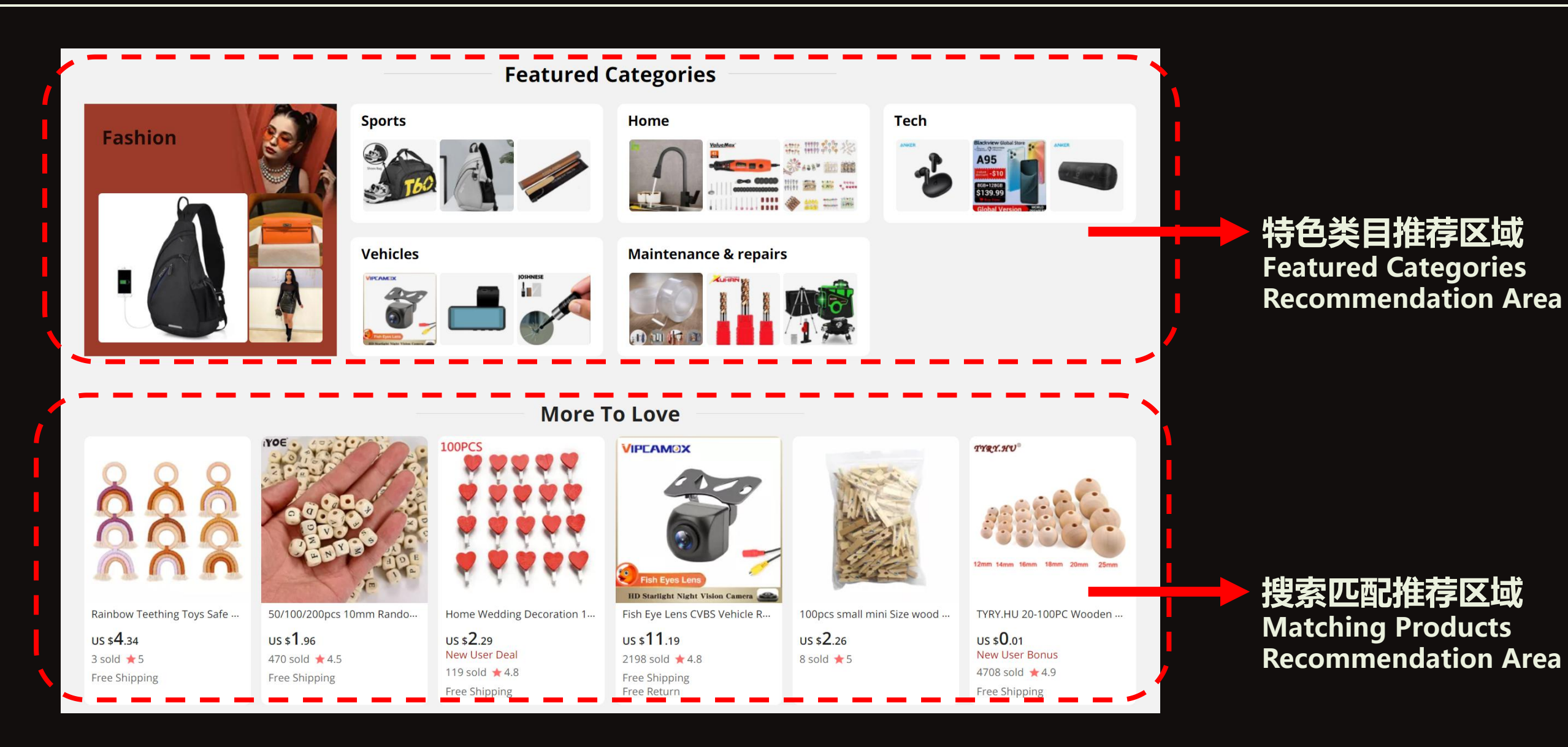

## 站点页面介绍--前台页面构成(底部)

## Website Introduction- Composition of the Front Desk Site (bottom)

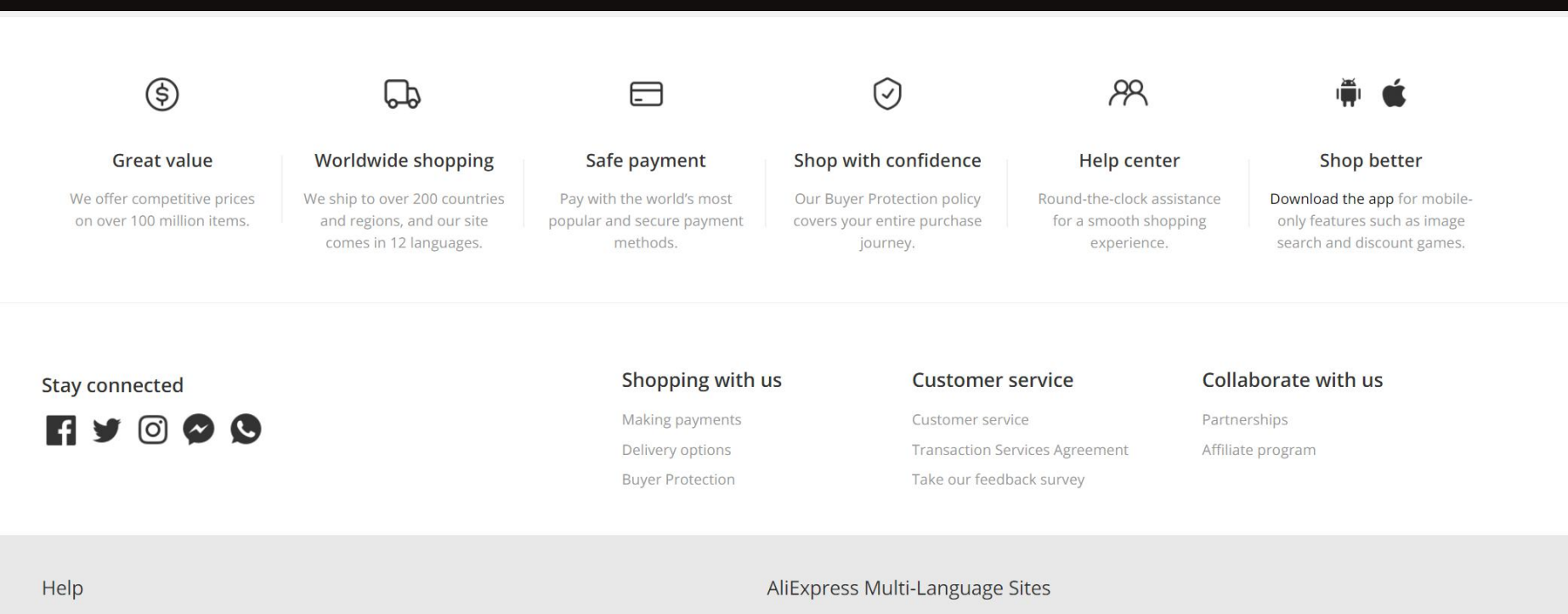

Customer Service, Disputes & Reports, Buyer Protection, Report IPR infringement

#### Browse by Category

All Popular, Product, Promotion, Low Price, Great Value, Reviews, Blog, Seller Portal, BLACK FRIDAY, AliExpress Assistant

Russian, Portuguese, Spanish, French, German, Italian, Dutch, Turkish, Japanese, Korean, Thai, Vietnamese, Arabic, Hebrew, Polish

#### Alibaba Group

Alibaba Group Website, AliExpress, Alimama, Alipay, Fliggy, Alibaba Cloud, Alibaba International, AliTelecom, DingTalk, Juhuasuan, Taobao Marketplace, Tmall, Taobao Global, AliOS, 1688

#### Google Play

App Store

#### 平台服务推荐区域 **Platform Service Recommendation Area**

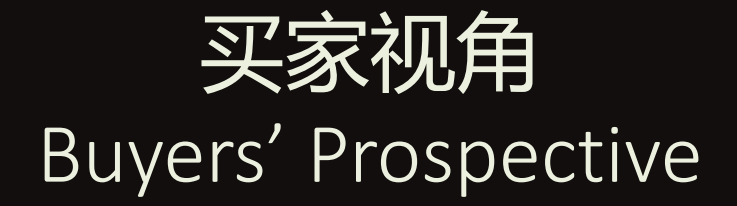

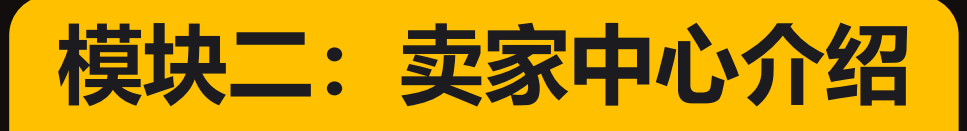

**Module Two: Sellers Central Intrudoction** 

## 卖家中心介绍-登录后台

#### Sellers Center Introduction-Backstage Login

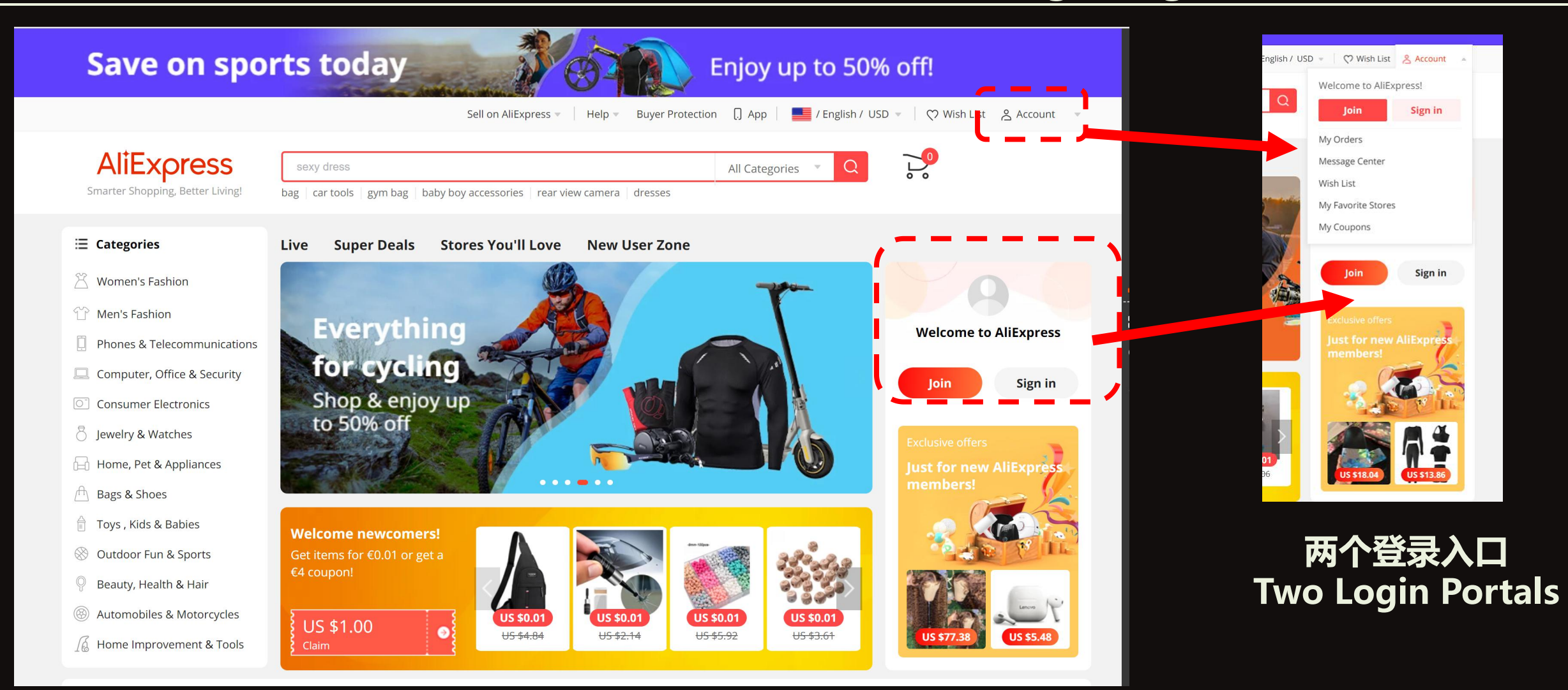

## 卖家中心介绍-登录后台

## Sellers Center Introduction-Backstage Login

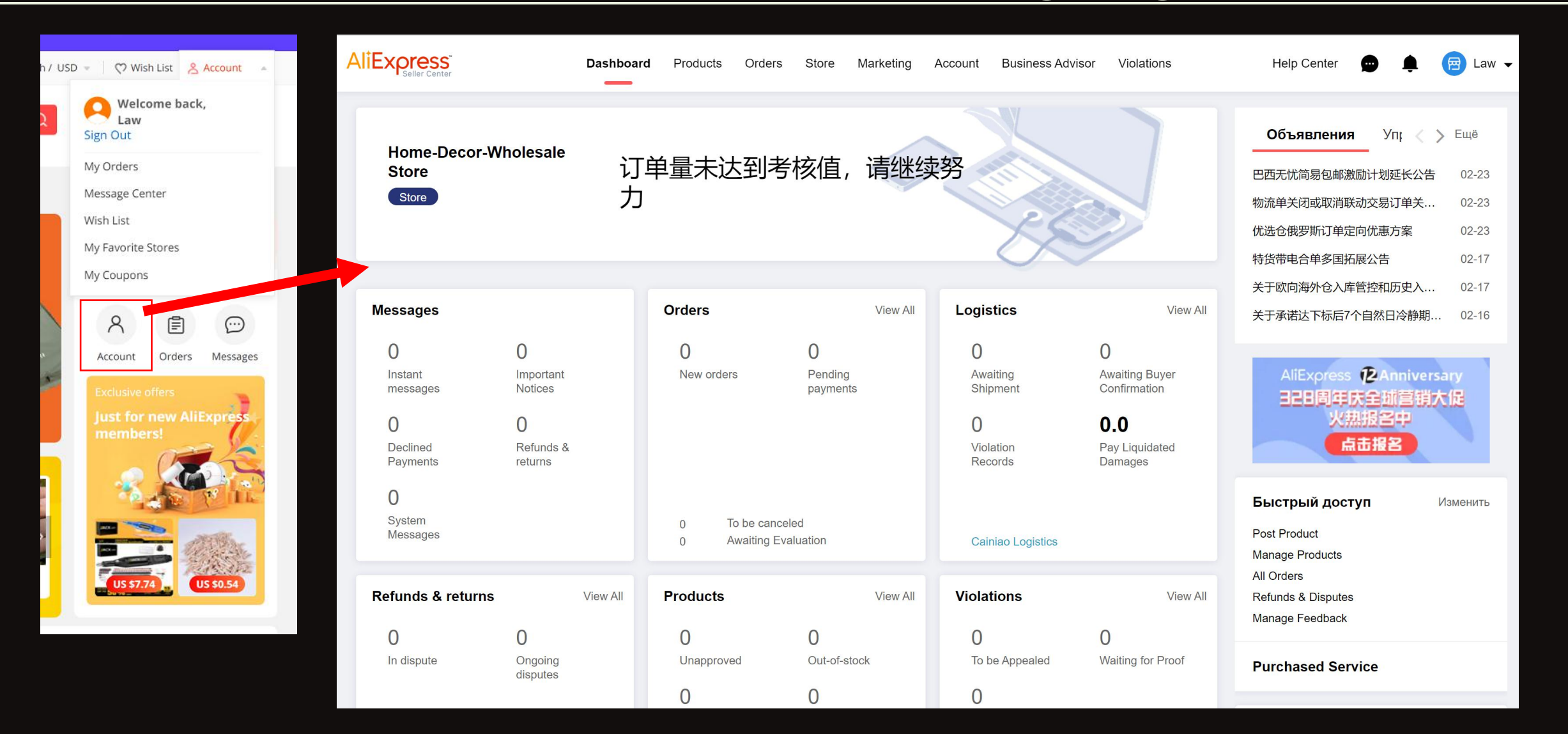

## 卖家中心介绍—后台模块

#### Sellers Center Introduction-Backstage Module

#### 选择合适的语言 Select the Appropriate Language

|                                                       | Dashboard                                              | Products Orders                      | Store Marketing A        | Account Business Advis                                 | or Violations                                                                  | Help Center 😠 🏚 📴 Law 🗸                                                                                                    | Help                                                                         | Center 🝙 🏚  Law 🔺                                                                              |
|-------------------------------------------------------|--------------------------------------------------------|--------------------------------------|--------------------------|--------------------------------------------------------|--------------------------------------------------------------------------------|----------------------------------------------------------------------------------------------------|------------------------------------------------------------------------------|------------------------------------------------------------------------------------------------|
| Home-Decor-We<br>Store<br>Store                       | holesale<br>订 <sup></sup><br>力                         | 单量未达到考核                              | 亥值,请继续                   | 努                                                      |                                                                                | <b>Объявления</b> Уп; < > Ещё<br>巴西无忧简易包邮激励计划延长公告 02-23<br>物流单关闭或取消联动交易订单关 02-23<br>优选仓俄罗斯订单定向优惠方案 02-23<br>特货带电合单多国拓展公告 02-17 | <b>061</b><br>巴西无t<br>物流单<br>优选仓钥<br>特货带明                                    | Preview My Store  Account Settings  Language  AliExpress Learning Center  Third-party Services |
| Messages                                              |                                                        | Orders                               | View All                 | Logistics                                              | View All                                                                       | 关于欧向海外仓入库管控和历史入 02-17<br>关于承诺达下标后7个自然日冷静期 02-16                                                                                | 关于欧矿                                                                         | AliExpress Regulations<br>AliExpress Open Platform                                             |
| 0<br>Instant<br>messages<br>0<br>Declined<br>Payments | 0<br>Important<br>Notices<br>0<br>Refunds &<br>returns | 0<br>New orders                      | 0<br>Pending<br>payments | 0<br>Awaiting<br>Shipment<br>0<br>Violation<br>Records | 0<br>Awaiting Buyer<br>Confirmation<br><b>0.0</b><br>Pay Liquidated<br>Damages | AliExpress @Anniversary<br>328周年庆全球营销大促<br>火热报名中<br>点击报名                                                                       | A<br>E                                                                       | Privacy Policy<br>AliExpress domestic entity license<br>Sign Out                               |
| <b>O</b><br>System<br>Messages                        |                                                        | 0 To be canceled<br>0 Awaiting Evalu | ation                    | Cainiao Logistics                                      |                                                                                | Быстрый доступ Изменить<br>Post Product<br>Manage Products                                                                     | Switching la                                                                 | anguages                                                                                       |
| Refunds & returns                                     | View All                                               | Products                             | View All                 | Violations                                             | View All                                                                       | All Orders<br>Refunds & Disputes<br>Manage Feedback                                                                            | <ul> <li>English</li> <li>简体中文</li> <li>Русский</li> <li>Francais</li> </ul> | Espanoi<br>Italiano<br>Türkçe                                                                  |
| In dispute                                            | Ongoing<br>disputes                                    | Unapproved                           | Out-of-stock             | To be Appealed                                         | U<br>Waiting for Proof                                                         | Purchased Service                                                                                                    |                                                                              | OK Cancel                                                                                      |

## 卖家中心介绍—后台模块

#### Introduction to Seller Center - Backstage Module

#### 店铺综合数据看板 Shop Integrated Data

| Messages                                                                |                                                           | Orders                                                                                                    | View All                                                     | Logistics                                        | View All                                                                    | Профиль в режиме реальн                                                                                     | юго времени 2022-03-01 22:56                 |                                                           |
|-------------------------------------------------------------------------|-----------------------------------------------------------|----------------------------------------------------------------------------------------------------|--------------------------------------------------------------|--------------------------------------------------|-----------------------------------------------------------------------------|----------------------------------------------------------------------------------------------------|----------------------------------------------|-----------------------------------------------------------|
| 0<br>Instant messages<br>0<br>Declined Payments<br>0<br>System Messages | 0<br>Important Notices<br>0<br>Refunds & returns          | 0<br>New orders                                                                                            | 0<br>Pending payments                                        | 0<br>Awaiting Shipment<br>0<br>Violation Records | 0<br>Awaiting Buyer<br>Confirmation<br><b>0.0</b><br>Pay Liquidated Damages | 0<br>Store Views<br>0<br>Amount paid(GMV)                                                                   | 0<br>Store Visitors<br>0<br>Ordered Buyers   |                                                           |
| Defende 8 esterne                                                       | Marca All                                                 | 0 Awaiting Evaluation                                                                                      | 16 40                                                        | Cainiao Logistics                                | Marca All                                                                   | Данные за сутки 2022-02-28                                                                                  |                                              |                                                           |
| 0<br>In dispute                                                         | O<br>Ongoing disputes                                     | 0<br>Unapproved<br>0<br>Available Shop Window<br>0 Pending approval<br>0 Product diagnostic ce             | O<br>Out-of-stock<br>O<br>Shop Window Expired                | 0<br>To be Appealed<br>0<br>Products offline     | O<br>Waiting for Proof                                                      | 0<br>Amount paid(GMV) ③<br>vs. Last Week<br>Flat<br>0%<br>Click Through Rate (CTR)<br>vs. Last Week<br>Flat | U<br>Store Vialtors<br>vs. Last Week<br>Flat | U %<br>Page Visit to Order Conve<br>vs. Last Week<br>Flat |
| <b>直通车</b>                                                              | 直通年收刻勝崔搜索流量 马上开启推广<br><b>0.00</b><br>今日消耗<br>0<br>消耗达上限计划 | Affiliate<br>O<br>Paid orders in the last 7<br>days<br>0,00<br>Estimated Commissions<br>in the last 7 days | View All<br><b>0.00</b><br>Paid Amount in the last<br>7 days |                                                  |                                                                             | 1.2<br>0.9<br>0.6<br>0.3<br>0<br>02-04                                                                      |                                              | • 02-09                                                   |

| Views                                         | U<br>Store Visitors                          | Ord                                                           | lers                                                   | U<br>Paid Orders                          |                       |
|-----------------------------------------------|----------------------------------------------|---------------------------------------------------------------|--------------------------------------------------------|-------------------------------------------|-----------------------|
| int paid(GMV)                                 | 0<br>Ordered Buyers                          | 0<br>Pair                                                     | d Buyers                                               | 0%<br>Page Visit to Order Co              | nversion              |
| ые за сутки 2022-02-28                        |                                              |                                                               |                                                        | Оплачено в т                              | ечение 30 дней US \$0 |
| iount paid(GMV) ⑦<br>Last Week<br>at<br>%<br> | 0<br>Store Visitors<br>vs. Last Week<br>Flat | 0%<br>Page Visit to Order Conversion<br>vs. Last Week<br>Flat | 0<br>Order Amount Per Buyer ③<br>vs. Last Week<br>Flat | 0<br>Improssions<br>vs. Last Week<br>Flat |                       |
| 1.2                                           |                                              |                                                               |                                                        |                                           |                       |
| 0.9                                           |                                              |                                                               |                                                        |                                           |                       |
| 0.3                                           |                                              |                                                               |                                                        |                                           |                       |
|                                               |                                              |                                                               |                                                        |                                           |                       |

Смотреть все

02-16

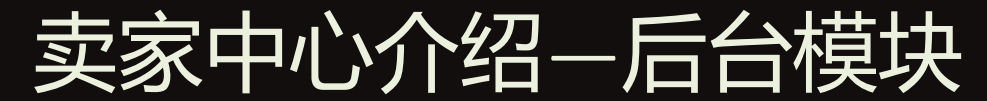

### Introduction to Seller Center - Backstage Module

## 商品页面 Product Page

|                                                                                                 |           | Moй AliExpress <b>Товары</b> Заказы Магазин Продвижение Аккаунт Данные Нарушения Помощь и онлайн-чат                                                                                          | 🗢 🌲 回    |
|-------------------------------------------------------------------------------------------------|-----------|----------------------------------------------------------------------------------------------------|----------|
| <b>Товары</b><br>Добавить товар                                                                 | •         | Product Management Добавить новый товар Загрузка через Excel История                                                                                                    | загрузок |
| Мой список товаров<br>Медиа-библиотека                                                          |           | Полезная информация                                                                                                    |          |
| Диагностика товаров<br>Шабпоны                                                                  |           | В продаже (0) Черновик (0) На рассмотрении (0) Заблокированы (0) Снято с продажи (110)                                                                                                    |          |
| Шаблон доставки<br>Таблицы размеров<br>Шаблоны описания товар<br>Послепродажное<br>обслуживание | pa        | <ul> <li>Полезная информация<br/>tr(s-wb-product@listOnline)</li> <li>Группа ▼ Категория ▼ Owner ▼ Local Pricing ▼ Stock ▼ Шаблон доставки ▼ tr(msr_eu@manage_tip) ▼ ID ▼ Search C</li> </ul> | ٩        |
| Category Planning<br>Category opportunity<br>新锐品牌商品                                             | •         | Выбрано: 0 Снять с продажи Удалить Назначить менеджера Шаблоны описания Изменить группу товара Массовое обновление ▼ Экспорт ▼<br>Выгрузить все ▼ Export History                              |          |
| Центр поиска и<br>рекомендаций                                                                  | •         | Последнее<br>Название и ID товара Группа ТНЕ EU Цена 1/ Остаток Шаблон доставки изменение Дейс<br>1/.                                                                                         | ствия    |
| Рейтинг продукции<br>Бустеры                                                                    |           | В настоящий момент записи отсутствуют.                                                                                                    |          |
| Совместное управлени<br>товарами                                                                | e         |                                                                                                    |          |
| Квалификационный цент<br>Управление поставками                                                  | гр<br>и 🔺 |                                                                                                    |          |
| Совместная платформа г<br>управлению поставками                                                 | по        |                                                                                                    |          |

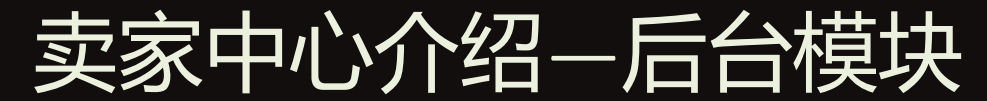

### Introduction to Seller Center - Backstage Module

#### 交易信息页面 Transaction Information Site

|                                      |   | Мой AliExpress Товары   | Заказы Магазин Продвиж | кение Аккаунт Данные | Нарушения              |         |            |           | Помощь и онлайн-чат | 💬 🌲 🗐 L                    |
|--------------------------------------|---|-------------------------|------------------------|----------------------|------------------------|---------|------------|-----------|---------------------|----------------------------|
| Заказы                               | • |                         |                        |                      |                        |         |            |           |                     |                            |
| Все заказы                           |   | Все заказы              |                        |                      |                        |         |            |           |                     |                            |
| Споры и возвраты                     |   |                         |                        |                      |                        |         |            |           |                     |                            |
| Экспортировать заказы                |   | Главное                 |                        |                      |                        |         |            |           |                     |                            |
| Оценка риска доставки                |   | 0                       | 0                      | 0                    | 0                      |         | 0          |           | 0                   |                            |
| Логистика                            | • | Новые за сегодня        | Ожидают оплаты         | Ожидается отправи    | а Ожидают              | отмены  | В состоя   | нии спора | Подлежит про        | зерке                      |
| Aliexpress Logistics<br>Introduction |   |                         |                        |                      |                        |         |            |           |                     |                            |
| Logistic center                      |   | Все статусы 💌 Д         | ата начала - Дата ок   | ончания              |                        |         |            |           |                     |                            |
| Логистический сервис                 |   | ID заказа               | Наименование товара    | Покупатель           | Трек-номер             | Q Сброс |            |           |                     |                            |
| Заказы воздушной почтой              |   |                         |                        |                      |                        |         |            |           |                     |                            |
| Платформа продавца<br>Cainiao        |   | Информация о заказе     | Покупатель             | Информация о товаре  |                        |         | Количество | Сервис    | Стоимость           | Статус заказа              |
| Logistic Solution Look-up            |   |                         |                        | Wa                   | I Plaque for Easter fr |         | x1         |           |                     | Завершено                  |
| Финансы                              | • |                         |                        |                      |                        |         |            |           |                     | Детали заказа              |
| Change to RMB                        |   | 2021-03-28 06:11        |                        | Конфигурация         | He has Risen B         |         |            |           |                     |                            |
| Отчёт по движению<br>средств         |   | AliExpress App          |                        | Артикул: В-00        | 10-02                  |         |            |           |                     |                            |
| Фондовый центр                       |   | мои заметки:<br>Править |                        | C constive Wa        | I Plaque for Easter fr |         | x1         |           |                     |                            |
| Управление авансовыми<br>платежами   |   |                         |                        | and Rome             |                        |         |            |           |                     |                            |
| Управление возвратами                |   |                         |                        | Конфигурация         | : He is Risen          |         |            |           |                     |                            |
| Аккаунт Аlipay                       |   |                         |                        | Артикул: В-00        | 15-01                  |         |            |           |                     |                            |
| Мои финансы                          |   | -                       |                        | Unpainted Woo        | od Ornaments for Ch    |         | x1         |           | 1000                | Завершено                  |
| Кредитный заём                       |   |                         |                        | 10199                |                        |         |            |           |                     | Детали заказа              |
| AliExpress Business Loan             |   | 0001 00 01 00 17        |                        | CIVE                 |                        |         |            |           |                     |                            |
| Управление отзывами                  | • | 2021-02-21 09:47        |                        | Конфигурация         | : Model 7 + China      |         |            |           |                     |                            |
| Отзывы по заказам                    |   | AliExpress App          |                        |                      |                        |         |            |           |                     |                            |
| Tax Management                       | • | Мои заметки:<br>Править |                        |                      |                        |         |            |           |                     |                            |
| Product Tax-code                     |   |                         |                        | 11 sinted Wa         | od Ornamonto for Ch    |         | v1         |           | 1000                | 20000000                   |
| VAT Help Center                      |   |                         |                        |                      | o omaments for on      |         |            |           |                     | Завершено<br>Детали заказа |

## 卖家中心介绍—后台模块

Introduction to Seller Center - Backstage Module

### 店铺装修页面 Platform Decoration Page

|                              |   | Moй AliExpress Товары Заказы Магазин Продвижение Аккаунт Данные Нарушения |
|------------------------------|---|---------------------------------------------------------------------------|
| Магазин                      | • | Мой магазин                                                               |
| Настройки                    |   |                                                                           |
| Группировать товары          |   | Загрузить                                                                 |
| Анализ                       |   | изображение                                                               |
| Оценка магазина              |   | Тип магазина Доменное имя второго уровня Режим отпуска 🕐                  |
| Специальные                  |   | Тип магазина: Обновите магазин, чтобы персонализировать Включить          |
| программы                    |   | доменное имя второго уровня                                               |
| AliExpress Plus              |   | Обновить магазин Другие возможности магазина                              |
| Ближневосточная<br>программа |   |                                                                           |
| Stylized Store Application   |   |                                                                           |
| Сотрудничество<br>продавцов  |   | 9:41                                                                      |
| Форма задачи                 |   |                                                                           |
|                              |   |                                                                           |

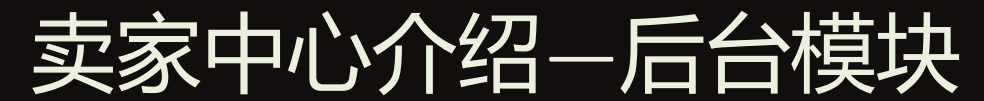

#### Introduction to Seller Center - Backstage Module

#### 账户认证页面 Account Authentication Site

|                                              |   | Мой AliExpress                                                                                                    | Товары    | Заказы       | Магазин | Продвижение                   | Аккаунт | Данные | Нарушения |  | Помоц |  |  |  |
|----------------------------------------------|---|----------------------------------------------------------------------------------------------------|-----------|--------------|---------|-------------------------------|---------|--------|-----------|--|-------|--|--|--|
| Счет                                         | • | Настройка                                                                                                    | учётной   | і записи     |         |                               |         |        |           |  |       |  |  |  |
| Управление субаккаунтами                     |   | Основная информация                                                                                                    |           |              |         |                               |         |        |           |  |       |  |  |  |
| Категория магазина                           |   | Ваш ID:                                                                                                    | cn1000149 | 9589gtlae    |         |                               |         |        |           |  |       |  |  |  |
| Бренды                                       |   | Профиль:                                                                                                    | Ред.      |              |         |                               |         |        |           |  |       |  |  |  |
| Мои заявки<br>My Brands                      |   |                                                                                                    | Ред.      |              |         |                               |         |        |           |  |       |  |  |  |
| Регистрация торговой<br>марки                |   |                                                                                                    |           |              |         |                               |         |        |           |  |       |  |  |  |
| New Key Account                              |   | Центр Об                                                                                                    | бслужив   | ания         |         |                               |         |        |           |  |       |  |  |  |
| EU Responsible person info<br>VAT<br>My Info |   | Сменить парол                                                                                                    | в 3       | вадать вопро | C       | Настройка бизнес-<br>лицензии |         |        |           |  |       |  |  |  |
|                                              |   | Дебетовые настройки аккаунта         The logistics deduction account binding function has been migrated, please go to the new page to view and set the binding account:       Access new features |           |              |         |                               |         |        |           |  |       |  |  |  |
|                                              |   | Уведомления по эл. почте<br>Уведомления по эл. Привязать аккаунт в<br>почте DingTalk                                                                                                    |           |              |         |                               |         |        |           |  |       |  |  |  |

## 卖家中心介绍—后台模块

### Introduction to Seller Center - Backstage Module

### 生意参谋页面Data Analysis

|                                 | Ν | Лой AliExpress Товары Заказы                                                                                              | Магазин Продвижение Аккаунт     | Данные Нарушения Помощь и онл            | пайн-чат 💼 🏚 🧰 Law 🕇                       |  |  |  |  |  |  |
|---------------------------------|---|----------------------------------------------------------------------------------------------------|---------------------------------|------------------------------------------|--------------------------------------------|--|--|--|--|--|--|
| Основная информация             | • | Іомашняя страница                                                                                                    |                                 |                                          |                                            |  |  |  |  |  |  |
| Дашборд                         |   | Ваш магазин: Home-Decor-Wholesale S                                                                                       | store Основные Начальный Отрасл | и: Дом и сад (?) Основные вторичные      | отрасли: Принадлежности для                |  |  |  |  |  |  |
| Обзор в реальном времени        | 1 | праздника и вечеринки 🕐                                                                                                   |                                 |                                          |                                            |  |  |  |  |  |  |
| Bargain Analysis                |   |                                                                                                    |                                 |                                          |                                            |  |  |  |  |  |  |
| Магазин                         |   | Обзор в режиме реального вр                                                                                               | емени Время обновления (        | Тихоокеанское время) 2022-03-01 23:14:44 | Уровень магазина                           |  |  |  |  |  |  |
| Основная информация             |   | Сумма, выплаченная сегодня. Сверстники продавцов, в реальном времени вторичные Отраслевые Время обновления (Тихоокеанское |                                 |                                          |                                            |  |  |  |  |  |  |
| Страница магазина               |   | превысила                                                                                                    | 200+                            | BPENNA) 2022-00-01                       |                                            |  |  |  |  |  |  |
| Товарный трафик                 |   | Оплаченная сумма                                                                                                    | Посетители                      | Оплатившие заказ                         | Продажи за последние 30 дней 🕥             |  |  |  |  |  |  |
| Анализ транзакций               |   | 0.00                                                                                                    | 0                               | 0                                        | 0.00                                       |  |  |  |  |  |  |
| Эффективность товаров           |   | Приложение % 0.00%                                                                                                    | Приложение % 0.00%              | Приложение % 0.00%                       |                                            |  |  |  |  |  |  |
| Товарная аналитика              |   | Вчера 0.00                                                                                                    | Вчера 0                         | Вчера 0                                  | Рейтинг продаж за последние 30<br>дней (?) |  |  |  |  |  |  |
| CommodityInsight                |   |                                                                                                    |                                 |                                          |                                            |  |  |  |  |  |  |
| Анализ промоакций               |   |                                                                                                    |                                 |                                          | 200+Рейтинг Нет.0Уровень                   |  |  |  |  |  |  |
| Монитор промоакций              |   |                                                                                                    |                                 |                                          | Рейтинг по сравнению с                     |  |  |  |  |  |  |
| Логистика                       | • |                                                                                                    |                                 |                                          | предыдущим днем 0 Рейтинг                  |  |  |  |  |  |  |
| Материально-обзор               |   | 5 Налоги                                                                                                    | 🕥 Просмотры страниц             | Оплаченные заказы                        |                                            |  |  |  |  |  |  |
| Логистика распределения         |   | 0.00                                                                                                    | 0                               | 0                                        |                                            |  |  |  |  |  |  |
| Logistics Overseas<br>Warehouse |   | Приложение % 0.00%<br>Вчера 0.00                                                                                          | Приложение % 0.00%<br>Вчера 0   | Приложение % 0.00%<br>Вчера 0            | чем у конкурентово%                        |  |  |  |  |  |  |

Анализ рынка
# 卖家中心介绍—后台模块 Introduction to Seller Center - Backstage Module

#### 违规页面 Violation Alert

| рушения                               | • |                                                                                                    |                                                                                                    |                                                                                  |                                                                                                    |                                                                                                    |
|---------------------------------------|---|----------------------------------------------------------------------------------------------------|----------------------------------------------------------------------------------------------------|----------------------------------------------------------------------------------|----------------------------------------------------------------------------------------------------|----------------------------------------------------------------------------------------------------|
| бзор                                  |   | Нарушения <mark>М</mark>                                                                                                    | Ланипуляция поисковой выдачей                                                                                     | Нару                                                                             | шения аккаунта                                                                                                    |                                                                                                    |
| Создать жалобу<br>Лои жалобы<br>Отчёт | • | Ожидание ответа<br>Нарушение прави<br>публикации товаров<br>Нарушени<br>интеллектуально<br>собственности<br>продажа запрещённы<br>товаров<br>Нарушения прави<br>торговли и прочее<br>Серьёзное нарушени | Текущее привлечение к штрафа<br>Ожидание штрафа: 0<br>ил<br>:<br>ия<br>рой<br>и<br>ых<br>:<br>ил<br>:<br>ие<br>ав | <ul> <li>M: 0</li> <li>0.00</li> <li>0.00</li> <li>0.00</li> <li>0.00</li> </ul> | 12 баллов отправят<br>магазин в заморозку на<br>неделю<br>1 балл<br>— предупреждение<br>12 баллов отправят<br>магазин в заморозку на<br>неделю<br>Магазин может быть | Ссылки на официальную документацию про<br>нарушения со стороны продавцов:<br>Условия прав на интеллектуальную собственность<br>Основные принципы в области интеллектуальной<br>собственности<br>Перечень запрещённых и подпадающих под<br>ограничения товаров<br>Принципы ограничения продаж<br>Нарушение сделок и информации о продукции<br>Если вам нужна дополнительная информация о<br>штрафах и апелляциях, зайдите в Центр помощи —<br>Штрафы и апелляции. |
|                                       |   | интеллектуально<br>собственности<br>Категория наруше ✓                                                                                                    | ой<br>:<br>Подкатегория наг ∽ Стат<br>1 of. 1 Page.                                                               | ус наруше                                                                        | заморожен три раза<br>ния ~ Всего баллов выч ~                                                                                                    | Подробности можно найти по номеру д -Наи<br>За последние 365 ~ Статус апелляции ~                                                                                                    |

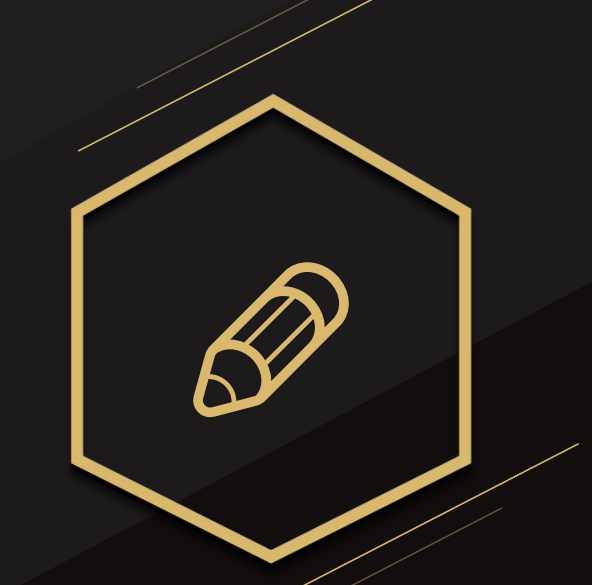

# 03.平台和站点介绍 Platform and Site

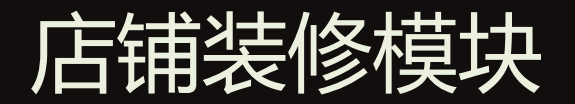

#### Shop Decoration Module

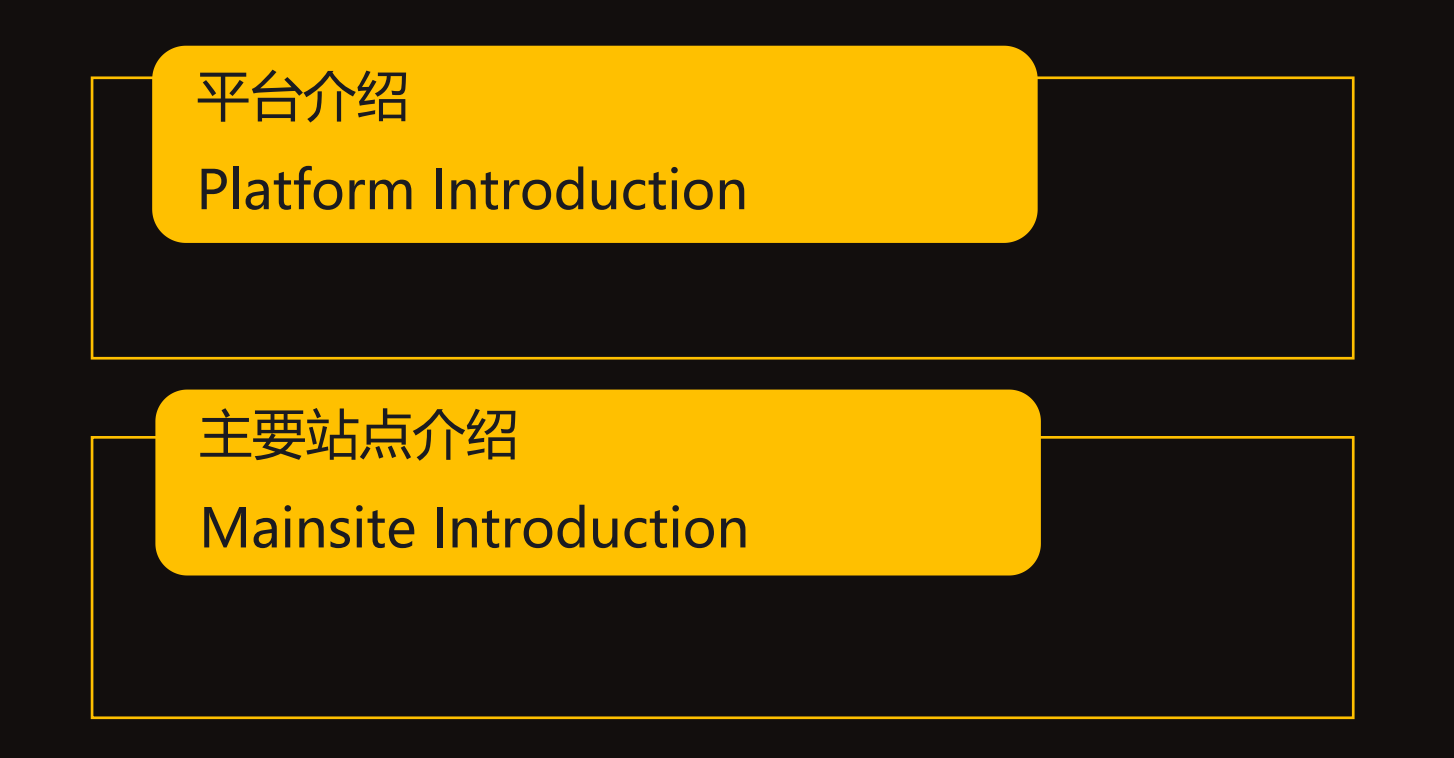

## 平台介绍 Platform Introduction

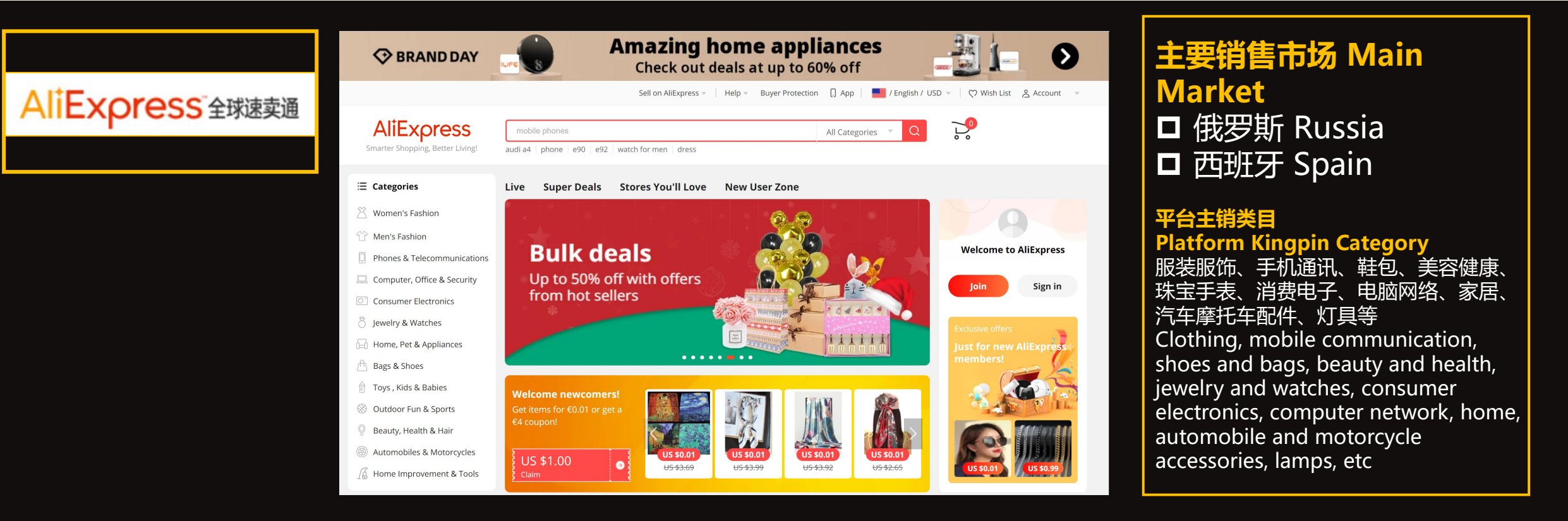

#### 平台特色: Platform feature

- 1. 阿里系平台,会员基数庞大,流量大 Alibaba platform with a large membership base and immense traffic
- 2. 一店卖全球 One store for the entire world
- 3. 店铺后台数据化程度高 Intense backstge store data
- 4. 价格竞争比较激烈 Intense Price Competition

#### 主要站点介绍—俄罗斯站(https://aliexpress.ru) Introduction to Main Sites - Russia Station

| AliExpress<br>Smarter Shopping, Better Living! | inverter ultrasonic pac<br>harem pants summer   tea cup silicone mold   smartlife door l | lock tatu dress prom | Q<br>wooden clip                                  |                                 |
|------------------------------------------------|------------------------------------------------------------------------------------------|----------------------|---------------------------------------------------|---------------------------------|
| E Categories                                   | Plus Tmall Brands Flash Deals U                                                          | p to 399 All discou  | nts                                               |                                 |
| Phones & Accessories                           |                                                                                          |                      |                                                   | •                               |
| Computer & Office                              | $\sim$                                                                                   |                      | <b>~57%</b>                                       |                                 |
| Electronics                                    | Midea                                                                                    |                      |                                                   | Hi, null!                       |
| R Household appliances                         | Уберут ваш дом сами                                                                      |                      |                                                   |                                 |
| 🖄 Women's Clothing                             | Пылесосы для сухой                                                                       |                      |                                                   |                                 |
| To Clothing for men                            | и влажной уборки                                                                         |                      | i i i                                             | Account Orders Messages         |
| Everything for Children                        | 1-2 марта                                                                                |                      | Quan                                              | С возвращением!                 |
| 💍 Bijouterie & Watches                         |                                                                                          |                      | •                                                 | Кое-что<br>новенькое            |
| \land Bags & Shoes                             |                                                                                          |                      |                                                   |                                 |
| Home & Pet Products                            | Welcome newcomers!                                                                       |                      |                                                   | Получите купон<br>на US \$6     |
| Car Products                                   | Get items for €0.01 or get a<br>€4 coupon!                                               |                      |                                                   |                                 |
| P Health and Beauty                            |                                                                                          |                      | <u>&gt;</u>                                       | Unity<br>Bay                    |
| 🛞 Sports and Entertainment                     | 2.00                                                                                     |                      |                                                   |                                 |
|                                                |                                                                                          |                      |                                                   |                                 |
|                                                | <mark>#60%</mark><br>ровая премьера                                                      |                      | ројагі <u>я</u><br>Дом с умом                     | <mark>=50%</mark>               |
| Bcc<br>Tpc                                     | <ul> <li>Е В № С</li> <li>едля весенних енировок</li> </ul>                              | © msi                | осмит honor 🌺 оття 🕻<br>Техника для р<br>и отдыха | <mark>≊26%</mark><br>аботы<br>♪ |

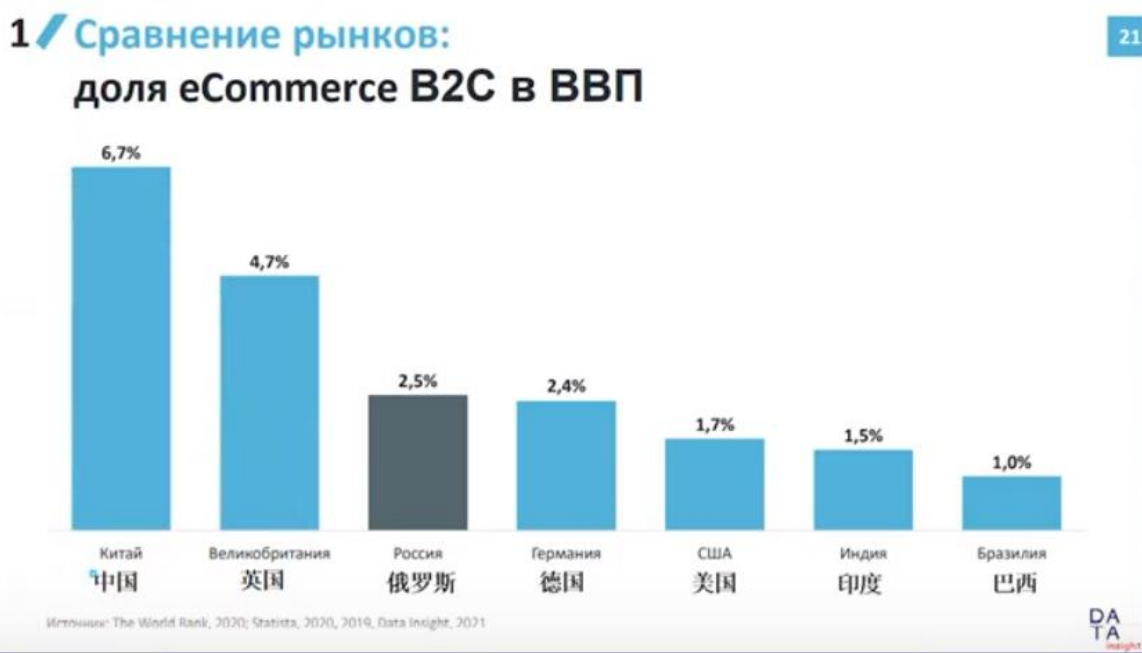

#### 持点 Features

1.网民数量众多,市场增长潜力巨大,年复合增长率达34% with a large number of netizens and huge potentail market growth, the annual compound rate reaches 34%

2.速卖通的重点市场,可以选择平台的核心物流服务,获得额外的曝光和补贴 Russia is one of the key markets of AliExpress. Can choose the platform's core logistics sevieces to gain additional exposure and subsideis 3.阿里巴巴和VK共同持股 Alibaba and VK share the stake

# 主要站点介绍—西班牙站 (https://aliexpress.ru) Introduction to Main Sites - Spain Station

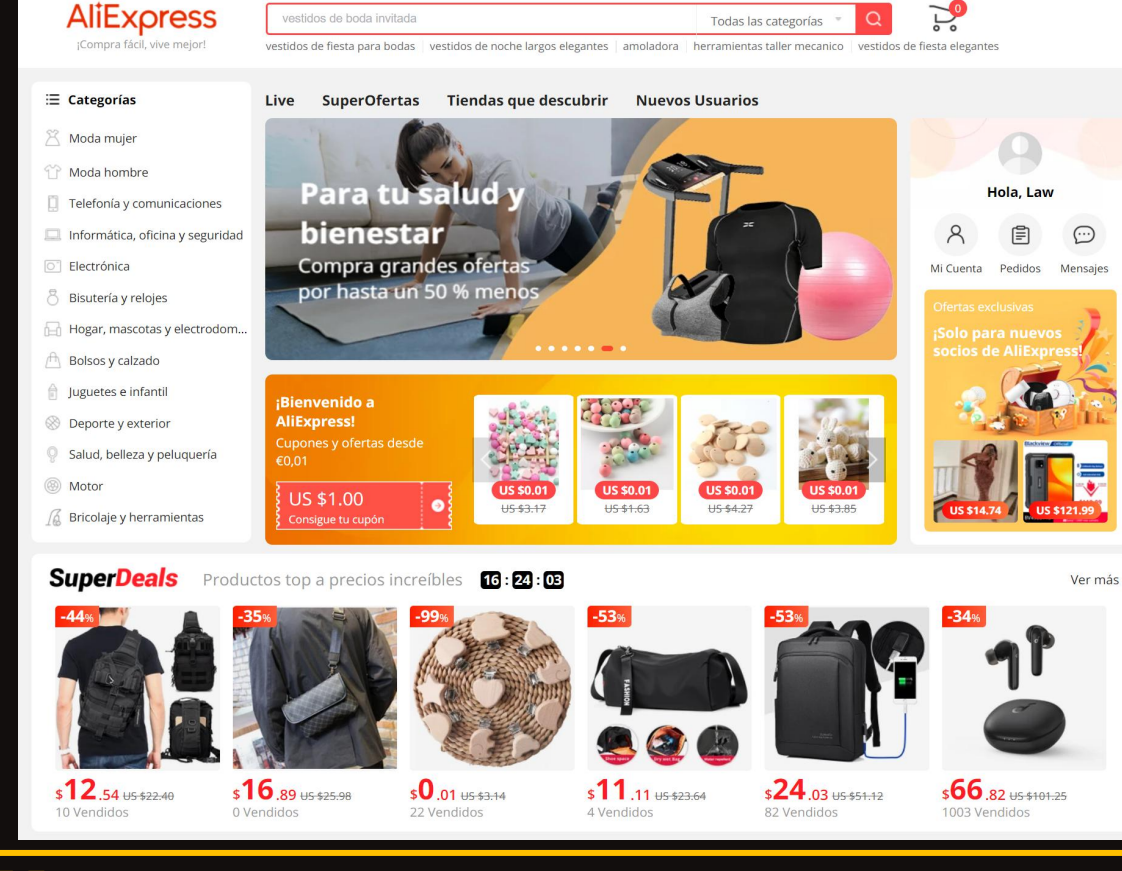

#### 特点 Features

1.网民数量众多, 24-35岁为主要购物人群, 注重性价比 a large number of netizens, 24-35 years old is the main shopping group, they pay attention to cost-effective

2.喜欢运动、时尚、音乐等话题,喜欢逛社交平台 they prefer sports, fashion, music and social media

3.速卖通重点市场,本地化物流服务和社交流量倾斜 Spain is another main market of AliExpress, have localized services and enough social traffic

#### 主要品类分布 1.24岁以下

- 优势类目: Fashion Jewelry、Mobile
   PhoneAccessories, Auto Replacement Parts
- 潜力类目: Home Decor、Mobile Phones、 Sneakers、Dresses

#### 2.24-35岁

- 优势类目: Mobile Phone Accessories、 Cycling、 Fishing
- 潜力类目: Home Decor、Car Electronics AutoReplacement Parts

#### 3.35岁以上

- 优势类目: Mobile Phone Accessories、Fishing、 Home Audio & Video
- 潜力类目: Car Electronics、 Home Decor、 AutoReplacement Parts

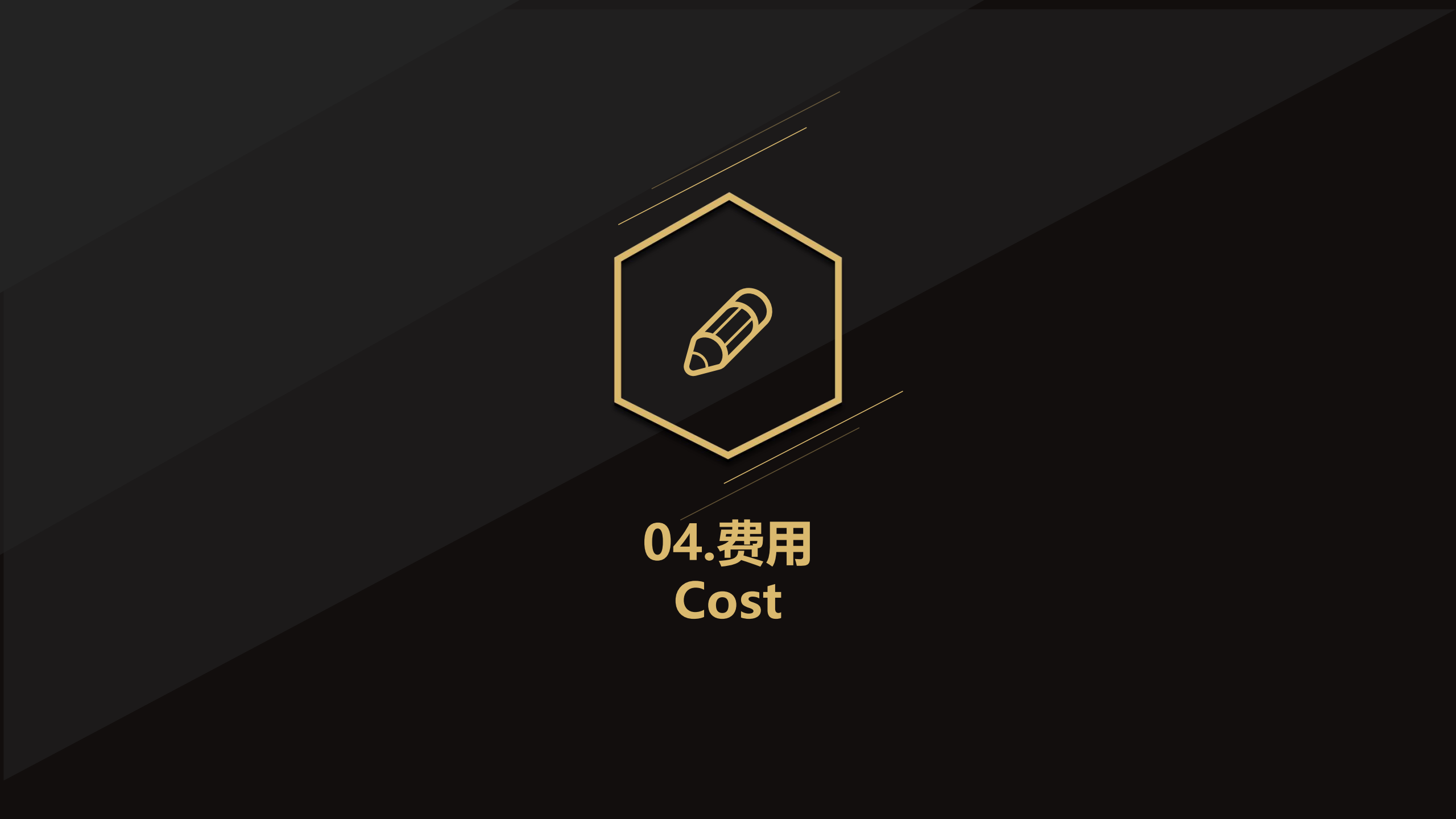

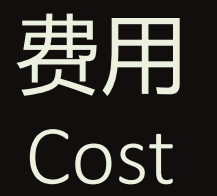

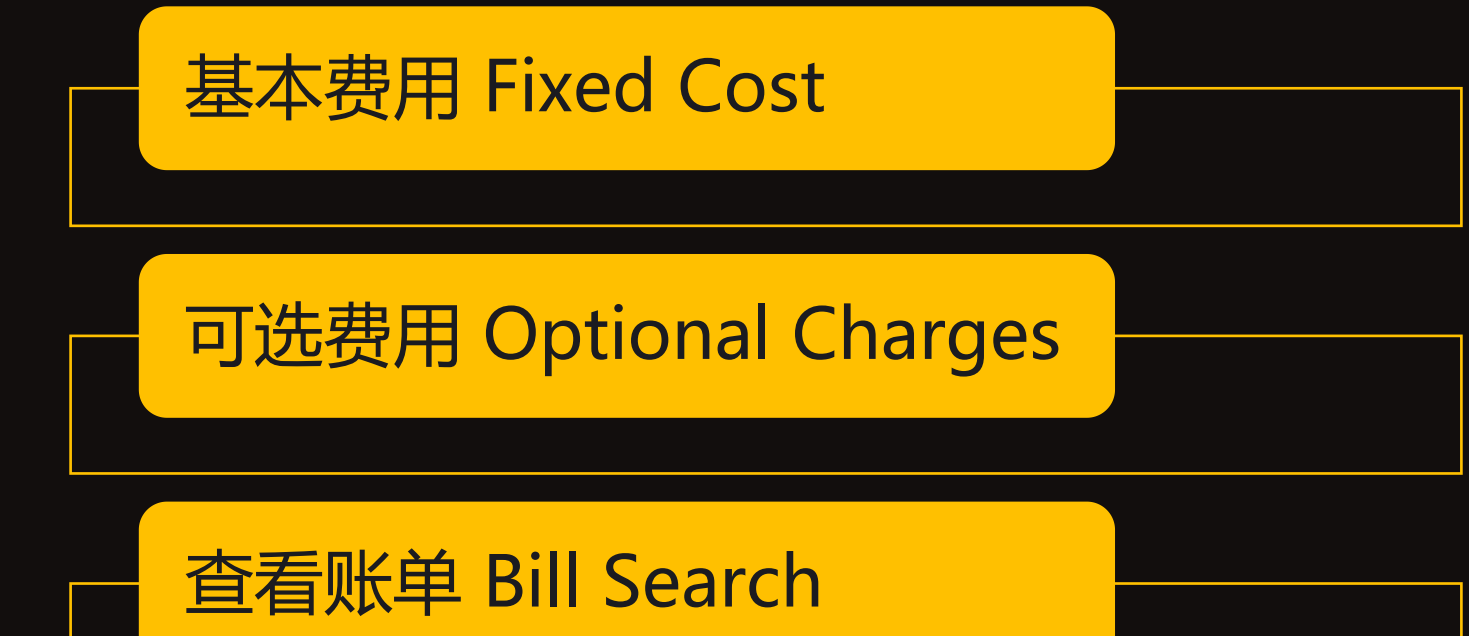

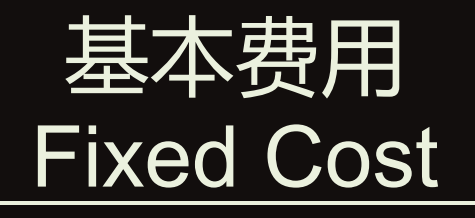

#### 平台基本费用 Platform Fixed Cost

#### 1.保证金 Deposite

- 大部分类目为10000元, 个别类目为50000元
- 保证金主要用于违规时的罚款,如关店会在30天内退回
- Most categories are 10000 yuan and some categories are 50000 yuan
- The deposit is mainly used for fines in case of violation. If the store is closed, it will be returned within 30 days

#### 2.类目佣金 Commision Category

- 成交订单时平台的抽佣,根据类目不同费率在5%-8%
- The commission rate of the platform is 5% 8% according to different categories

#### 3.提现手续费 Withdrawal Fee

- 如通过企业支付宝进行美元体现, 收取15美元/笔
- If the US cuerrency is used for withdraw, it will be charged \$15 / Withdraw.

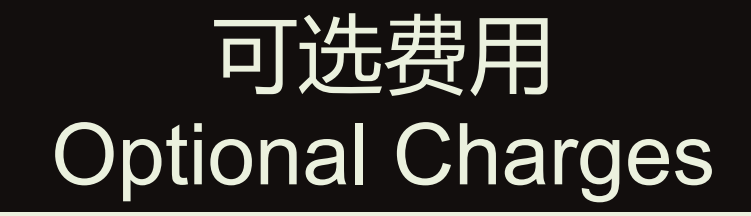

#### 可选费用 Option Charge

#### 1.营销费用 Marketing Expenses

- 直通车广告费:根据投放广告商品的点击数和定价进行扣费
- 联盟营销费用:开通速卖通后台联盟营销推广后,如通过该渠道下的的订单会按比 例收取费用
- Direct Advertising Fee: the fee will be deducted according to the number of clicks and pricing of the advertised goods
- Alliance Marketing Fee: after launching the backstage alliance marketing promotion of express, the platform will charges in profit proportion if orders are made through this channel

#### 2.物流费用 Logistics Cost

- 如选择平台海外仓储服务会收取对应的费用
- If the platform is selected, corresponding fees will be charged for overseas warehousing services

# 查看账单 Bill Searching

|                                          |   | Dashboard Products Orders | Store Marketing Account Busin    | ess Advisor Violations H               | Help Center 😦 🏚       | Law 🗸           | Account                        |
|------------------------------------------|---|---------------------------|----------------------------------|----------------------------------------|-----------------------|-----------------|--------------------------------|
| Orders                                   | ٠ | All Orders                | Account                          |                                        |                       |                 | Account<br>Manage Sub Accounts |
| All Orders<br>Refunds & Disputes         |   | Dashboard                 | Invoices                         |                                        |                       |                 | Invoices<br>Category Index     |
| Export Orders<br>Shipping Risk Assesment |   | 0 0<br>New today Unpaid   | Category Index                   | ) O<br>waiting cancellation In dispute | <b>0</b><br>To review |                 | Brands                         |
| Logistics                                |   |                           | My Applications                  |                                        |                       |                 | My Applications                |
| Aliexpress Logistics<br>Introduction     |   | All v Start Date          | My Brands                        |                                        |                       |                 | My Brands                      |
| Logistic center                          |   | Order ID Product          | name Register for Trademark      | Tracking number                        | Q Reset               |                 | New Key Account                |
| Logistics Service                        |   |                           | Add a Trademark                  |                                        |                       |                 | New Key Account                |
| Air Mail Orders                          |   | Order Details Buyer       | P View more                      | Quantity Service                       | es Amount             | Order<br>Status | EU Responsible person info     |
| Cainiao Seller Workbench                 |   |                           |                                  |                                        |                       |                 | VAT                            |
| Logistic Solution Look-up                |   | Order ID:                 | Decorative Wall Pla<br>US \$4.20 | que for Easter fr x1                   | US \$84.58            | Completed       | My Info                        |
| Funds Account                            |   | Order date: () Contact    | (Law Wing)                       |                                        |                       | Details         |                                |

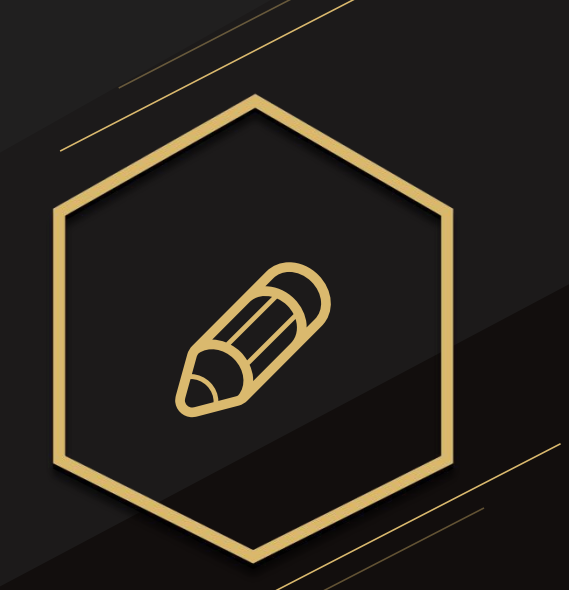

05.刊登 Product Release

### 发布商品的模块 Modules of Product Release

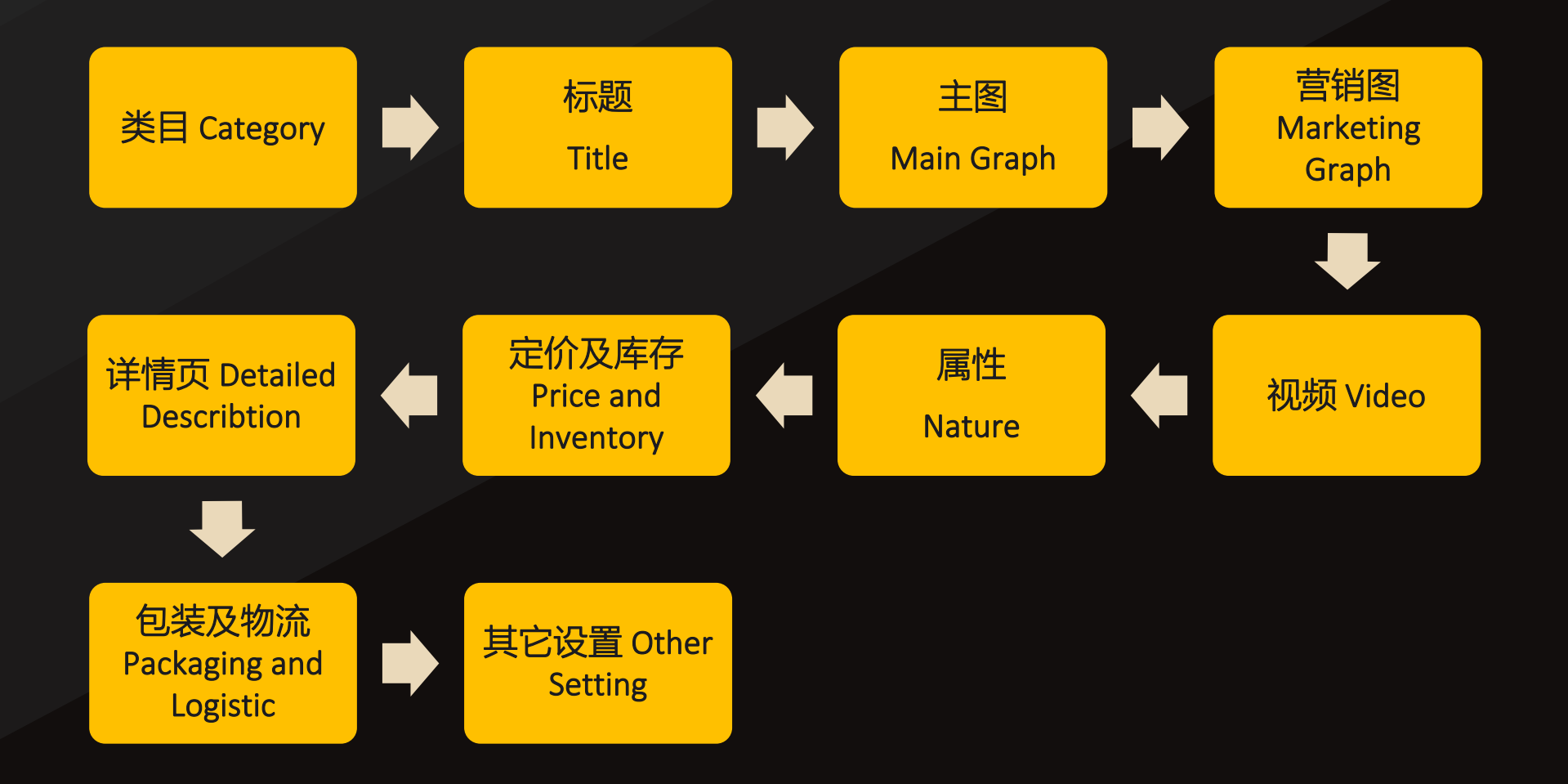

## 发布商品的模块 Modules of Product Release

### 发布商品的路径 Modules of Product Release

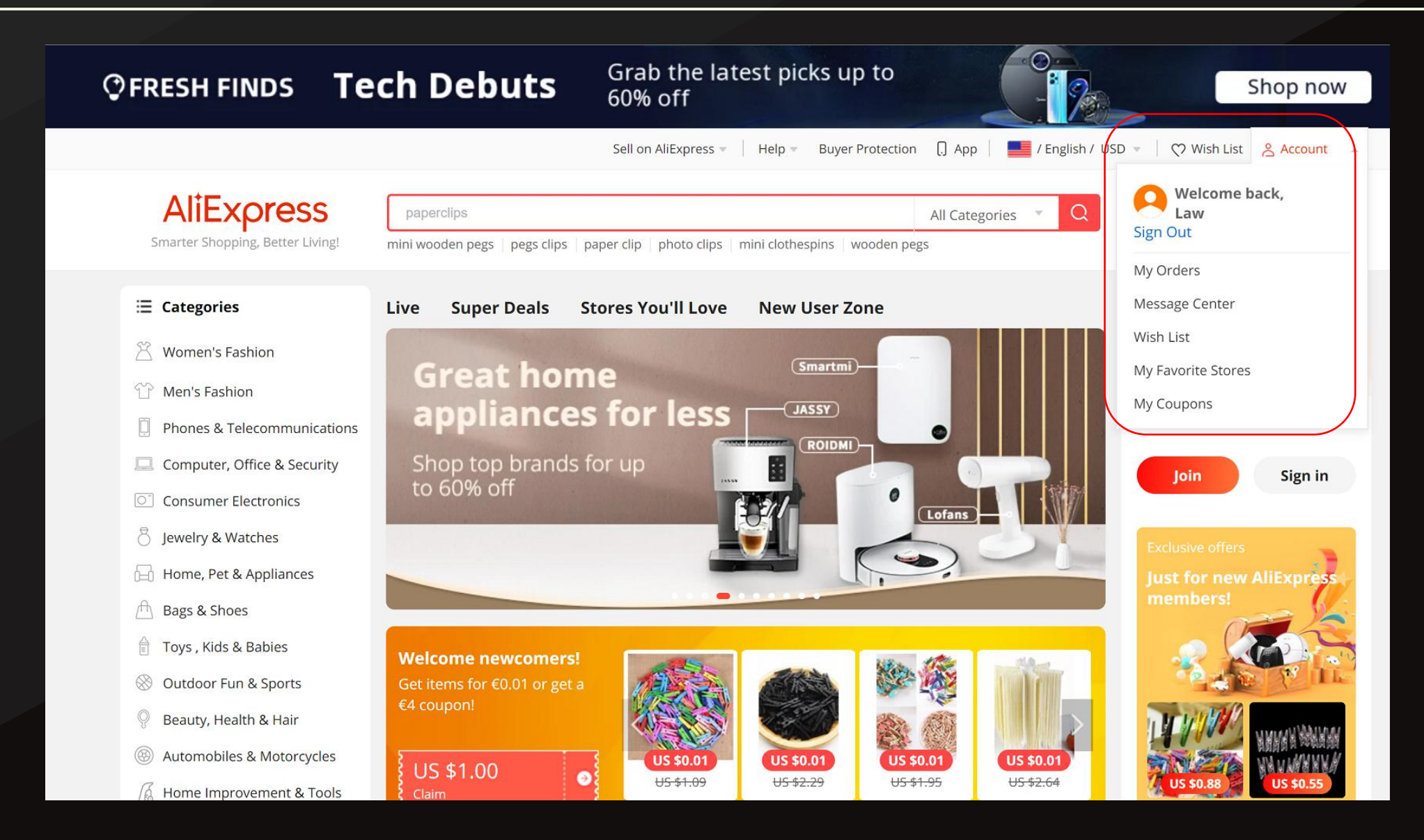

# 发布商品的路径 Pathway to Product Release

|                                     |                    | Das                                           | hboard                                            | Products                     | Orders        | Store      | Marketing      | Account          | Business Adviso       | r Violations      | s Help Cent                     | er 🗩         | ¢      | 🔁 Law            | •          |
|-------------------------------------|--------------------|-----------------------------------------------|---------------------------------------------------|------------------------------|---------------|------------|----------------|------------------|-----------------------|-------------------|---------------------------------|--------------|--------|------------------|------------|
| Products                            |                    | Pro                                           | duct N                                            | lanage                       | ment          |            |                |                  |                       | 2                 | Add New Product Ba              | tch Upload   | U      | oload History    |            |
| Manage Products                     |                    | (i) N                                         | lote                                              |                              |               |            |                |                  |                       |                   |                                 |              |        |                  |            |
| Media Library                       |                    | Ŭ                                             |                                                   |                              |               |            |                |                  |                       |                   |                                 |              |        |                  |            |
| Product Diagnosis Ce                | enter              | Online                                        | Products (                                        | <b>0)</b> Draft (            | (0) Per       | nding Appr | oval (0)       | Not Approved (   | 0) Offline Proc       | lucts (110)       |                                 |              |        |                  |            |
| Templates                           |                    |                                               |                                                   |                              |               |            |                |                  |                       |                   |                                 |              |        |                  |            |
| Shipping Templates<br>Size Template |                    | (j)                                           | Explanati<br>Please revie                         | ion<br>iew your produ        | uct informati | ion before | you publish th | em. Kindly follo | w all the Intellectua | al property right | s, or else you might be penaliz | zed or banne | d from |                  |            |
| Product Information                 |                    |                                               | posting pro                                       | ducts on our s               | site.         |            |                |                  |                       |                   |                                 |              |        |                  |            |
| Product Information                 |                    | Das                                           | posting pro                                       | Products                     | orders        | Store      | Marketing      | Account          | Business Advis        | or Violatior      | ns Help Ce                      | nter 💬       | ¢      | 🔁 La             | w <b>•</b> |
| Product Information                 |                    | Das                                           | posting prod                                      | Products                     | Orders        | Store      | Marketing      | Account          | Business Advis        | or Violatior      | ns Help Ce                      | nter 🗩       | ۰      | <sub> E</sub> La | w 🕶        |
| Product Information                 | Product In         | Das                                           | posting prod<br>shboard                           | Products                     | Orders        | Store      | Marketing      | Account          | Business Advis        | or Violatior      | ns Help Ce                      | nter 🗩       |        | 🔁 La             | w 🗸        |
| Product Information                 | Product In<br>* La | Das<br>formation                              | posting prod<br>shboard                           | Products                     | Orders        | Store      | Marketing      | Account          | Business Advis        | or Violatior      | ns Help Ce                      | nter 🗩       | •      | 🔁 La             | w 🕶        |
| Product Information                 | Product In<br>* La | Das<br>formation<br>nguage @ [<br>* Title @ [ | posting prod<br>shboard<br>English<br>Please ente | Products Products er a title | Orders        | Store      | Marketing      | Account          | Business Advis        | or Violatior      | ns Help Ce                      | nter 🗩       | •      | 🔁 La             | w •        |

### 发布商品的类目:选择商品的展示语言 Category of Released Product: Select Display Language

| * Название товара 🕜<br>* Категория | <ul> <li>английский</li> <li>португальский</li> </ul>    | с грибуты | 0/128<br>Q                                    | На других языках<br>Недавно использованные |
|------------------------------------|----------------------------------------------------------|-----------|-----------------------------------------------|--------------------------------------------|
|                                    | русский<br>индонезийский                                 | 1.        |                                               |                                            |
|                                    | немецкий<br>корейский<br>тайский<br>вьетнамский<br>иврит |           | 针对商品主要市场国进行精细<br>make an elaborate setting fo | 化设置<br>or the main market                  |

### 发布商品的类目—方法1:直接选择 Category of Released Product - Option 1: Direct Selection

| <ul> <li>Название товара () Категория + бренд + артикул + атрибуты</li> <li>Категория</li> <li>Введите ключевое слово</li> <li>Ключевое слово</li> <li>Ключевое слово</li> <li>Садовые принадлежности &gt;</li> <li>Ручные кухонные комбай &gt;</li> <li>Чашки для взбивания мо</li> <li>Дом и сад</li> <li>Домашний текстиль &gt;</li> <li>Посуда для напитков</li> <li>Кувшины</li> <li>Трубочки для напитков</li> <li>Кухонная утварь &gt;</li> <li>Изготовленный На Заказ</li> <li>Стекло</li> <li>Паки пос целоновоние с тово</li> </ul>                                                                                                    | * Язык 🕐            | английский                  |                         | r                      |     |                        |      |                         |
|----------------------------------------------------------------------------------------------------|---------------------|-----------------------------|-------------------------|------------------------|-----|------------------------|------|-------------------------|
| <ul> <li>Категория</li> <li>Введите ключевое слово</li> <li>Ключевое слово</li> <li>Ключевое слово</li> <li>Ключевое слово</li> <li>Ключевое слово</li> <li>Ключевое слово</li> <li>Ключевое слово</li> <li>Садовые принадлежности &gt;</li> <li>Ручные кухонные комбай &gt;</li> <li>Чашки для взбивания мо</li> <li>Дом и сад</li> <li>Домашний текстиль</li> <li>Домашний текстиль</li> <li>Посуда для напитков</li> <li>Кувшины</li> <li>Трубочки для напитков</li> <li>Кухонная утварь</li> <li>Изотовленный На Заказ</li> <li>Стекло</li> </ul>                                                                                                    | * Название товара 🕜 | Категория + бренд + артикул | т + атрибу <sup>-</sup> | ГЫ                     |     | 0/128                  | Ha ‡ | других языках           |
| Ключевое слово       Ключевое слово       Чашки для взбивания мо       Кувшиы       Ключевое слово       Кувшиы       Кувшиы       Кувшиы       Тоуда       Тоубочки для напитков       Кувтотовленный на заказ       Кухонная утварь       Измерительные приборы       Стекло       Стекло       Посуда       Кувшиы       Стекло       Посуда       Кувшиы       Стекло       Стекло       Стекло       Стекло       Стекло       Посуда       Кувшиы       Стекло       Стекло       Стекло       Стекло       Стекло       Стек                                                                                                    | * Категория         | Введите ключевое слово      |                         |                        |     | Q                      | Неда | авно использованные     |
| Ремонт и обустройство       >       Садовые принадлежности >       Pучные кухонные комбай >       >       Чашки для взбивания мо         Дом и сад       >       Домашний текстиль       >       Посуда для напитков       >       Кувшины         Лампы и освещение       >       Хранение и порядок       >       1       Посуда для напитков       >       Трубочки для напитков         Инструменты       >       Товары для дома       >       Kyxonнas yrbaps       I       Изготовленный На Заказ         Мебель       >       Кухня, столовая и бар       I       Изготовленный На Заказ       Посуда для напитков       I       Изготовленный На Заказ                                                                                                    |                     | Ключевое слово              | Q                       | Ключевое слово         | Q   | Ключевое слово         | Q    | Ключевое слово          |
| Дом и сад       Домашний текстиль       Посуда для напитков       Кувшины         Лампы и освещение       Хранение и порядок       Посуда для напитков       Трубочки для напитков         Инструменты       Товары для дома       Кухонная утварь       Изготовленный На Заказ         Мебель       Кухня, столовая и бар       Измерительные приборы       Стекло         Посуда для напитков       Измерительные приборы       Посуда для напитков       Изготовленный на заказ                                                                                                    |                     | Ремонт и обустройство       | > ^                     | Садовые принадлежности | > ^ | Ручные кухонные комбай | > ^  | Чашки для взбивания мо… |
| Лампы и освещение       Хранение и порядок       Посуда       Трубочки для напитков         Инструменты       Товары для дома       Кухонная утварь       Изготовленный На Заказ         Мебель       Кухня, столовая и бар       Измерительные приборы       Стекло                                                                                                    |                     | Дом и сад                   | >                       | Домашний текстиль      | >   | Посуда для напитков    | >    | Кувшины                 |
| Инструменты       >       Товары для дома       >       Кухонная утварь       >       Изготовленный На Заказ         Мебель       >       Кухня, столовая и бар       >       Измерительные приборы >       Стекло         Поляци вла иорошивония       >       Украинония       вла воно       >       Полеции с вла воно       Озмерительные приборы >       Стекло                                                                                                    |                     | Лампы и освещение           | >                       | Хранение и порядок     | >   | Посуда                 | >    | Трубочки для напитков   |
| Мебель<br>Прави вла изродника вла воно<br>Измерительные приборы<br>Помонника вла воно<br>Помонника вла воно<br>Помонника воно<br>Помонника воно |                     | Инструменты                 | >                       | Товары для дома        | >   | Кухонная утварь        | >    | Изготовленный На Заказ  |
|                                                                                                    |                     | Мебель                      | >                       | Кухня, столовая и бар  | >   | Измерительные приборы  | >    | Стекло                  |
|                                                                                                    |                     |                             | •                       |                        |     |                        | • F  |                         |

# 发布商品的类目—方法2:关键词推荐

Category of Released Product-Option 2: Keywords Recommendation

| * Язык 🧷        | английский                                                                                    |         |                              |
|-----------------|-----------------------------------------------------------------------------------------------|---------|------------------------------|
| Название товара | wooden clip                                                                                   | 1/128   | На других языках             |
| Может подойти   |                                                                                               | тай сам | » для вечеринок и праздников |
|                 | ○ Дом и сад >> Украшения для дома >> Товары для декора >> Статуэтки и миниатюры               |         |                              |
|                 | Ремонт и обустройство >> Крепеж и скобяные изделия >> Мебельная фурнитура >> Ручки для шкафов |         |                              |
|                 | ○ Дом и сад >> Хранение и порядок >> Подставки для хранения и стеллажи                        |         |                              |
|                 | О Дом и сад >> Искусство, ремесла и шитье >> Пошив одежды и ткани для рукоделия >> Ленты      |         |                              |
|                 | Пом и сал >> Искусство, реместа и шитье >> Пошив одежды и ткани для рукоделия >> Ткань        |         |                              |

### 发布商品的属性—方法3:同类商品参考 Property Released Products-Option 3: Reference of Similar Products

#### Step1: 网站搜索同类产品 Step1: Search similar products

#### Step2: 点击产品进入详情页 Step2: Go to information page

20

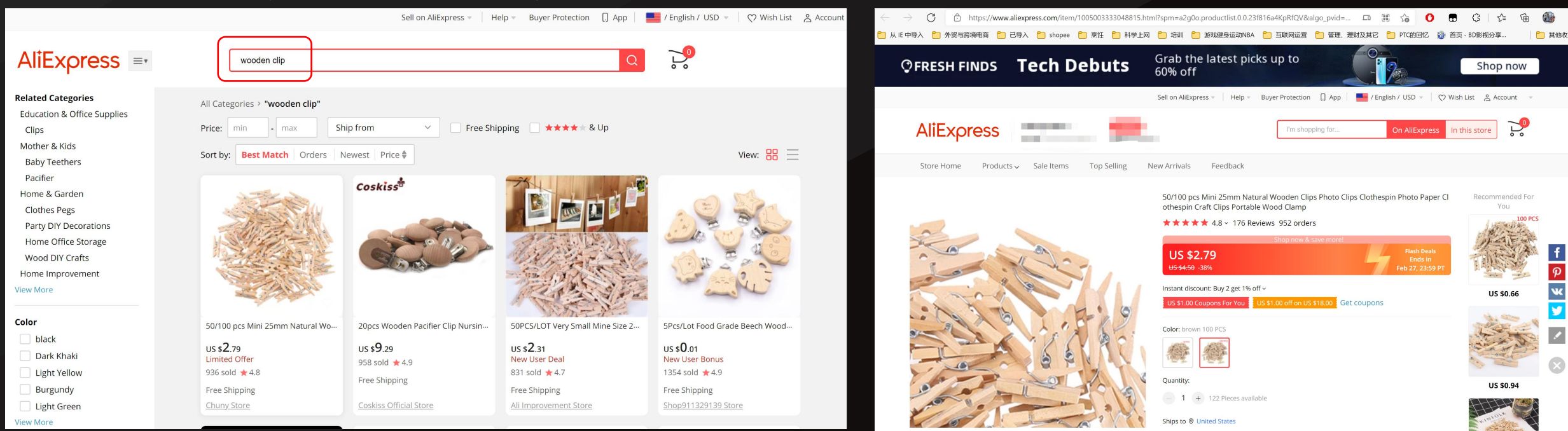

Step3:复制网址上的产品ID Step3:Copy Product ID

# 发布商品的属性—方法3:同类商品参考

#### Property Released Products-Option 3: Reference of Similar Products

Step4:将产品ID粘贴到Category栏搜索 Step4: Paste ID to "Category" and search

| * Язык 🕜          | английский                                                  |       |                        |
|-------------------|-------------------------------------------------------------|-------|------------------------|
| * Название товара | Категория + бренд + артикул + атрибуты                      | 0/128 | На других языках       |
|                   | Пожалуйста, заполните необходимую информацию.               |       |                        |
| * Категория       | 1005003333048815                                            | Q     | Недавно использованные |
|                   | Ромонт и обустройство / Отоплонию и ронтирация / Вонтирация |       |                        |

#### 小结: Summary: 1.错选类目会降低商品曝光度 1. Wrong category will reduce the exposure of products; 2.当没有把握的时候,建议采用方法2或方法3选择类目 2. Take Option 2 or 3 if you have difficulty in selecting category

## 发布商品的模块 Modules of Product Release

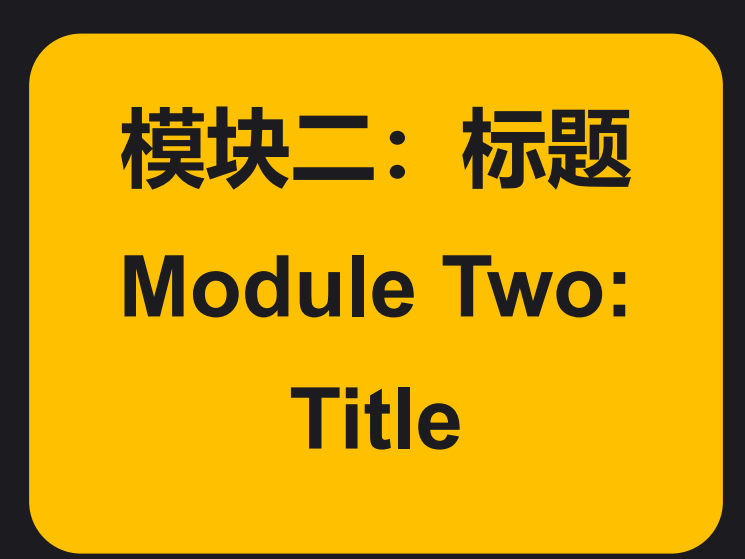

发布商品的标题:标题出现的位置 Title of Released Product: Where the title is

| AliExpress =                                                                                                    | wooden clip                                                                           |                                                                        |                                                                                       | Q 🖓                                                                       |                                                                                        |   | 商品标题是平                                                   |
|----------------------------------------------------------------------------------------------------|---------------------------------------------------------------------------------------|------------------------------------------------------------------------|---------------------------------------------------------------------------------------|---------------------------------------------------------------------------|----------------------------------------------------------------------------------------|---|----------------------------------------------------------|
| <b>Related Categories</b><br>Education & Office Supplies<br>Clips<br>Mother & Kids<br>Baby Teethers                                           | All Categories > "wooden clip"<br>Price: min - max Sh<br>Sort by: Best Match Orders N | ip from Y Free Shi<br>lewest Price 🗣                                   | ipping 📄 ★★★★★ & Up                                                                   |                                                                           | View: 🔡 🚞                                                                              |   | 台评估买家搭<br>索的商品与素<br>家售卖的商品                               |
| Pacifier<br>Home & Garden<br>Clothes Pegs<br>Party DIY Decorations<br>Home Office Storage<br>Wood DIY Crafts<br>Home Improvement<br>View More |                                                                                       | Coskiss <sup>‡</sup>                                                   |                                                                                       |                                                                           |                                                                                        | - | 是否匹配的重要参考因子<br>The Product                               |
| Color                                                                                                    | 50/100 pcs Mini 25mm Natural Wo                                                       | 20pcs Wooden Pacifier Clip Nursin…                                     | 50PCS/LOT Very Small Mine Size 2                                                      | 5pcs Nipple Chain Accessories Mo                                          | 5Pcs/Lot Food Grade Beech Wood                                                         |   | important                                                |
| <ul> <li>black</li> <li>Dark Khaki</li> <li>Light Yellow</li> <li>Burgundy</li> <li>Light Green</li> </ul>                                    | US \$2.79<br>Limited Offer<br>936 sold ★ 4.8<br>Free Shipping<br>Chuny Store          | US \$9.29<br>958 sold ★ 4.9<br>Free Shipping<br>Coskiss Official Store | US \$2.31<br>New User Deal<br>831 sold ★4.7<br>Free Shipping<br>Ali Improvement Store | US \$ <b>3.14</b><br>2789 sold ★4.9<br>Free Shipping<br>Shop4962021 Store | US \$0.01<br>New User Bonus<br>1354 sold ★ 4.9<br>Free Shipping<br>Shop911329139 Store |   | factor for the<br>platform to                            |
| View More Material Other IRON Plastic Wooden Metal                                                                                            | rao<br>35m<br>45m<br>60m<br>72m                                                       | 51 51 51 51 51 51<br>51 51 51 51 51<br>51 51 51 51 51                  |                                                                                       |                                                                           |                                                                                        |   | evaluate if<br>seller's produ<br>matches what<br>buyers' |
| Туре                                                                                                    | Made in China 25mm 35mm 45m                                                           | 10/20/30pcs Baby Wooden Clips P                                        | 1/5pcs Baby Pacifier Clips Metal W                                                    | 1pc New Arrival Lovely Wooden Pa                                          | 10/20/36pcs Wooden Blank Book                                                          |   | searches                                                 |
| paper clip                                                                                                    | <b>US \$0.66</b><br>1260 sold ★4.8                                                    | US \$4.8<br>New User Bonus<br>953 sold \$4.7                           | <b>US \$1.38</b><br>410 sold ★4.8                                                     | US \$ <b>0.86</b><br>1378 sold ★4.9<br>Free Shipping                      | US \$ 1.42<br>New User Bonus<br>64 sold \$ 5                                           |   |                                                          |

发布商品的标题:如何设置商品的标题 <u>Title of Released Product: How to Set the Title</u>

#### 1.标题必含内容 Required Content

- 核心词(提升相关性)+属性词(排名和精准流量)+引流词(引流)
- Keywords (Enhance relevancy) + Property words (ranking and accurate traffic) + Traffic Drawing words (traffic drawing)

例子: 夹子 Clip Example: Clip **核心词Keyword: Clip 属性词Property word: Wooden、Colorful 引流词Traffic Drawing: For Christmas** 

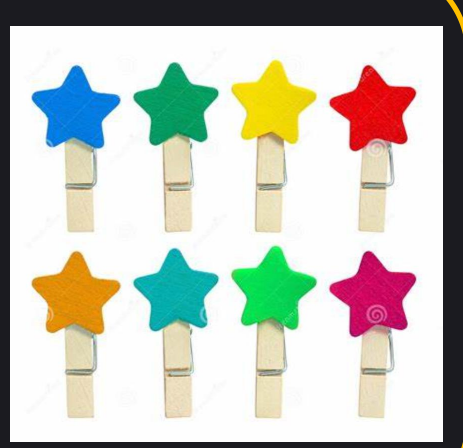

标题Title: Wooden Colorful Clips For Christmas

# 发布商品的标题:如何设置商品的标题 Title of Released Product: How to Set the Title

### 2.标题设置通用格式 General Format

- 核心词1 (精准) +属性词+核心词2 (相似) +属性词+核心词3 (热门) +属性词/流量词
- Keyword1 (accurate) +Property word + keyword2 (similar) + Property word +Keyword 3 (hot) + Property/Traffic drawing

| * Title | Please enter a title                                                                                                    | 0/128 | Add multi-languages |                    |
|---------|----------------------------------------------------------------------------------------------------|-------|---------------------|--------------------|
| 例子      | Example: 夹子 Clip<br><b>亥心词Keywords: Clip、Clamp</b><br><b>属性词Property: Wooden、Colorful、Star、</b><br><b>Pentagram、Yellow、Red、Green</b><br>引流词Traffic drawing: For Christmas、For<br>Kitchen, DIY Crafts |       |                     | 扩充词库,尽量<br>满128个字符 |

最终标题Final Title: Natural Wooden Clips Star Shape Colorful Clamps Pentagram Red Clip For Christmas Party Home Decoration

### 发布商品的标题:如何设置商品的标题 Title of Released Product: How to Set the Title

#### 3.标题设置的注意事项 Tips

- 每个单词的首字母要大写; Capitalize the initial letter of each word
- 数量尽量用阿拉伯数字,比如尽量使用"3"而不是"Three";

Use Arabic numerals, like using "3" instead of "Three";

- 单位用单词表达,而不用符号,比如表达"英寸"时请使用"inches"而不是符号; Use words instead of signs, like using "inches" instead of its sign;
- 只写产品相关的信息,不要包含一些卖家自己才知道的信息,如产品编号等;

Only include product related information, do not include the information which only the seller knows

- 128字符尽量填满,获得更多搜索流量; Try to use up all 128 characters to get more search traffic;
- 避免单词拼写错误 Do not make a wrong spelling.

### 发布商品的模块 Product Release Modules

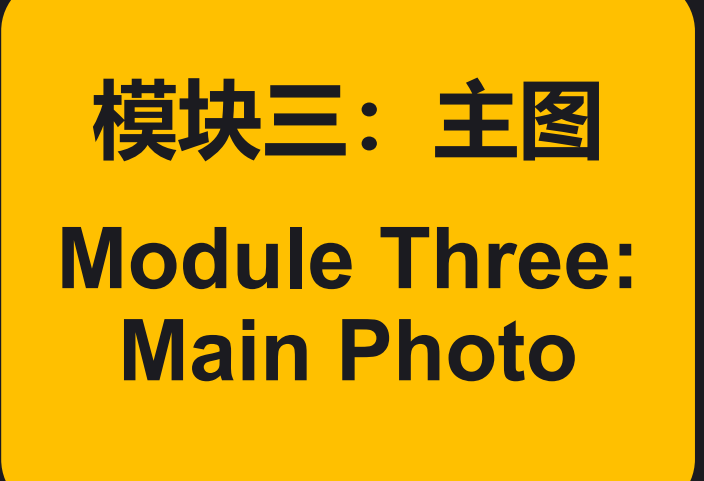

### 发布商品的模块: 主图的构成 Product Release Modules: Components of Main Picture

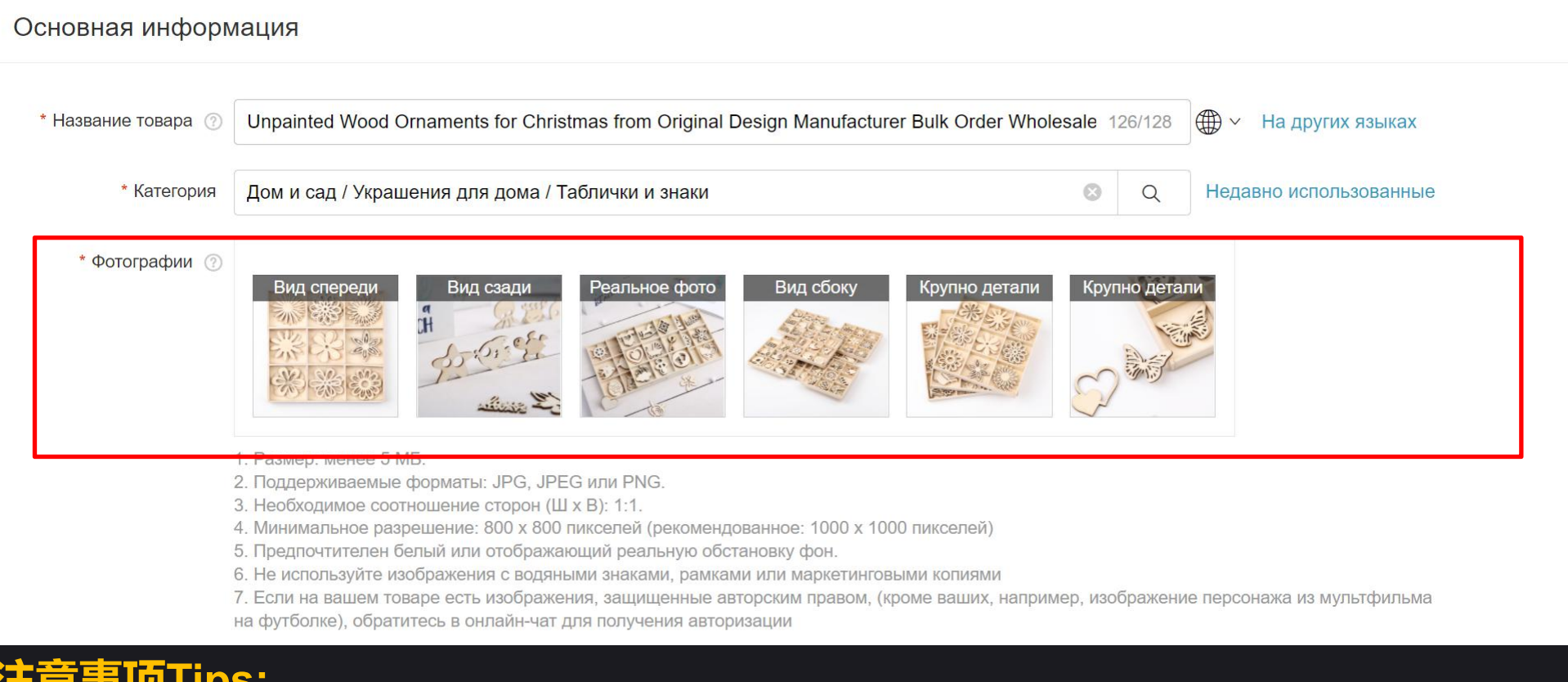

注意事项Tips:

1.图片格式只能是jpeg或png Picture format must be jpeg or png;
 2.图片大小不能超过5MB Picture must NOT exceed 5MB
 3.图片横纵比例1:1 (像素1000x1000) 或3:4 (像素750x1000); 所有图片比例要一致
 Aspect ratio must be 1:1 (pixel 1000x1000 or 3:4 (pixel 1000x750); Aspect ratio of all pictures must be consistent

# 1.建议纯白色背景 White background is suggested

- •适当添加镜像或阴影做卖点突出或质感升级,与同行差异化
- Some picture correction to highlight selling points or quality will make your product outstanding among the others.

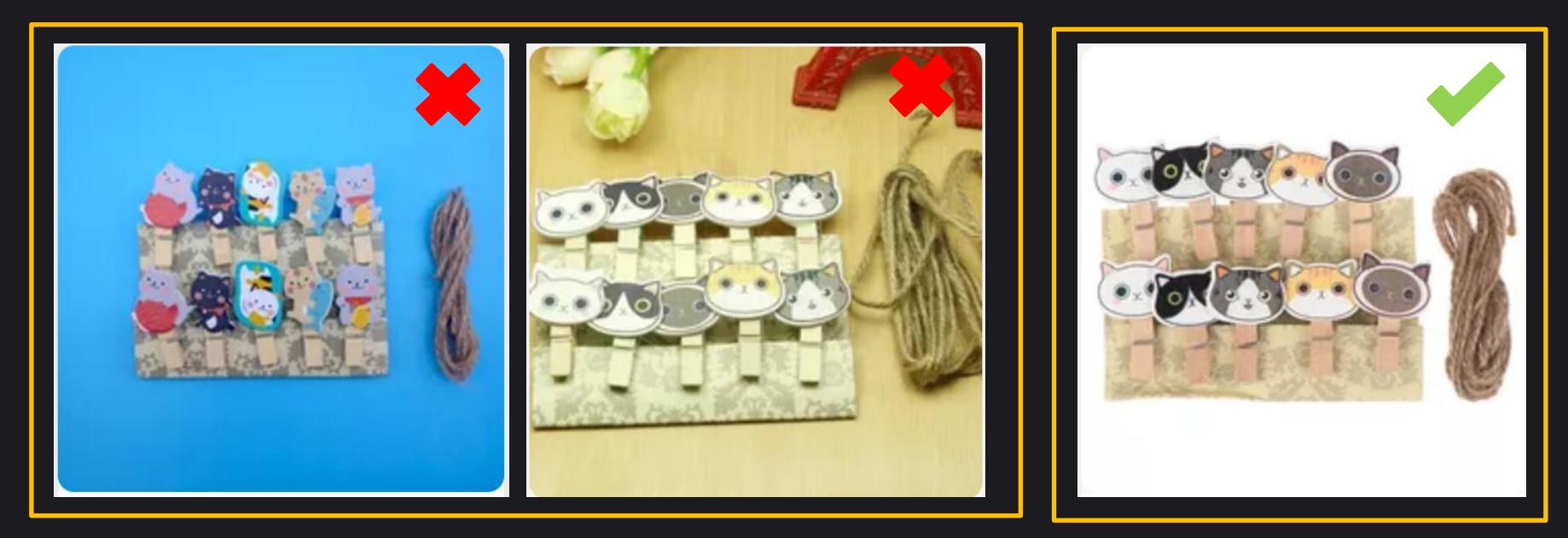

2.主图不要出现容易让买家误会的元素 Do NOT include anything confusing

• 如配件、赠品等 Such as giveaway, accessories, etc.

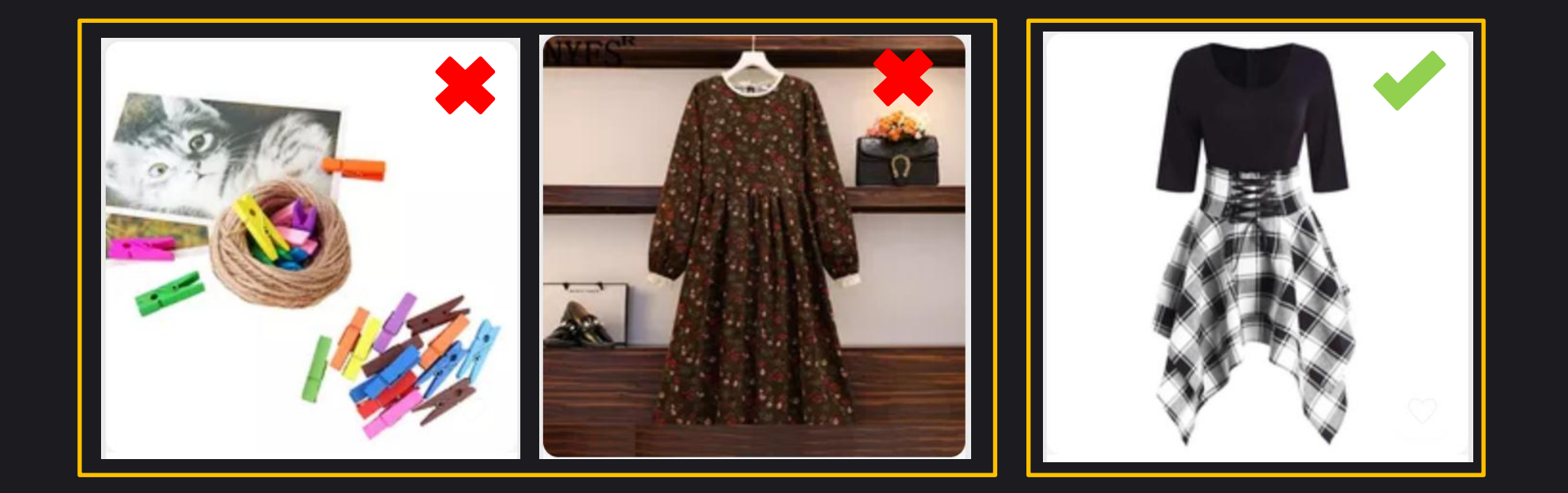

3. 产品在图片中的比例为85%左右

Set proportion of product in the picture to around 85%.

- 结合买家在手机端搜索产品的体验
- This is experience from mobile customer.

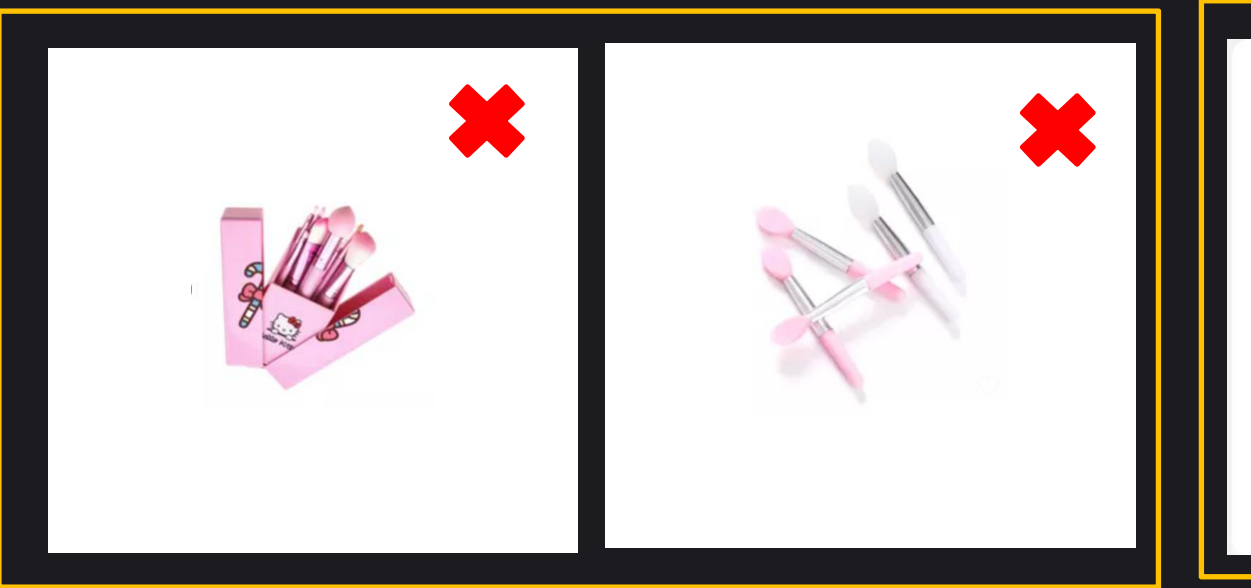

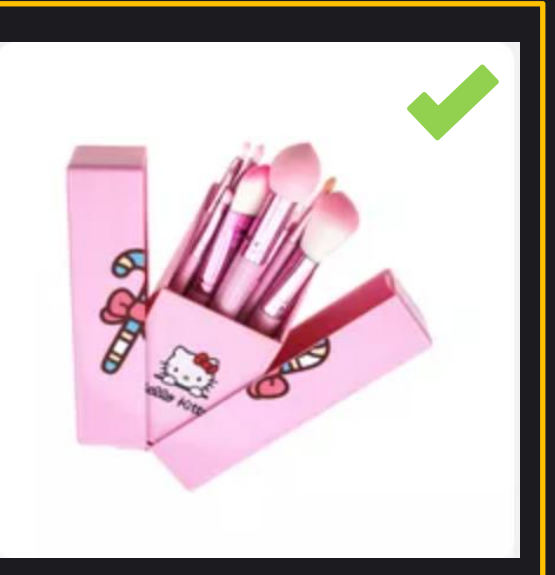

#### 4.不同的商品可以不用的场景衬托

Use various scenes to set off different products

- 不是所有产品都要使用白底
- 当要突出商品的应用时可以考虑现实背景
- Background doesn't necessarily have to be white
- Consider to use the real background when you want to highlight the application of products

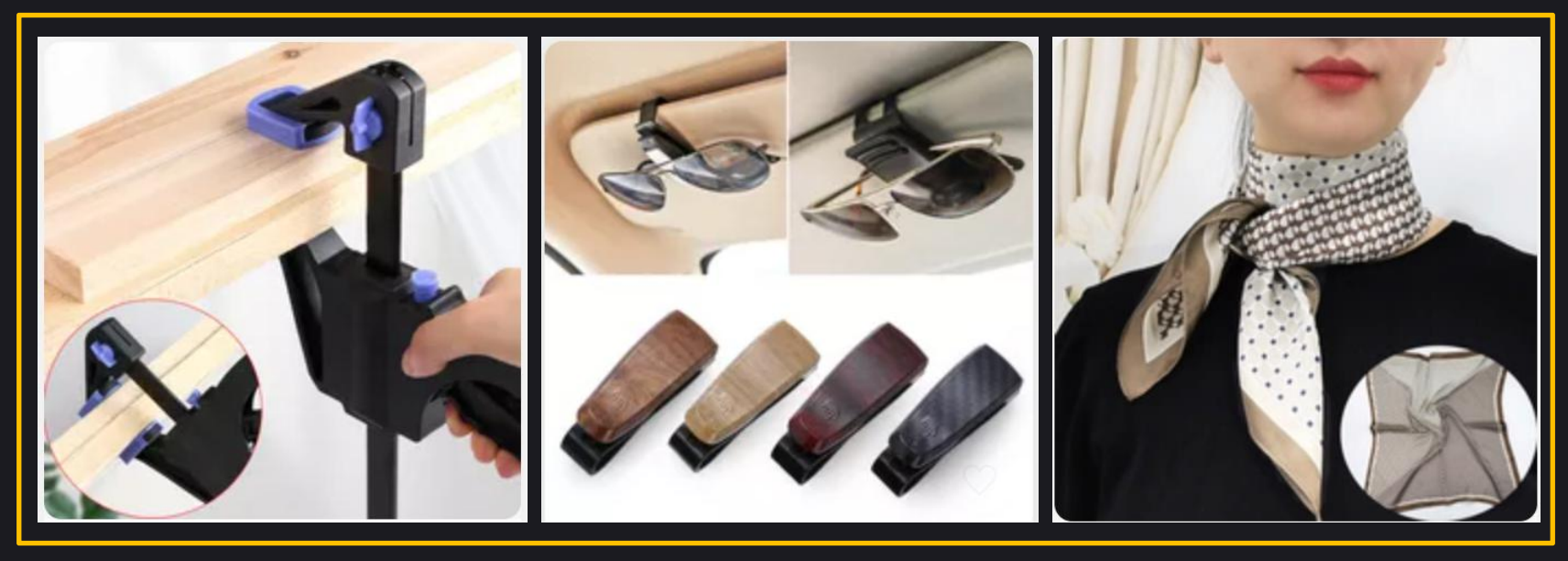

发布商品的模块 Product Release Modules

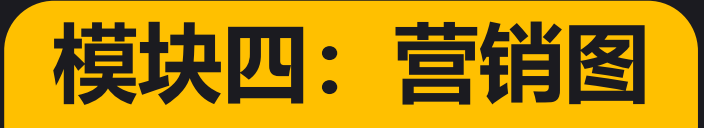

Module Four: Marketing Picture

### 发布商品的模块:什么是营销图 What is a Marketing Picture

平台在导购营销场景下引用的产品图

A product photo referenced by the platform for marketing guidance

• 主要体现在无线端 It's mainly for mobile customers

• 符合规范的营销图在导购场景有优先展示机会A qualified marketing photo has a better chance to be referenced by marketing guidance page

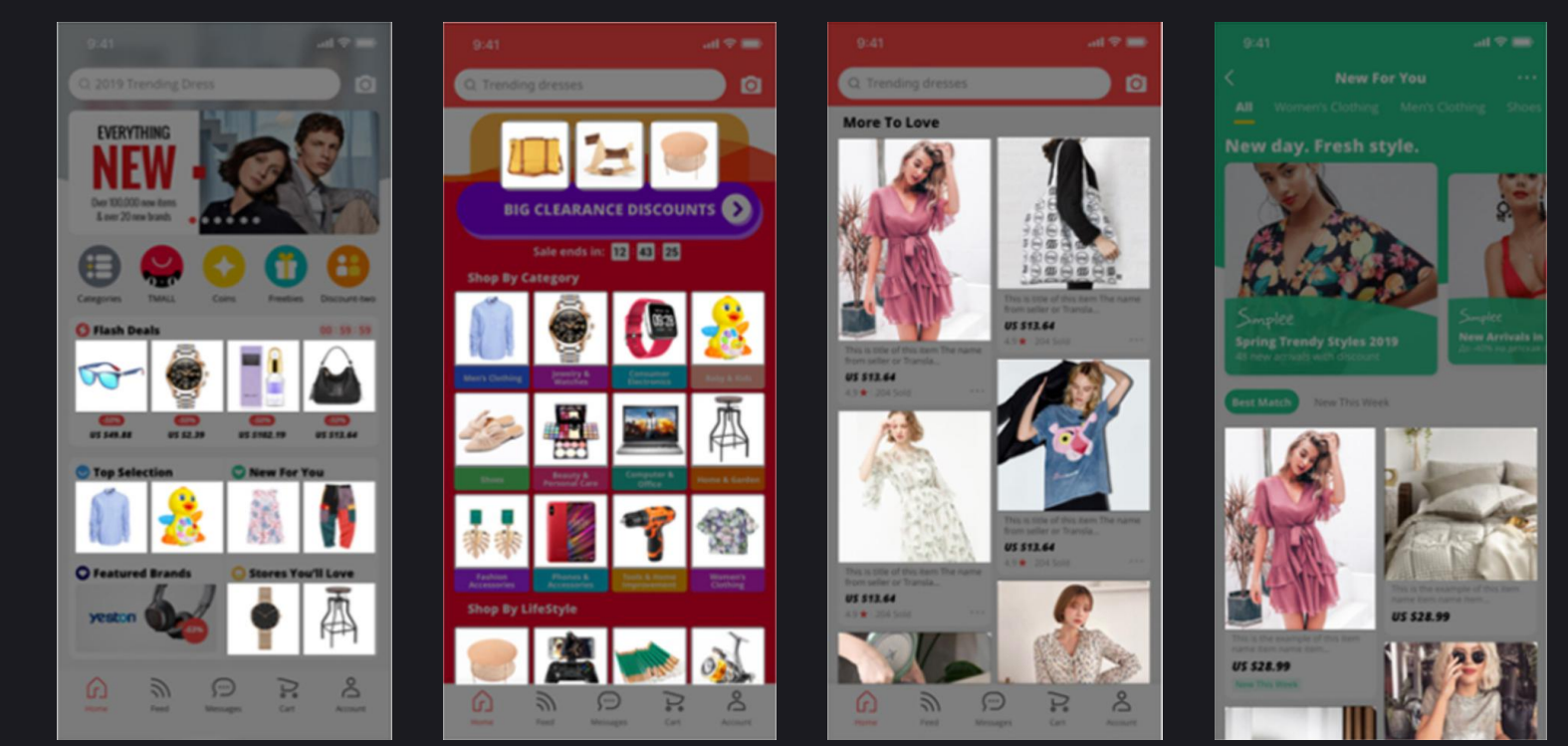

# 发布商品的模块: 营销图的构成 Product Release Modules: Composition of Marketing Map

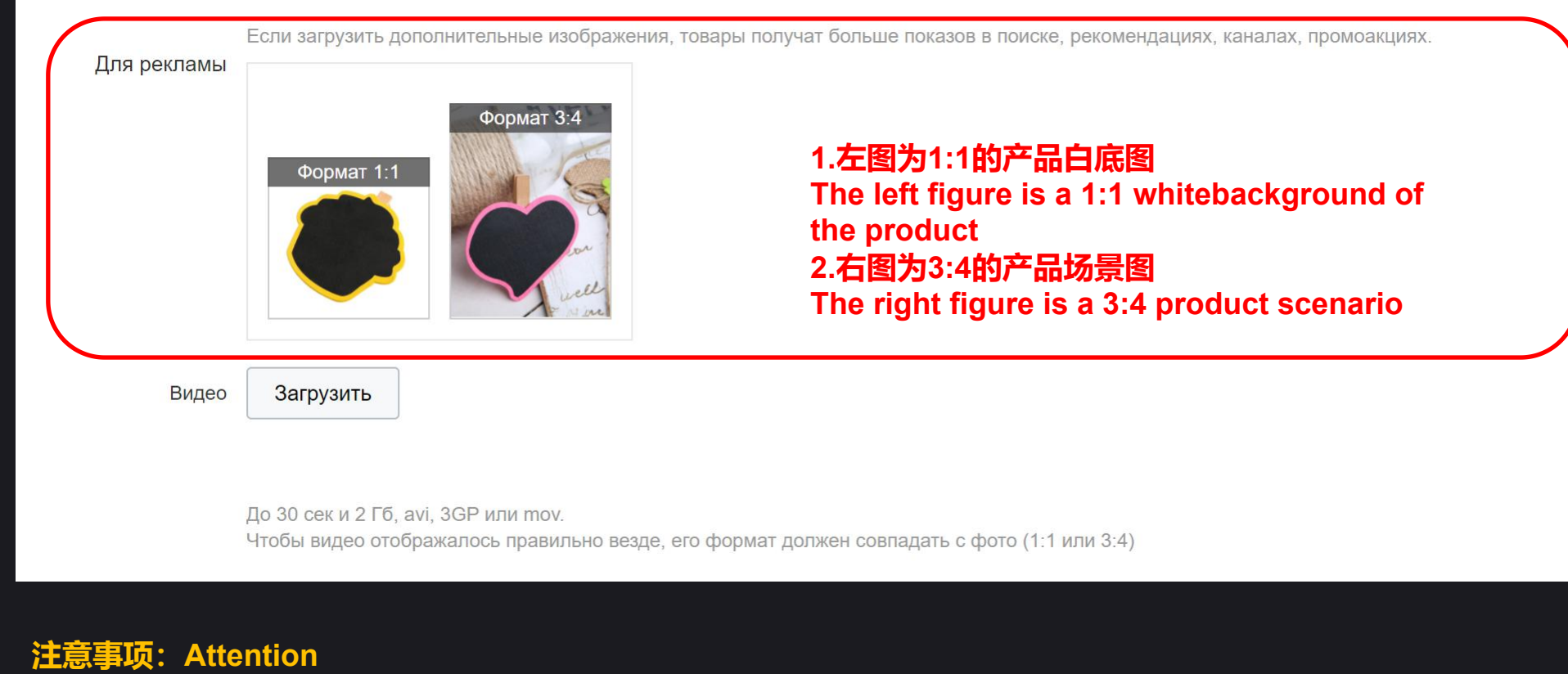

- 1.图片格式只能是jpeg或png The picture format can only be JPEG or PNG
- 2.图片大小不能超过5MB Picture size cannot exceed 5MB
- 3.产品图必须是白底,横纵比例1:1 (>像素800x800)

The product drawing must have a white background with a horizontal and vertical scale of 1:1 (> 800X800 pixels)

- 4.场景图必须是纯色底或实景底,横纵比例3:4 (像素750x1000)
- The scene map must be solid color bottom or real scene bottom, with a horizontal and vertical scale of 3:4 (750x1000 pixels)

### 发布商品的模块: 营销图的构成 Product Release Modules: Composition of Marketing Map

1.不要带有LOGO、水印、边框以及促销等信息 Do not present logo, watermark, outer frame, promotion info and other information

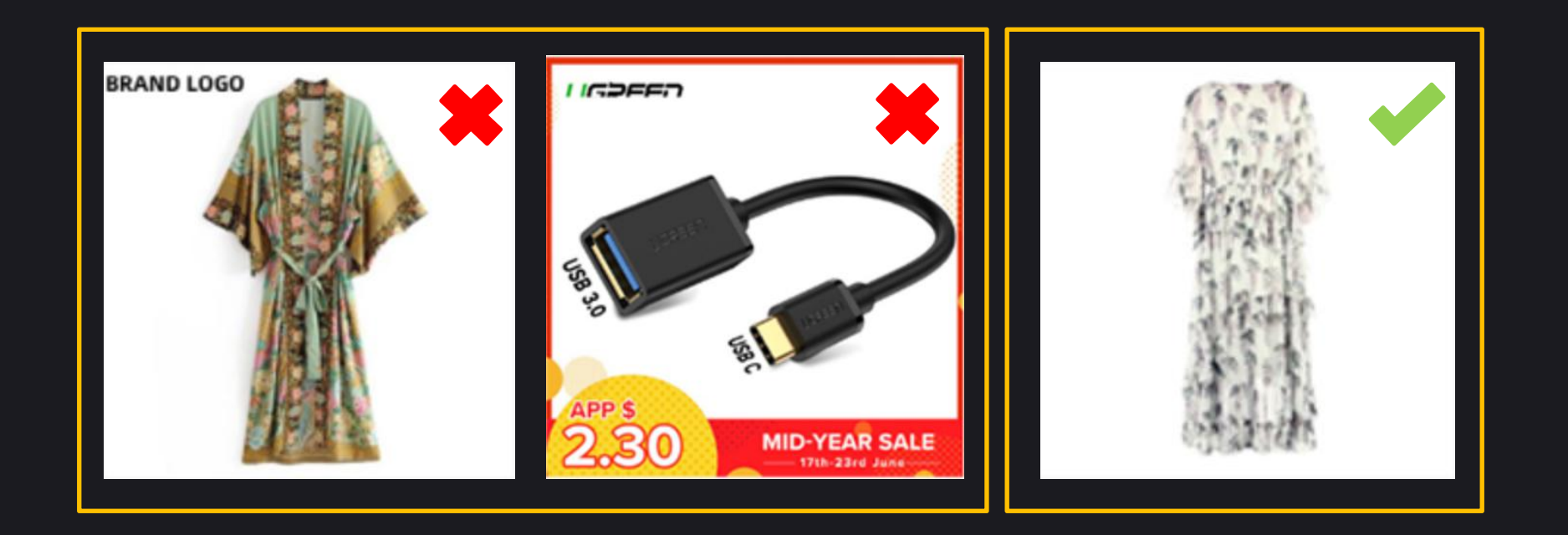
# 发布商品的模块: 营销图的构成 Product Release Modules: Composition of Marketing Map

2.不出现违禁商品、政治和宗教等信息

Contraband, political and religious information are prohibited

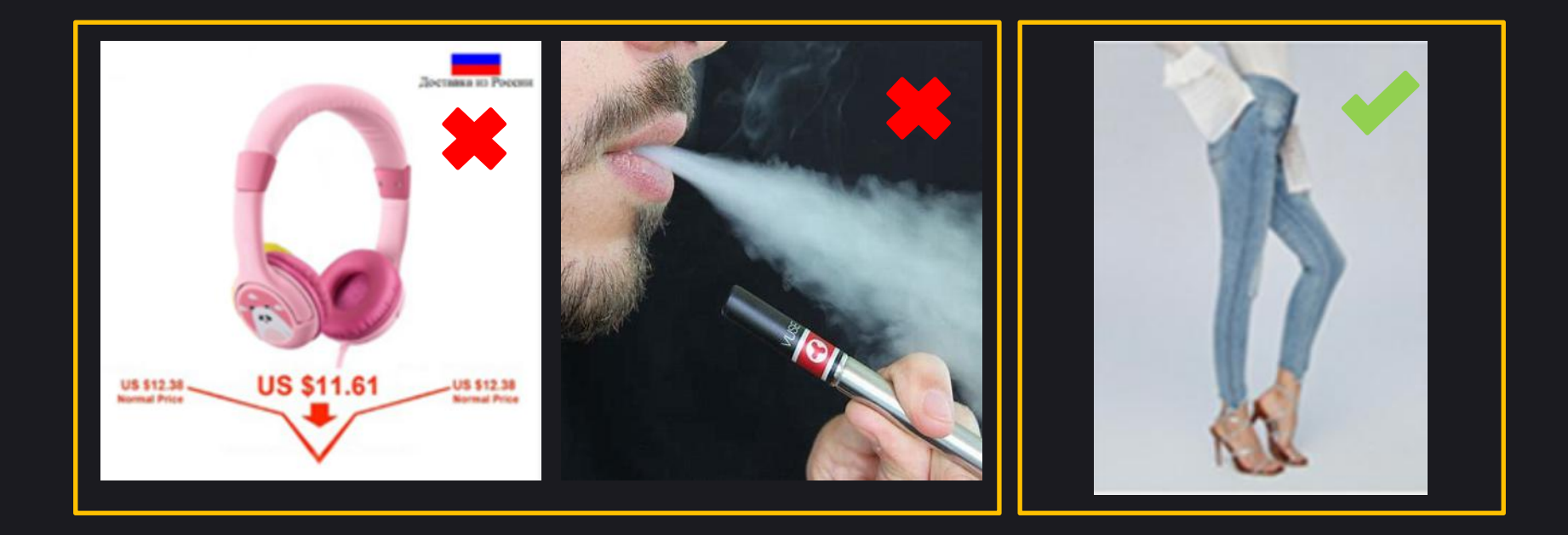

# 发布商品的模块 Product Release Modules

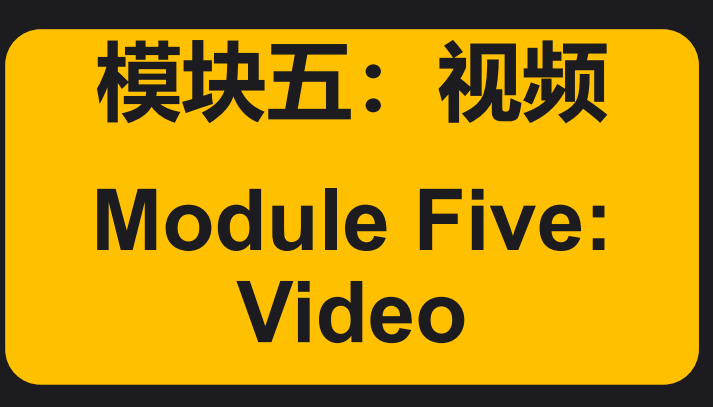

# 发布商品的模块:视频的位置和注意事项 Product Release Modules: the Position of Video and Attentions

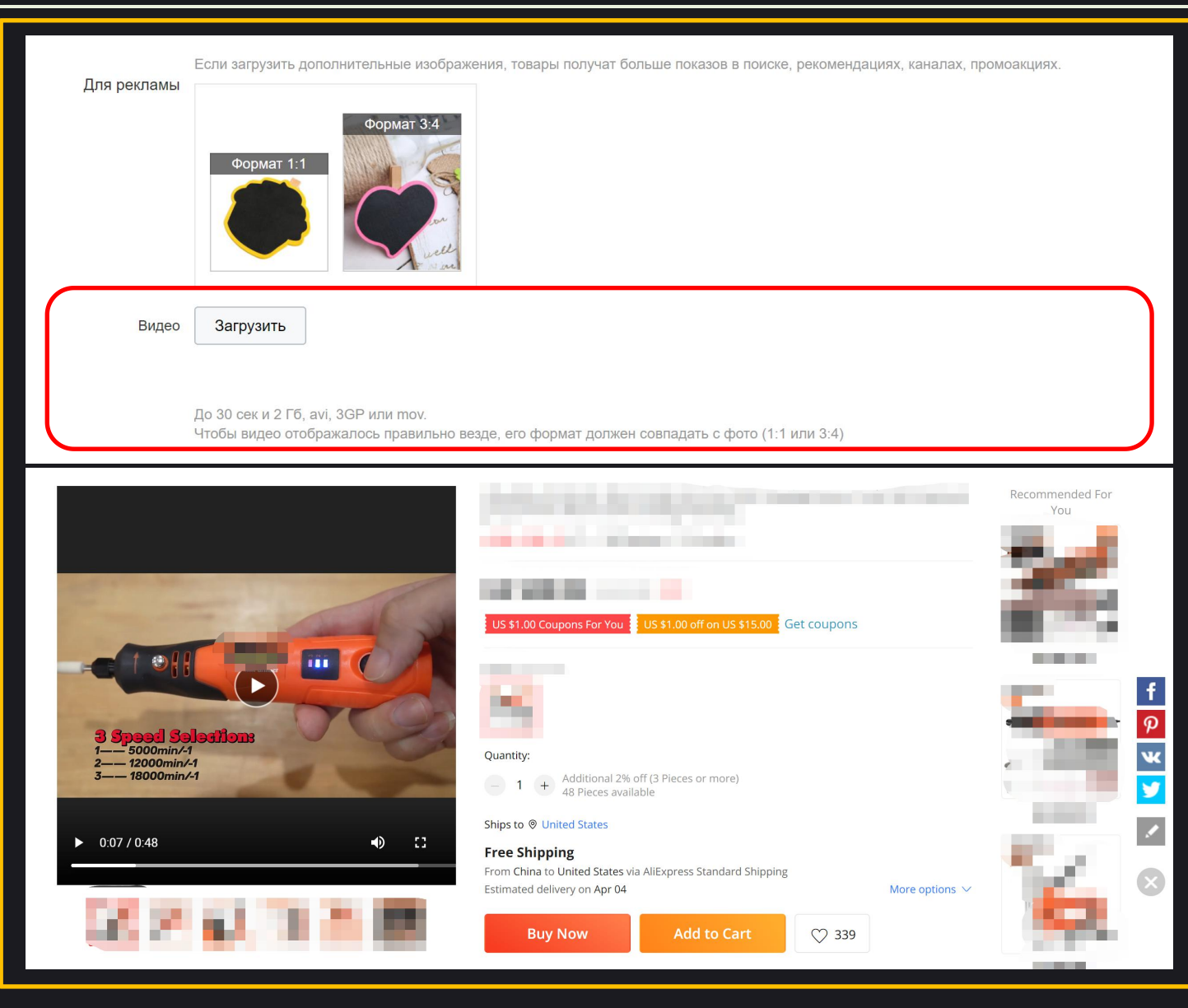

注意事项 Attentions: 1.视频画面比例为1:1, 3:4, 9:16 the video screen ratio is 1:1, 3:4, 9:16 2.时长在30秒内,大小在2GB内 the length of the video is within 30 seconds, the size is under 2GB 3.视频的题材可以考虑以下几个方面 consider the following tips for your video

产品细节和操作展示
 product details and operating tips
 产品生产过程展示
 product production process
 产品拆箱过程
 product unpacking process
 产品测试视频
 product testing video
 产品的用途、使用场景、效果
 the purpose, scenario and effect of product
 新旧产品、色差、材料差异对比等 new and old products, color difference, material difference, etc

# 发布商品的模块 Product Release Modules

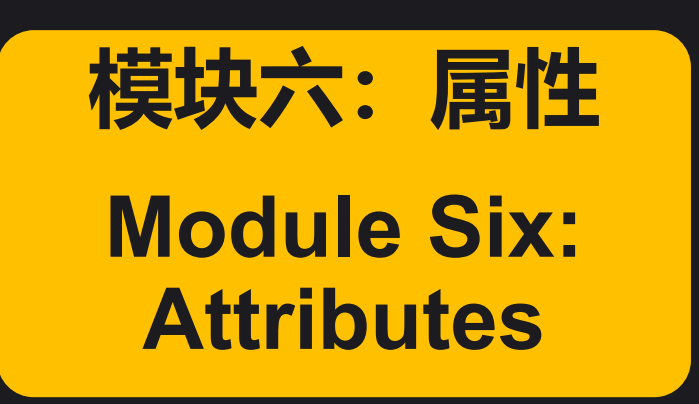

# 发布商品的模块:属性的展示位置 Product Release Modules: Position of Attributes Display

| Store Categories<br>• 00<br>• 20-50<br>20<br>30<br>40<br>50                                                                             | 97.9% Positive Feedback         705 Followers $\bigcirc$ Contact         + Follow         Visit Store                                                                                                    |
|----------------------------------------------------------------------------------------------------|----------------------------------------------------------------------------------------------------|
| <b>~ 60-100</b><br>80                                                                                                    | OVERVIEW CUSTOMER REVIEWS (1061) SPECIFICATIONS Report Item                                                                                                    |
| 90<br>100<br>60<br>70<br>• <b>110-150</b><br>130<br>140<br>110<br>120<br>150                                                            | Brand NameMaterial: Beech WoodOrigin: CN(Origin)Age: > 4 monthsAge Range: 0-6mAge Range: 7-12mPattern Type: AnimalModel Number: Pacifier accessoriesPackaging: 5PCsType: PacifierMaterial Feature: BPA FreeMaterial Feature: PVC Freetype: PacifierMaterial Feature: PVC Free |
| <ul> <li>160-200</li> <li>180</li> <li>190</li> <li>160</li> <li>170</li> <li>200</li> <li>210-250</li> <li>250</li> <li>210</li> </ul> |                                                                                                    |

# 发布商品的模块:属性的作用 Product Release Modules: the Role of Attributes

| Пазвание оренда (у) | Her V                               | * Происхождение                                                      | Китай                                                                          |                                                      |
|---------------------|-------------------------------------|----------------------------------------------------------------------|--------------------------------------------------------------------------------|------------------------------------------------------|
|                     | Добавьте в список                   |                                                                      |                                                                                |                                                      |
| Индивидуальное      | YES 🗸                               | Стиль                                                                | Классический 📀                                                                 | 1.平台默认属性                                             |
| изготовление        |                                     |                                                                      |                                                                                | Platform Defau                                       |
| Форма               | Несимметричный 🗸                    | Номер модели                                                         | A-0013                                                                         |                                                      |
| Материал            | Дерево; деревянный 🛛 😒              |                                                                      |                                                                                | Attributes                                           |
|                     |                                     |                                                                      |                                                                                | ─────                                                |
| повыи атриоут       | Name                                | Small wooden clip with blackbo                                       | ard                                                                            | 获得更多的曝光                                              |
|                     | Pattern                             | Blackboard                                                           | ∧ ∨ Удалить                                                                    | buyers get more                                      |
|                     |                                     |                                                                      |                                                                                |                                                      |
|                     | Material                            | Birch and plywood                                                    | ∧ ∨ Удалить                                                                    | recommendations w                                    |
|                     | Material                            | Birch and plywood                                                    | ∧ ∨ Удалить                                                                    | recommendations w<br>searching by attribu            |
|                     | Material                            | Birch and plywood                                                    | <ul><li>∧ ∨ Удалить</li><li>∧ ∨ Удалить</li></ul>                              | recommendations w<br>searching by attribu            |
|                     | Material<br>Size<br>Printing method | Birch and plywood 100 pieces / lot Roll painting and silkscreen prin | <ul> <li>∧ ∨ Удалить</li> <li>∧ ∨ Удалить</li> <li>ting ∧ ∨ Удалить</li> </ul> | recommendations w<br>searching by attribu<br>2.自定义属性 |

more accurately

# 发布商品的模块 Product Release Modules

模块七: 定价及库存 Module Seven:Pricing and Inventory

#### 发布商品的模块: 定价和库存的构成 Product Release Modules: Composition of Pricing and Inventory

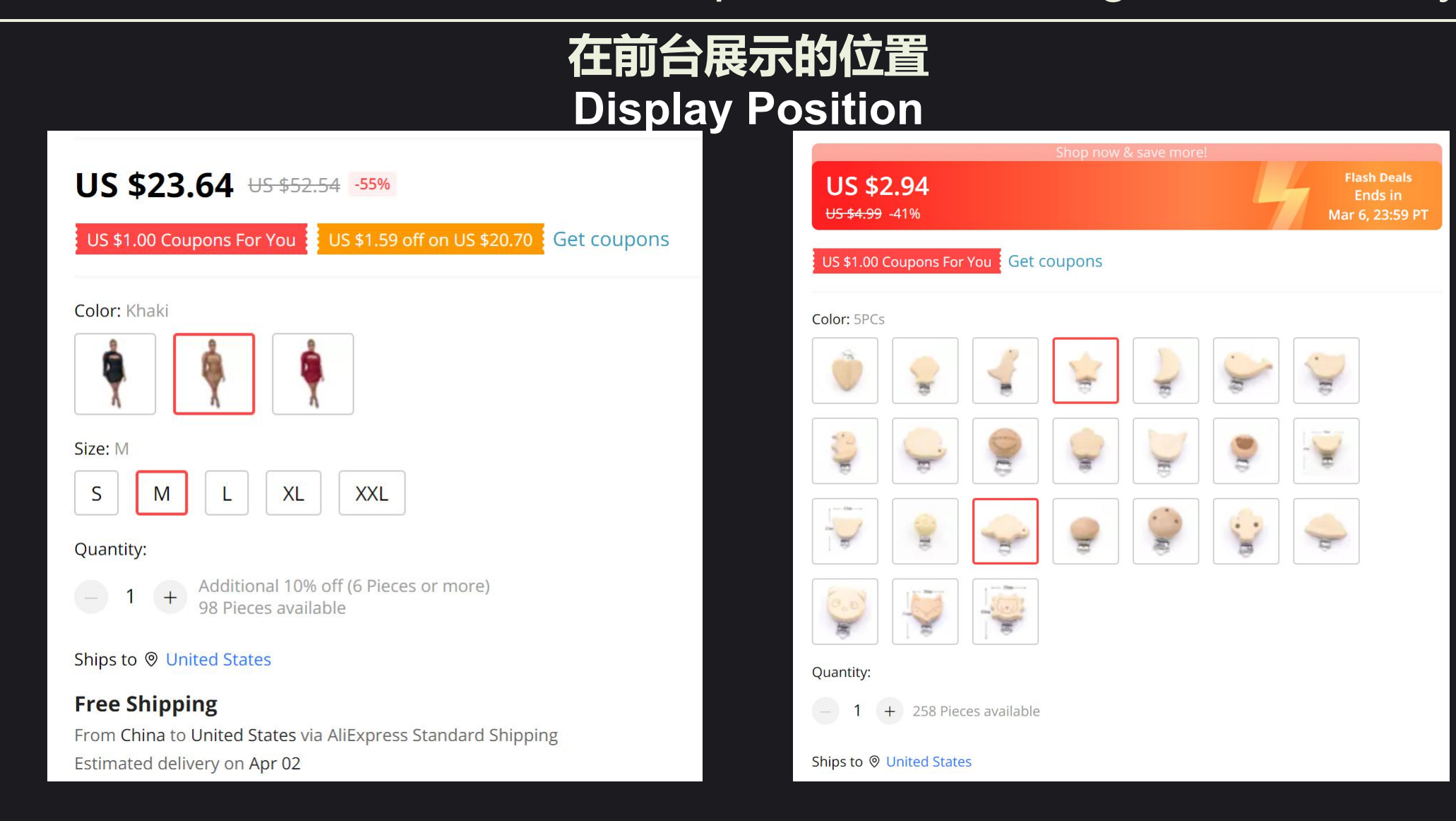

### 发布商品的模块: 定价和库存的构成1 Product Release Modules: Composition of Pricing and Inventory 1

| <b>Ц</b> ена и кол      | ичеств              | <b>ция</b><br>Ю | Цена и количест               | во        | Тодробное описание             | Упаковн       | а и доставка   | Другие настройки               | 1.销售方式 Sale Methods<br>■ 最小单位:按单件还是批量<br>Minimum unity rotail or wholes                                  |
|-------------------------|---------------------|-----------------|-------------------------------|-----------|--------------------------------|---------------|----------------|--------------------------------|----------------------------------------------------------------------------------------------------|
| * Единица из<br>* Метод | мерения<br>ц продаж | Ло              | ука/штуки<br>тами             |           | <ul> <li></li> <li></li> </ul> |               |                |                                | <ul> <li>■ 单件还是打包销售single or set</li> <li>■ 每包 (套) 包含的件数</li> <li>number of items in each set</li> </ul> |
| количесте               | IO B JIOLE          | 0               |                               |           |                                |               |                |                                |                                                                                                    |
|                         | Цвет                |                 | Белый                         | $\sim$    | Reindeer A                     |               | Удалить ф      | отографии                      |                                                                                                    |
|                         |                     |                 | Желтый                        | $\sim$    | Reindeer B                     |               | Удалить ф      | отографии                      | <b>4</b> style name and image                                                                            |
|                         |                     |                 | Красный                       | $\sim$    | Reindeer C                     |               | Удалить ф      | отографии                      | 展示同一产品下不同的样式                                                                                             |
|                         |                     |                 | Выберите цвет                 | $\sim$    | Назовите цвет                  |               |                |                                | show different styles of the                                                                             |
|                         |                     | В на<br>или     | звании цвета использу<br>JPEG | йте буквь | или цифры. Для каждог          | о цвета загру | зите одно изоб | ражение, 1:1 или 3:4, не более | e 200 K6, JPG ■ 按商品主图的要求上传图片                                                                             |
|                         |                     | CMO             | троть примор                  |           |                                |               |                |                                | upload pictures accoding to                                                                              |
|                         | Размер              | 0 1             | Иниверсальная сетка           |           |                                |               |                |                                | <b>3</b> picture of the product                                                                          |
|                         |                     |                 | 40х30 см                      |           | 20х30 см                       |               |                | M                              | 3.商品尺寸描述 discription of the                                                                              |
|                         |                     |                 | S                             |           | XL                             | X             |                | 50х30 см                       | size of product                                                                                          |
|                         |                     |                 |                               |           |                                |               |                |                                |                                                                                                    |

clear size table can help buyer choose products more accurately

# 发布商品的模块: 定价和库存的构成2 Product Release Modules: Composition of Pricing and Inventory 2

| Доставка из 🕜 | Изменить<br>CHINA ×                   | 选择<br>sele            | 经货地<br>ect the place of di                                                        | spatch                                                 | 选择<br>select the                                                | 销售国家<br>selling country                                         |
|---------------|---------------------------------------|-----------------------|-----------------------------------------------------------------------------------|--------------------------------------------------------|-----------------------------------------------------------------|-----------------------------------------------------------------|
|               | Estimated VAT-in<br>estimated VAT-ind | clusive selling price | e: in accordance to European Union a<br>e of your product as it will be displayed | and United Kingdom law and d to EU countries customers | regulation regarding pricing display, h<br>. Заполнить для всех | ere below we help you calculate the Selling country Afghanistan |
|               | Цвет                                  | Доставка из           | * Розничная цена товара (USD)                                                     | * Остаток                                              | Артикул или ш                                                   | Estimated VAT-inclusive price                                   |
|               | Reindeer A                            | CHINA                 | 0.80                                                                              | 10000                                                  | 定<br>商<br>品                                                     | 0.80                                                            |
|               | Reindeer B                            | CHINA                 | 0.80<br>定                                                                         | 10000<br>定                                             | 编<br>号 <sup>0/50</sup>                                          | o                                                               |
|               | 444<br>444                            | CHINA                 | 单<br>0.80 价                                                                       | 库 9                                                    | set product numb                                                | per 关<br>0 0.e税                                                 |
|               | Reindeer C<br>Общее количес           | тво: 30000            | set the price                                                                     | 釵<br>t inventorv a                                     | uantity e                                                       | stimate the tariffs                                             |

# 发布商品的模块: 定价和库存的构成2

Product Release Modules: Composition of Pricing and Inventory 2 Inventory

# 定价公式 Pricing Formula

● 商品售价=成本/汇率\*(1+利润率)/(1-平台费率)/(1-活动折扣)

product prices=cost/exchange rate\*(1+profit rate)/(1-platform rate)/(1-discount)

■ 成本:商品生产 (进货) 成本、国内 (国际) 运费、杂费等 cost: producing(purchasing)cost, domestic(international)freight, incidentals, etc

- 汇率exchange rate:本国货币与美元汇率exchange rate between local currency and US dollar
- 利润率profit rate: 商品利润profit of product
- 平台费率platorm rate: 订单成交时平台抽取的佣金commission extracted by the platform when a deal is done
- 活动折扣discount: 店铺促销、平台活动时给予到买家的折扣 store promption and platform discount
- 例子: 一件女士上衣重量0.6kg, 进货价50元, 国内运费5元, 运费单价96元/kg, 汇率为人民币:美元=7:1, 利润率22%, 平台费 佣金5%, 活动折扣20%

ex: a woman's coat weighs 0.6kg, the purchase price is 50 RMB, the domestic freight is 5 RMB, the international freight is 96 RMB/kg, exchange rate is RMB:US doller=7:1, profit rate is 22%, platform rate is 5%, discount is 20%. 包邮价格 cost for free delivery

- = (进货价+国内运费+国际运费) /汇率\* (1+利润率) / (1-平台费率) / (1-活动折扣)
- = (purchase price+ domestic freight+international freight) / exchange rate\* (1+profit rate) /(1-platform rate) /(1-discount)
- = (50+5+0.6\*96) /7\* (1+22%) / (1-5%) / (1-20%) = \$25.82

发布商品的模块: 定价和库存的构成2 Product Release Modules: Composition of Pricing and Inventory 2

## 设定价格的注意事项

**Considerations for Setting Prices** 

1.参考竞争对手和类似产品的价格区间

**1.Refer to the price ranges of competitors and similar products** 

- 利用公式算出价格后,要搜索平台上的同类商品价格进行对比
- Use the fomula to calculate the price, then search the platform for the price of similar products for comparison
- 2.为后续的营销成本留下价格空间
- 2. Leave room for subsequent marketing costs
- 常见的营销场景:店铺折扣、老会员优惠、平台大促、竞价排名等
- Common marketing strategy: store discounts, VIP prices, platform promtions, paid listing etc.

#### 3.注意价格的尾数 Pay attention to the price mantissa

• \$9.98 vs \$10

# 发布商品的模块: 定价和库存的构成3 Product Release Modules: Pricing and Inventory Composition3

| Цена для других ② Выбрать 1.不同国家可以有不同售价(针对性报价)<br>Different countries can make different prices(targeted quotation) |              |                   |                       |                         |                                                          |  |
|----------------------------------------------------------------------------------------------------|--------------|-------------------|-----------------------|-------------------------|----------------------------------------------------------|--|
| Оптовая цена (без учета<br>акций магазина и<br>платформы)                                                           | 🗹 Добавить П | ри покупке от 100 | шт., дополнительная с | кидка от цены продажи 5 | %                                                        |  |
|                                                                                                    | Цвет         | Доставка из       | Розничная цена(USD)   | Мин. количество, шт.    | Оптовая цена (без учета акций магазина и платформы)(USD) |  |
|                                                                                                    | Reindeer A   | CHINA             | 0.8                   | 100                     | 0.76                                                     |  |
|                                                                                                    | Reindeer B   | CHINA             | 0.8                   | 100                     | <sup>0.76</sup> 2.可以设定批发价                                |  |
|                                                                                                    | Reindeer C   | CHINA             | 0.8                   | 100                     | 0.76 Can set wholesale prices                            |  |

| Основная информация                                       | Цена<br>Фуу<br>Reindeer C | Пожалуйста, выб      | берите (5 | 刂: 针死<br>x:⁼quo | す俄罗其<br>tation | f <b>单独报价</b><br>for <sup>Bullipano1</sup> | Цена для других ()<br>стран<br>Метод корректировки<br>цен | Изменить<br>Russian Federation ×<br>Котировка | ^           |                                                |
|-----------------------------------------------------------|---------------------------|----------------------|-----------|-----------------|----------------|--------------------------------------------|-----------------------------------------------------------|-----------------------------------------------|-------------|------------------------------------------------|
|                                                           | Оощее колич               | France               |           | USSIa           | Israel         |                                            |                                                           | <ul> <li>Коэффициент корректировки</li> </ul> |             | Заполнить для всех                             |
| стран                                                     | выорать                   | Brazil               | Chile     | Australia       | Ukraine        |                                            |                                                           | Сумма корректировки                           | Доставка из | Russian Federation Розничная цена товара (USD) |
| Оптовая цена (без учета<br>акций магазина и<br>платформы) | 2 Добавить                | Belarus              | Japan     | Thailand        | Singapore      |                                            |                                                           | \$86<br>335                                   | CHINA       |                                                |
|                                                           | Цвет                      | South Korea          | Indonesia | Malaysia        | Philippines    |                                            |                                                           | Reindeer A                                    |             |                                                |
|                                                           | Reindeer A                | Vietnam              | Italy     | Germany         | Saudi Arabia   |                                            |                                                           |                                               | CHINA       |                                                |
| -                                                         |                           | United Arab Emirates | Poland    | Turkey          | Portugal       | •                                          |                                                           | Reindeer B                                    | OTINA       |                                                |
|                                                           | Reindeer B                |                      | Отмена    | Подтвердить     |                |                                            |                                                           | <b>666</b>                                    | CHINA       |                                                |
|                                                           | Reindeer C                | CHINA 0.8            | 100       | 0.76            | 6              |                                            |                                                           | Reindeer C                                    | Chilva      |                                                |

# 发布商品的模块 Product Release Modules

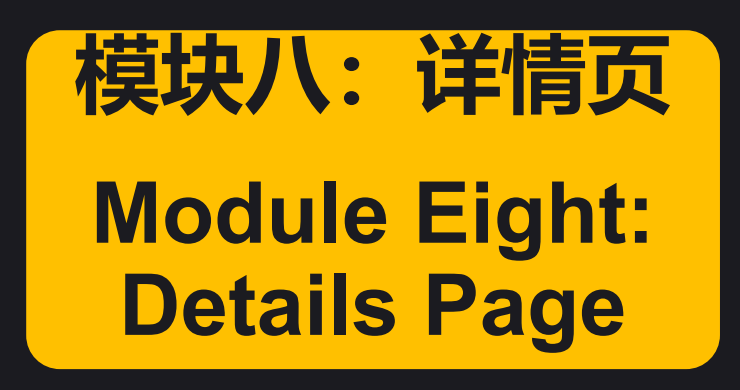

## 发布商品的模块:详情页的操作模块和流程 <u>Product Release Modules: Operation Modules and Processes for Details Page</u>

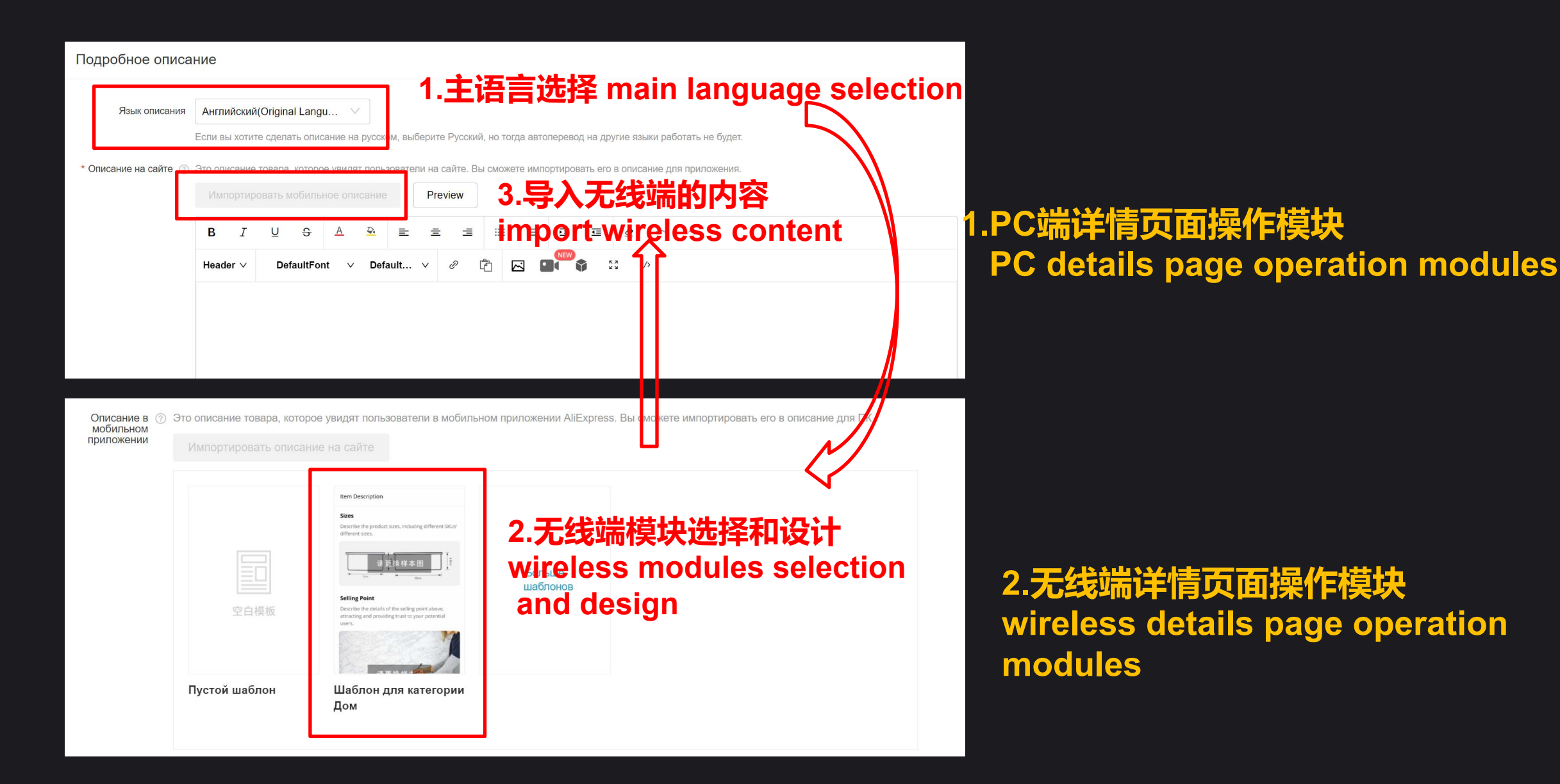

#### 发布商品的模块:详情页的操作模块和流程 <u>Product Release Modules: Operation Modules and Processes for Details Page</u>

#### 无线端详情页操作模块

#### **Wireless Deatail Pages Operation Modules**

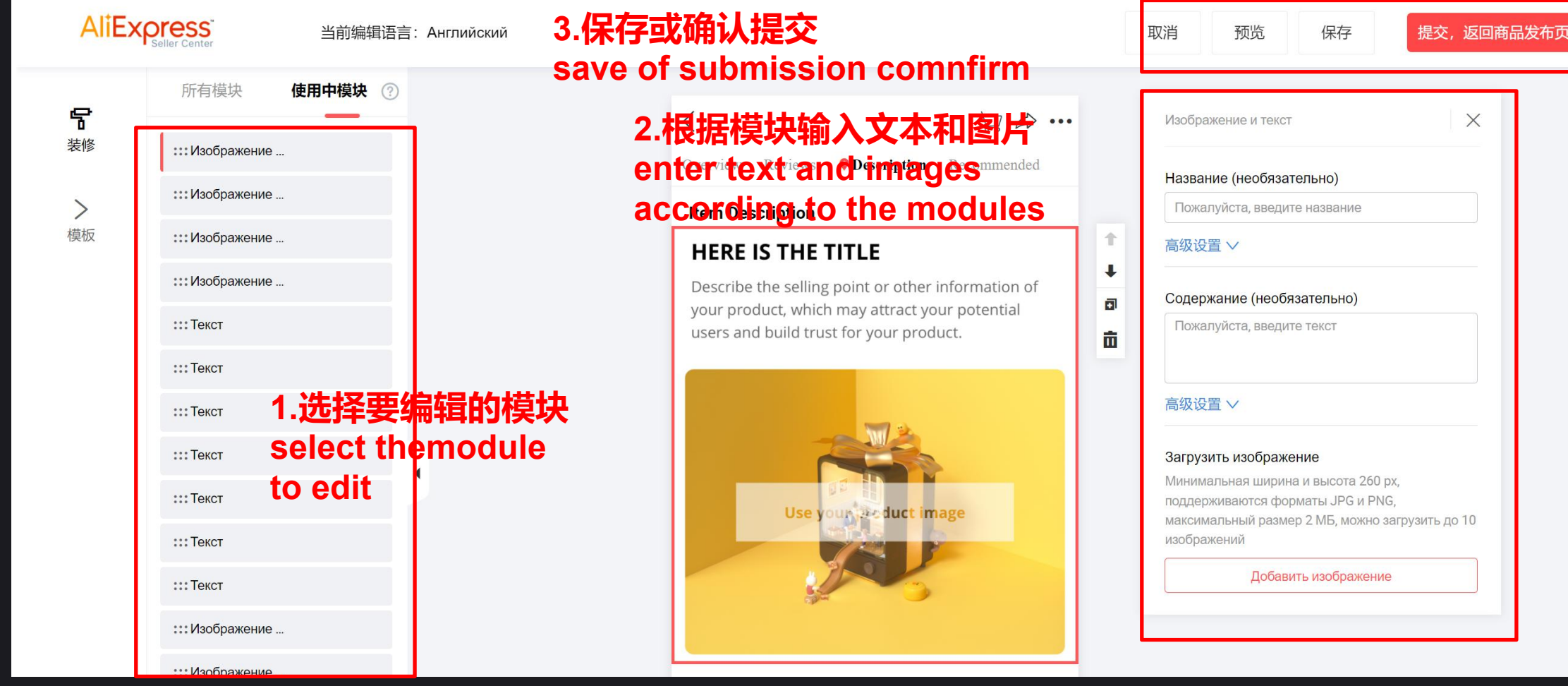

# 发布商品的模块:详情页包含的模块 <u>Product Release Modules: Details Page Contains Modules</u>

- 商店公告shop announcement
   .相关营销related marketing
   .产品介绍(图文并茂) products introduction(text and images)
   .产品尺寸products' sizes
   .产品的真实拍摄real shooting of the products
   .产品细节products' details
   .产品(或尺寸图)的建议测量方法measurment method suggestion (or measurment chart)
   .用户反馈 users' feedback
- 9.物流优势和时效预估 logistic advantages and timeliness estimation 10. 产品包装 product packaging 11. 购物流程 shopping process 12. 付款方式 payment term 13. 退款政策 refund policy
- 14. 维修/维护方式
- repair/maintenance mode
- 15. 品牌故事 brand stories

#### 注意事项 Attentions

1.详情页面需要充分展示商品和交易的细节,以促成买家下单。

Details page should fully displa the products and transaction details, toencourage buyers to order 2.上述模块作为参考模板,可根据自身产品情况进行增减。

The above modules serve as reference modules, could be changed according to real situations 3.可搜索平台类似商品的详情页面进行参考

can search the details page of similar products for reference

# 发布商品的模块:详情页设计的原则 Product Release Modules: Details Page Design Principles

#### 1.标题、主题和详情页页面必须相互匹配

Titles, subjects and the details page must match each other

2.设计前做好市场调研,分析买家的消费能力、消费偏好和需求痛点

Do market research before design, analyze buyers' spending power, consumption preference and demands

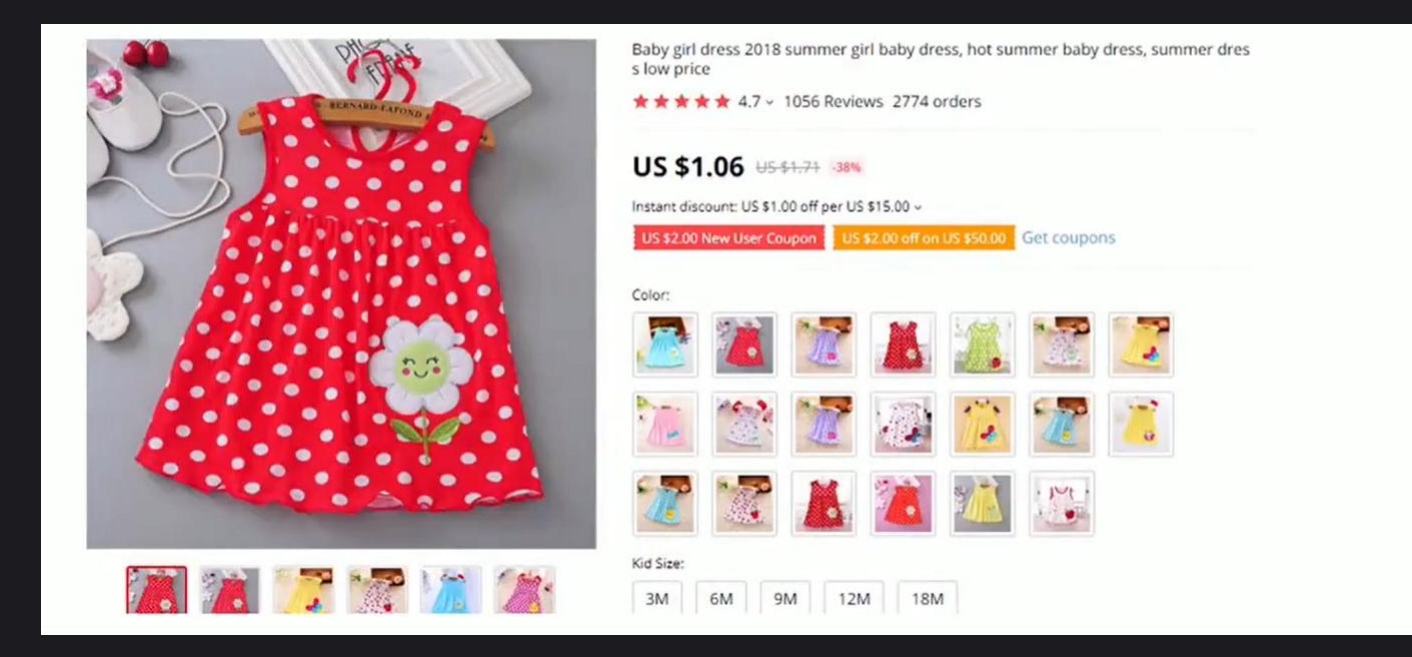

# 发布商品的模块:详情页设计的原则 Product Release Modules: Details Page Design Principles

3.要给产品一个明确的定位,并针对相应的消费群体设计详情页

Give the product a clear positioning, and design the details page for the corresponding consumer groups

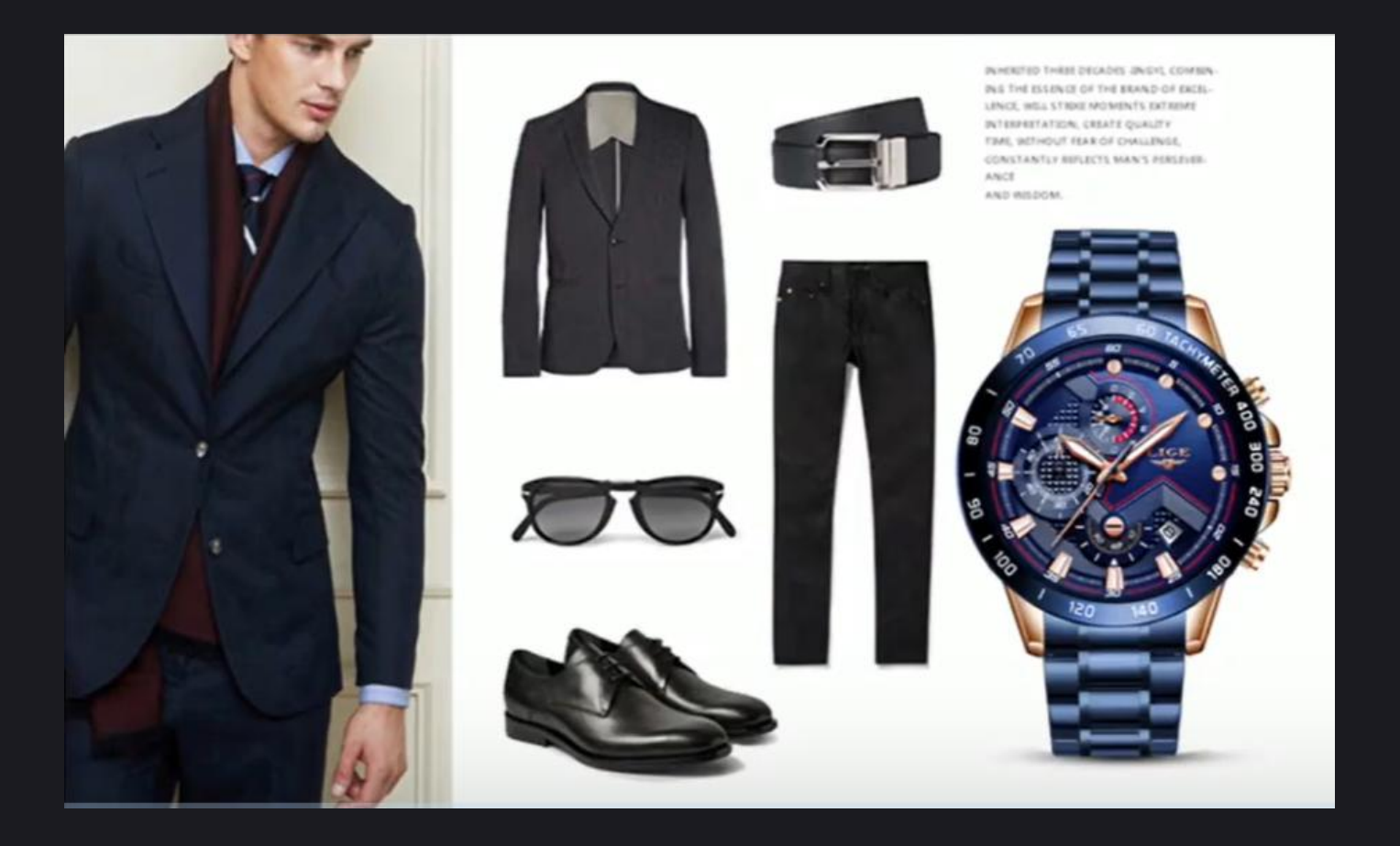

# 发布商品的模块:详情页设计的原则 Product Release Modules-Details Page Design Principles

4.充分挖掘并展示产品的卖点

fully explore and demonstrate the selling points of the product

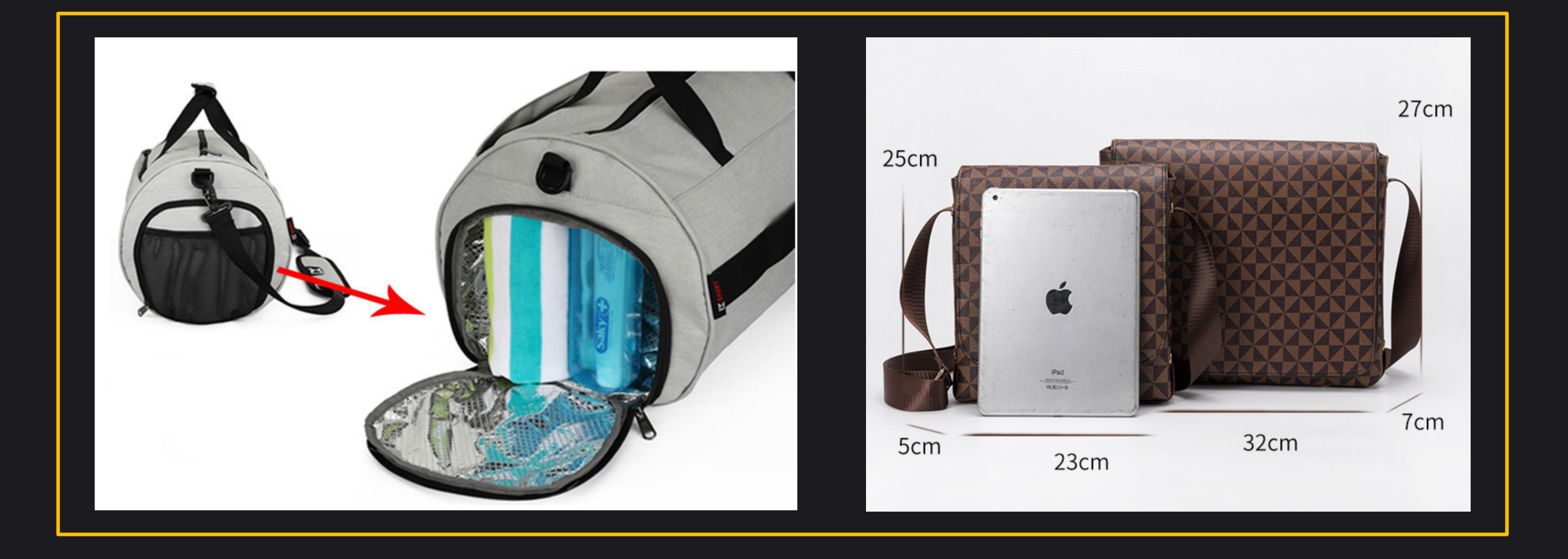

# 发布商品的模块 Products Release Modules

模块九:包装及物流 Module Nine:Packaging and Logistics

#### 发布商品的模块:包装及物流板相关模块 <u>Products Release Modules: Packaging and Logistics Modules</u>

|                                                                                  |                                  | 一心理反见的问题。                                                                                       |
|----------------------------------------------------------------------------------|----------------------------------|-------------------------------------------------------------------------------------------------|
| Основная информация Цена и количество Подробное описание Упаковка и доставка Др  | угие настройки                   | set the time of dispatch                                                                        |
| Время подготовки ② 7 дн. 1.设置发货时间 е                                              | set the time of dispatch         | <ul> <li>・ 以7天为例,收到买家订单付款后<br/>的7天内要在平台填写发货信息</li> </ul>                                        |
| * Вес в упаковке 💿 0.06 кг / шт                                                  |                                  | <ul> <li>the delivery information should be<br/>filled in the platform within 7 days</li> </ul> |
| При покупке 1 или менее, стоимость доставки рассчитывается как {вес брутто * n}  | 2.设置包装尺寸和重量                      | after receiving the buyer's payment<br>2.设置包装尺寸和重量                                              |
| При покупке 1 и более ед., за каждую единицу добавлять 0.03 kg                   | 」 set package size and<br>weight | ・ 用以计算国际运费                                                                                      |
| Размер в упаковке 🕜 20 X 12 X 2 480 см <sup>3</sup> за штуку                     | ~                                |                                                                                                 |
| * Шаблон доставки 🛞 Выберите шаблон доставки 🗸 Создать новый                     |                                  |                                                                                                 |
| Приблизительная стоимость доставки 1 товара                                      |                                  | 量更加准确 can select                                                                                |
|                                                                                  |                                  | "customized weight" to make the                                                                 |
| Из Пожалуйста, выберите 🗸 В Пожалуйста, выберите 🗸                               |                                  | weight charging more accurate                                                                   |
| Транспортная компания Цена Время прибытия                                        | 3.运费模板设置                         | 3.运费模板设置 freight module setting <ul> <li>田以洗宁物流服冬商</li> </ul>                                   |
| Нет данных                                                                       | feight module setting            | to choose logistics service providers <ul> <li>不同国家可选择不同的服务商</li> </ul>                         |
|                                                                                  |                                  | different countries can choose                                                                  |
| Смотреть детали шаблона доставки                                                 | ┘┘┘и肥タ坩埚沿罟                       | different service prividers                                                                     |
| * Возврат По умолчанию 🗸 Создать шаблон услуг                                    | +·加方"关"队汉且<br>service module     | 4 服冬梢板设置 service module setting                                                                 |
| Сервис Когда и как работает                                                      | setting                          | • 建议选择平台提供的新手模板即可 we                                                                            |
| Возврат Если вид товара не соответствует описанию, покупатель может вернуть день | ги или товар                     | recommend to select the                                                                         |
|                                                                                  |                                  | beginner's template provided by                                                                 |

the platform

#### 发布商品的模块:运费模板设置 Products Release Modules: Freight Template Setting

Template Name 1.填写模板名称 0/128 Please enter template name fill in the name of the template China Ship from: China (2) 2.选择合适的模板 Basic (1) Economy Standard (1) Oversize Others Shipping method list select the suitable template (1) Standard shipping include post registered and special shipping line services, with end-to-end tracking information Cainiao Heavy Parcel Line Cainiao Expedited Standard 360Lion Standard Packet CHOICE **GES Express** AliExpress Standard Shipping Cainiao Standard For Special Goods ePacket China Post Registered Air Mail China Post Air Parce Singapore Post YANWEN Special Standard TOPYOU UBI BSC Special Standard Flyt Express Special Line-YW SF eParcel Aramex SunYou 139EXPRESS J-NET POSTKR CJ LOGISTICS Cainiao Standard - SG Air SHUNYOU STANDARD SG 导入线路设置 AliExpress Standard Shipping O Standard fee (buyers pay) Free Shipping (seller pays) Customize Freight Rule **Committed Delivery Time** Country/Region Applied to all delivery countries/regions Discount (?) Standard Time Not deducted 0 % 60-90 Dav(s) **Check Details** Create Shipping Template Cancel

各模板的特点和差异 features and differences of each template

1.Basic:

- 适合重量轻、货值低的商品
- suitable for light and low value products
- 没有目的国包裹投递<u>信</u>息

no package delivery information for destination country

#### 2.Economy:

- 提供邮政简易挂号服务,有关键环节物流信息 provide simple postal registration service, with key logistics information
- 可选服务商很少 minimal service provider options
- 3.Standard (建议suggest):
- 包含邮政和专线服务includes postal and special line service
- 全程物流信息可以查询whole logistics information can be inquired
- 较多的物流服务商可选 more service provider options
- 4.Oversize:

快递服务,适合高货值产品 express service, suitable for high value products

#### 5.Others:

自己提供物流方案 sellers provide their own logistics solutions

# 发布商品的模块:属性的作用 Product Release Module: Role of the Attribute

|                | Нет 🗸                            | * Происхождение                  | Китай 🗸                     |
|----------------|----------------------------------|----------------------------------|-----------------------------|
|                | Нет вашего?<br>Добавьте в список |                                  |                             |
| Индивидуальное | YES 🗸                            | Стиль                            | Классический                |
| изготовление   |                                  |                                  |                             |
| Форма          | Несимметричный 🗸                 | Номер модели                     | A-0013                      |
| Материал       | Дерево; деревянный 🛛 📀           |                                  |                             |
| Новый атрибут  | Name                             | Small wooden clip with blackbo   | pard $\land$ $\lor$ Удалить |
|                | Pattern                          | Blackboard                       | ∧ ∨ Удалить                 |
|                | Material                         | Birch and plywood                | 🔨 🗸 Удалить                 |
|                | Size                             | 100 pieces / lot                 | 🔨 🗸 Удалить                 |
|                | Printing method                  | Roll painting and silkscreen pri | inting 🔨 🗸 Удалить          |
|                |                                  |                                  |                             |

#### 1.平台默认属性 ▲Platform Default Attribute

当买家按照属性分类搜索时获得更多的曝光

Buyers get more recommendations when they search by attribute

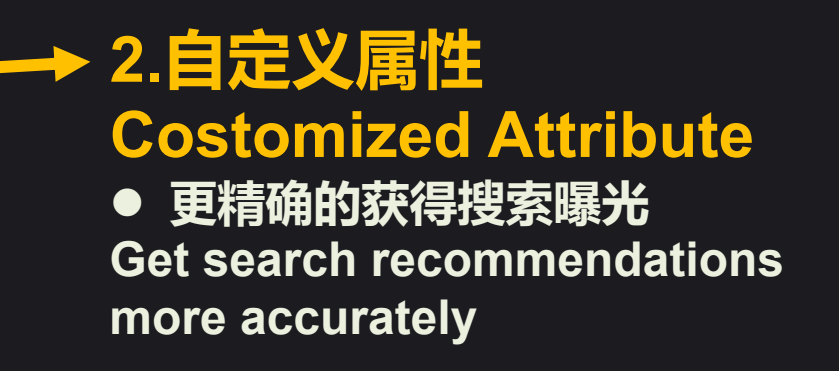

# 发布商品的模块 Product Release Module

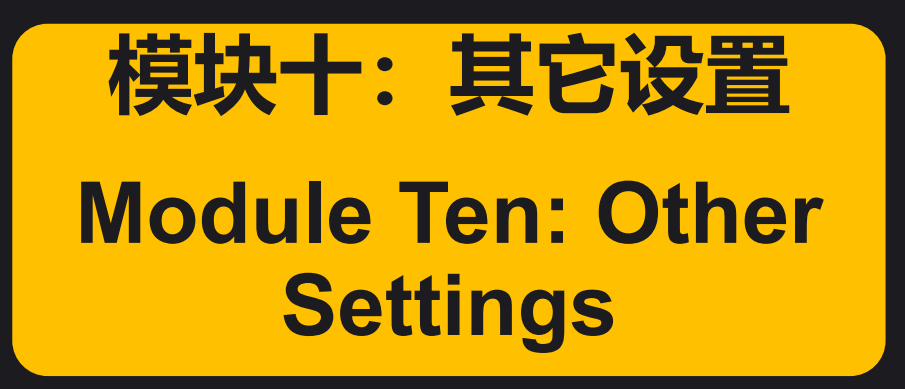

# 发布商品的模块:其它设置 Product Release Module: Other Setting

| Другие настройки                                    |                                                                                                    | 设置库存扣减的方式,建议采用右边的"付款减库<br>存"set the method of inventory deduction_suggest                  |
|-----------------------------------------------------|----------------------------------------------------------------------------------------------------|--------------------------------------------------------------------------------------------|
| Вычет запасов 💿 🔵 Пос                               | сле заказа 🧿 После оплаты                                                                                | to use the "after payment" on the right                                                    |
| Alipay 🔽 Под<br>Alipay о                            | <b>держивается</b><br>беспечивает безопасность транзакций д                                              | и для покупателей и продавцов на платформе 是否支持支付宝<br>whether supports Alinay              |
| * Условия публикации<br>товара<br>Договор<br>Соглаш | рочитал следующие условия и согласен<br>о оказания транзакционных услуг<br>ение об услугах оплаты Alipay | → CHIMM 阅读平台交易和支付条款,并勾选<br>read the platform transaction and payment<br>terms and check it |

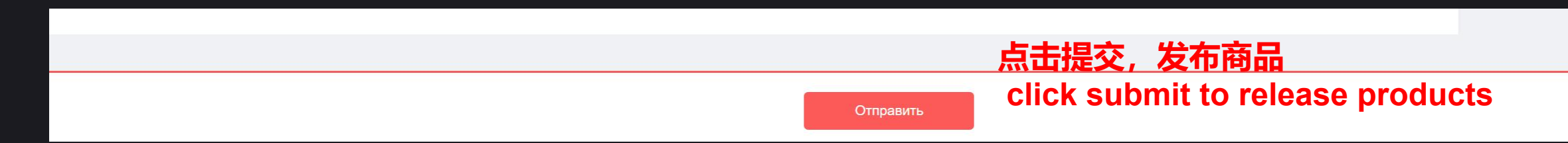

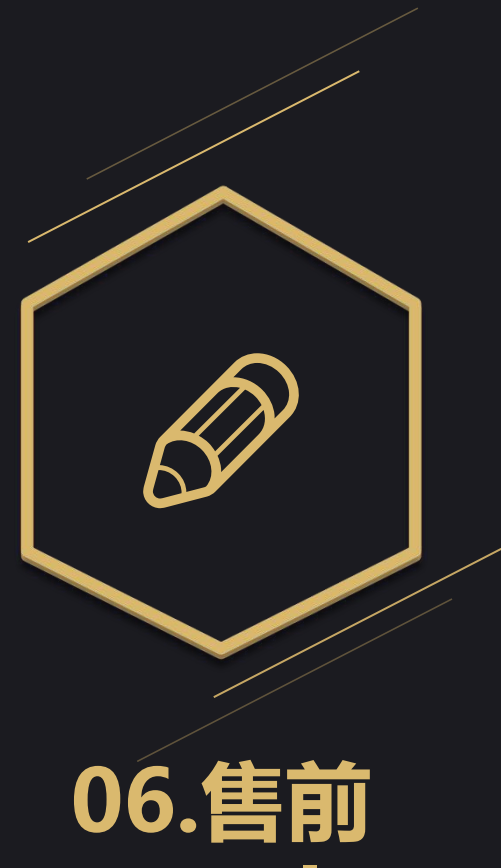

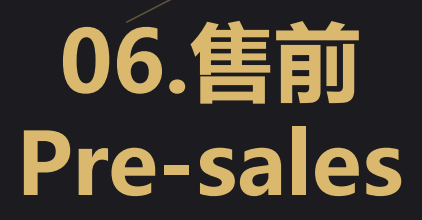

## 店铺装修模块 Shop Decoration Module

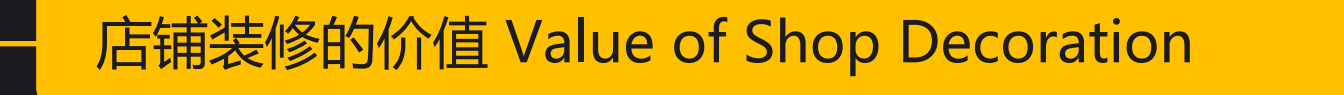

店铺的风格设计 Shop Style Design

店招 Shop Signs

店铺的分类导航 Shop Classification Navigation

## 店铺装修 Shop Decoration

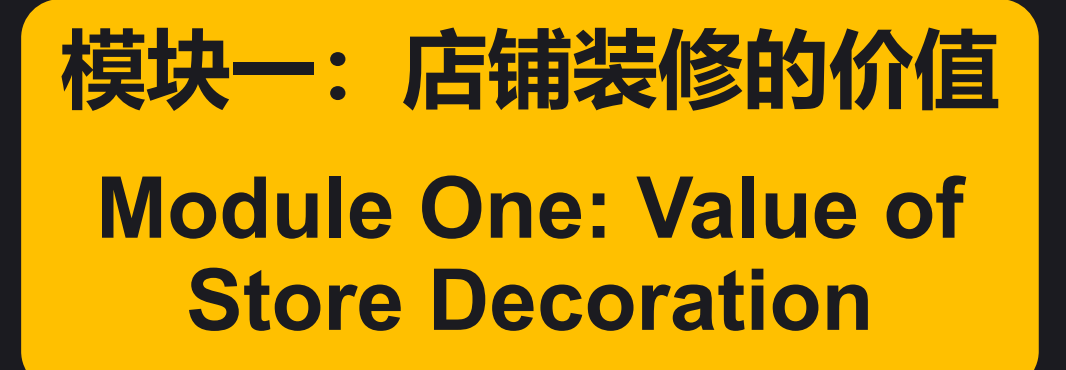

# 从买家的角度看到的店铺 shop page on buyer's screen

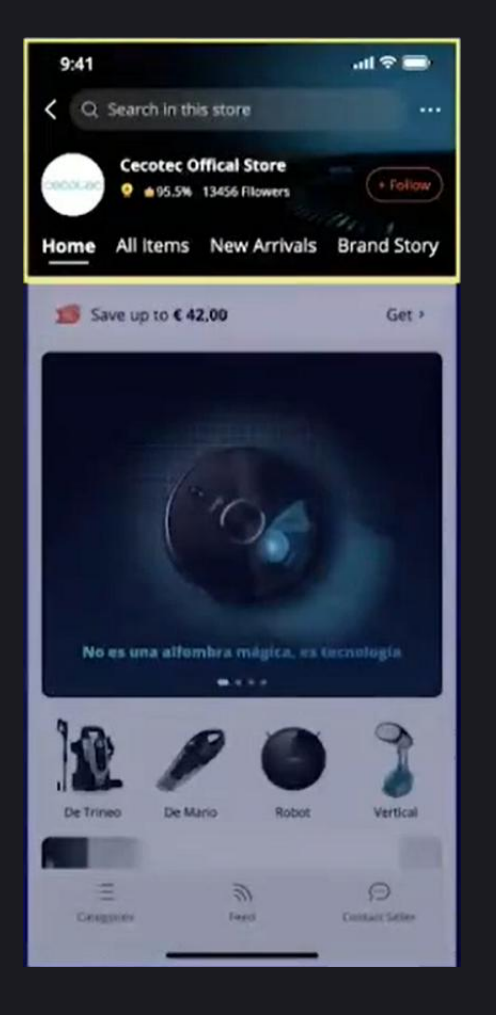

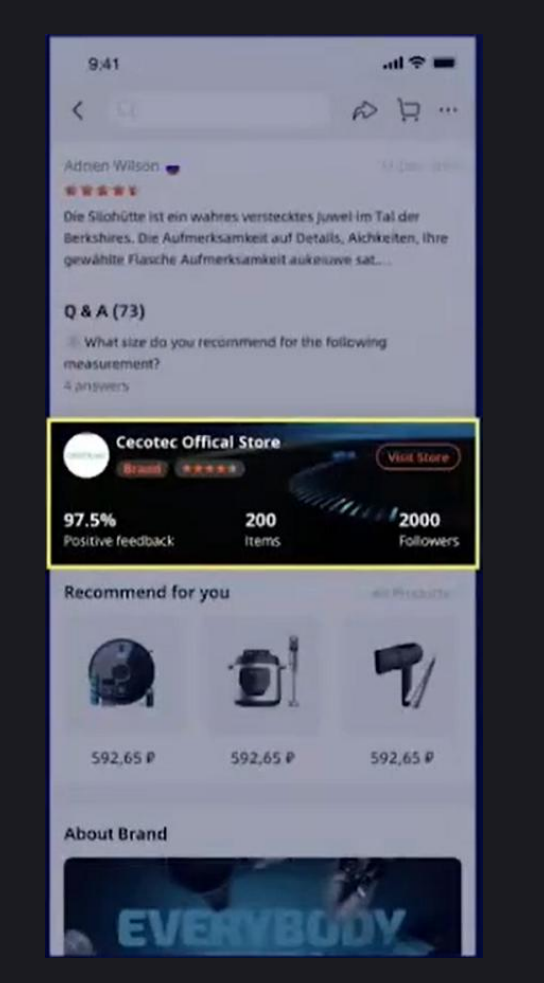

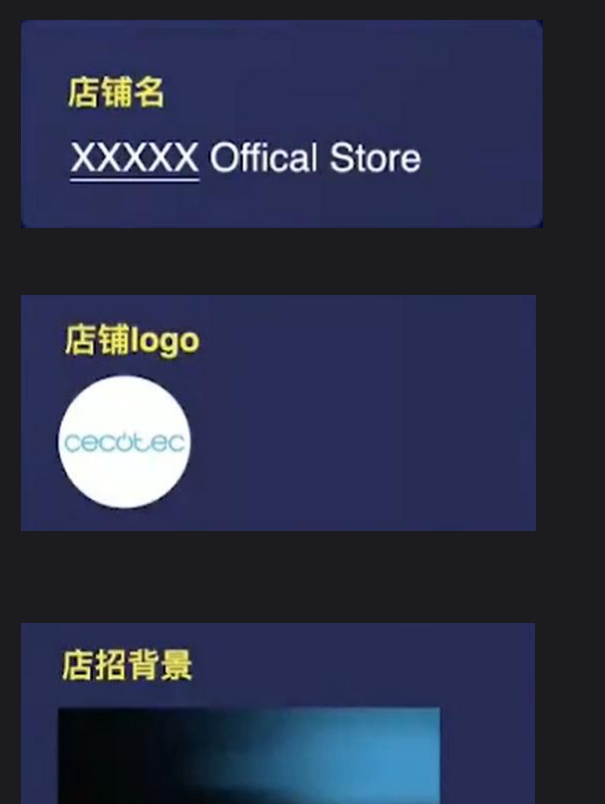

店铺名控制在30个字符 shop names should within 30 characters

Logo要完整显示 Logo should be displayed completely

用深色或简单的底色做 店招 use dark or simple base colors

| 店铺名<br><u>XXXXX</u> Offical Store | <b>装修路径:</b><br>店铺——店铺资产——店铺名称                   | 店铺名称<br>您当前的店铺名称是: lejiaguoji Store<br>修改店铺名称<br>② 店铺名称规范已升级,如您的店铺名称尚未以Store结尾,请抓紧时间升级。                                                                                                    |
|-----------------------------------|--------------------------------------------------|----------------------------------------------------------------------------------------------------|
| 店铺logo<br>Cecétec                 | <b>装修路径:</b><br>店铺——店铺资产——店铺头像                   | 店铺头像 (100)<br>店铺头像合在多个页面中使用,包括 Feed / Messages / 店铺 / 详情等场景,请确保无误后再<br>发布,面片尺寸120 × 120px,建设大小 100K 左右,圆片格式 JPG、JPEG、PNG。<br>请在发布前仔细词读详情内容。<br>选择您要上传的头像                                                                                                    |
| 店招背景                              | <b>装修路径:</b><br>店铺——店铺装修——首页——装修<br>页面(包括APP与PC) | Image: Search in this store       Follow         Image: Search in this store       Follow         < |

|                                                                                          |   | Dashboard Products Orders                                                                     | tore Marketin    | g Account                                         | Business Advisor                                                              | Violations | Help Center 💮   | 🏚 💮 Wing 🗸    |
|------------------------------------------------------------------------------------------|---|-----------------------------------------------------------------------------------------------|------------------|---------------------------------------------------|-------------------------------------------------------------------------------|------------|-----------------|---------------|
| Store                                                                                    |   | My store                                                                                      |                  |                                                   |                                                                               |            |                 |               |
| Store Profile<br>Product Groups                                                          |   |                                                                                               |                  |                                                   |                                                                               |            |                 |               |
| Store Performance                                                                        |   |                                                                                               | Edit store name  | 9                                                 |                                                                               |            |                 |               |
| Store Scores                                                                             |   | Store type                                                                                    |                  | Second-level d                                    | omain name                                                                    |            | Vacation mode ⑦ |               |
| Store Program<br>AER Key Projects<br>Consolidation Program<br>Stylized Store Application | • | Current store type: Others Store rights: No store rights Upgrade store View more store rights |                  | Upgrade your sto<br>level domain nam              | re to personalize your<br>ne                                                  | second-    | Disabled        |               |
| Seller Collaboration<br>Form Task                                                        | • | 9:41                                                                                          | n ≈ =<br>        | Global                                            |                                                                               |            | (               | + Add country |
|                                                                                          |   | Shop1453172 Store<br>86 followers<br>0% Customer rev<br>Home All items                        | Follow<br>vviews | Store de<br>Last publis<br>Last edited<br>Edit de | ecoration<br>hed:2020/01/13 16:02:<br>.2020/01/13 16:02:47<br>.coration > Pre | 48<br>view |                 |               |

| AliExpress Store (New version of Operation guide for store de | coration》 🛛 Country: Global 🗸 😥 Material center   Help center 💬 🗘 🌍 Wine             |
|---------------------------------------------------------------|--------------------------------------------------------------------------------------|
| Language 🕃 English 🗸                                          | Home New Arrivals Page Custom Pages                                                  |
| Customer reviews >                                            | Current Version Smart Home Page(2020-01-13 12:02:  Last updated: 2020-01-13 00:02:47 |
|                                                               | Other versions     + Create a new version       Q Search the page name               |
|                                                               | 首页 記<br>Last updated: 2019-09-24 05:33:42. Edit More ✓                               |
| Categories Feed Contact Seller                                | 首页                                                                                   |
|                                                               |                                                                                      |

| AliExpre                | SS <sup>®</sup> Smart Hon | ne Page(202 | Source language Eng           | glish $\vee \ (?)$                             | □ ₽                               |                                   | Switch tem | plate • Live Preview | Publish 🗸     |
|-------------------------|---------------------------|-------------|-------------------------------|------------------------------------------------|-----------------------------------|-----------------------------------|------------|----------------------|---------------|
| Add module              |                           | <           |                               |                                                |                                   |                                   |            | Sections             |               |
| Picture (6)             | •                         |             | <                             | Q Search                                       | n in this store                   |                                   |            | Sync PC / Mobile ?   | once released |
| Text                    | Banner<br>(0/20)          |             | <u></u><br>0%                 | W     + Follow       0%     Customer reviews > |                                   |                                   |            | Store signboard      |               |
| (0/20)                  | (0/20)                    |             | Home                          | e All item                                     | s<br>\$2.00                       | < %                               |            | LIVE                 |               |
| Dual Banners<br>(0/20)  | Slideshow<br>(0/20)       |             |                               | ALIEXPF<br>Top 10                              | RESS LIVE<br>Fashion Trends from  | n Spring/                         |            | 🔥 Top sellers        |               |
| ĥ                       |                           |             |                               |                                                | © 74664                           |                                   |            | Bundle Deals         |               |
| Hot Zone Pict<br>(0/20) | Video Uploa<br>(0/1)      |             | Ехрі                          | lore Top Se                                    | alings 2                          | 3                                 |            | MEW ARRIVALS         |               |
| Marketing mod           | ule (5) 🔻                 |             |                               | ê                                              |                                   | 60                                |            | 💼 Picked for You     |               |
|                         |                           |             | US \$                         | 19.99                                          | US \$19.99                        | US \$19.99                        |            | AliExpress footer    |               |
|                         | %                         |             | <del>US \$20</del><br>15 Solo | <del>00.00</del><br>d                          | <del>US \$200.00</del><br>15 Sold | <del>US \$200.00</del><br>15 Sold |            |                      |               |
| Bundle Deals<br>(1/5)   | Exclusive Co<br>(0/1)     |             | Bu                            | undle Deal                                     | S                                 | >                                 |            |                      |               |
|                         | $(\mathbf{Z})$            |             | Bu                            | y more to save                                 |                                   |                                   |            |                      |               |

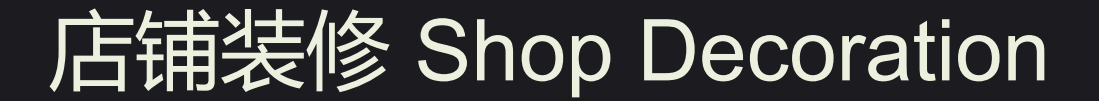

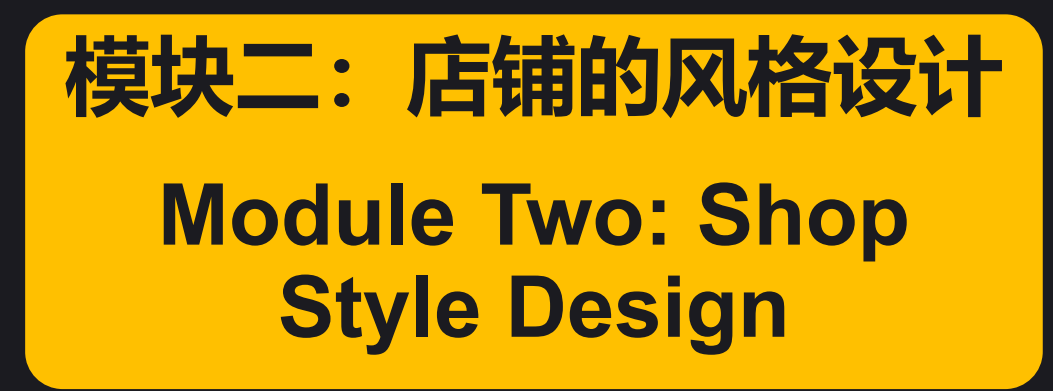

# 店铺的风格设计 Shop Style Design

# 如何设计店铺的风格 How to design the shop style?

1.分析竞品风格, 提炼亮点 analyze the style of competing products and refine the highlights

#### 2.塑造店铺风格差异化

mould the shop style differentiation

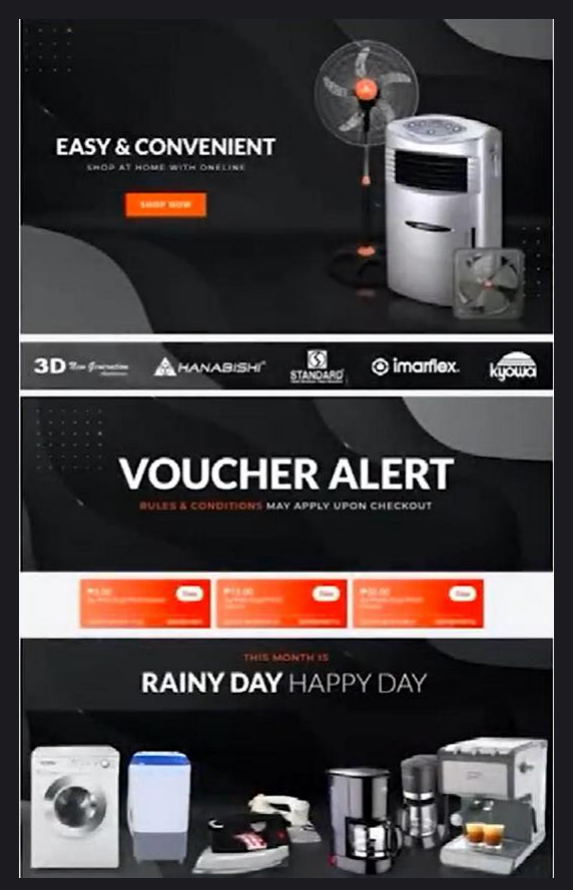
## 店铺的风格设计 Shop Style Design

### 如何设计店铺的风格 How to design the shop style?

#### 1.选择主题色系

#### choose a theme color scheme

关键词:黑白简约,运动风

Keywords: black and white, simple,

sports

2.图片展示与确定风格一致

the picture display should be consistent

with the confirmed style

#### 模特图/白底图/场景图

picture of models, white background and

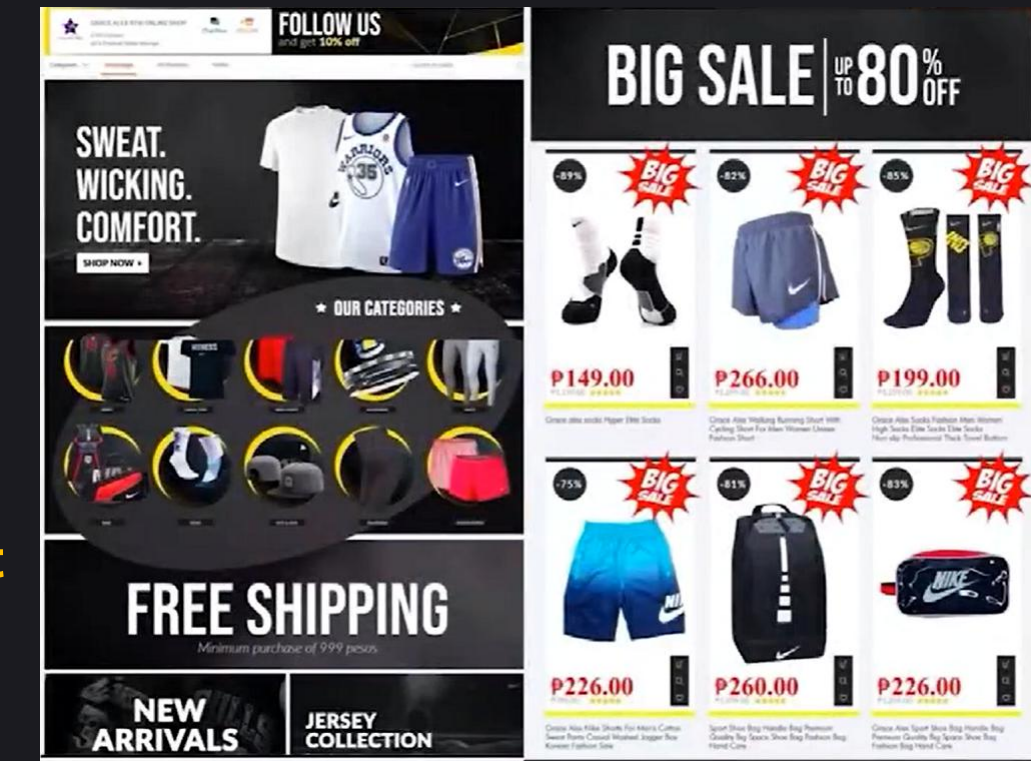

scenes

### 店铺的风格设计 Shop Style Design

### 如何设计店铺的风格 How to design the shop style?

- 1.提炼目标客户使用场景 refine usage scenarios for target customers
- 2.营造沉浸式消费体验 create an immersive consumer experience 节日/活动大促 holiday/ activity promption

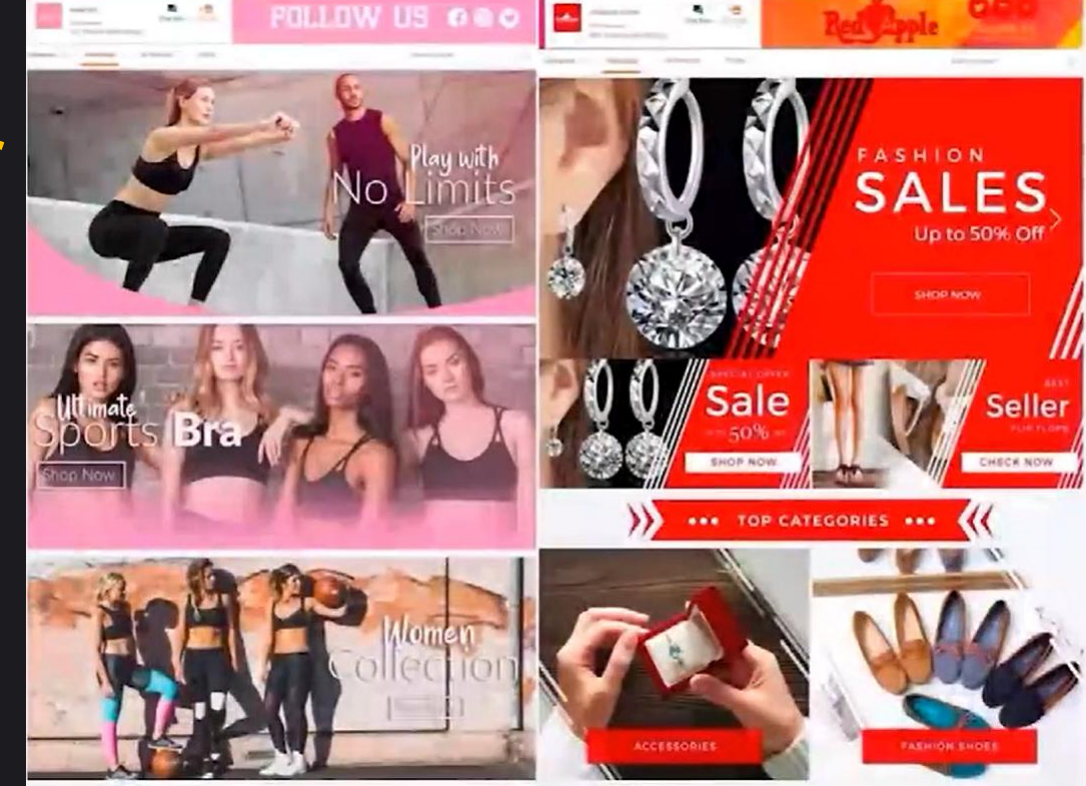

### 店铺的风格设计 Shop Style Design

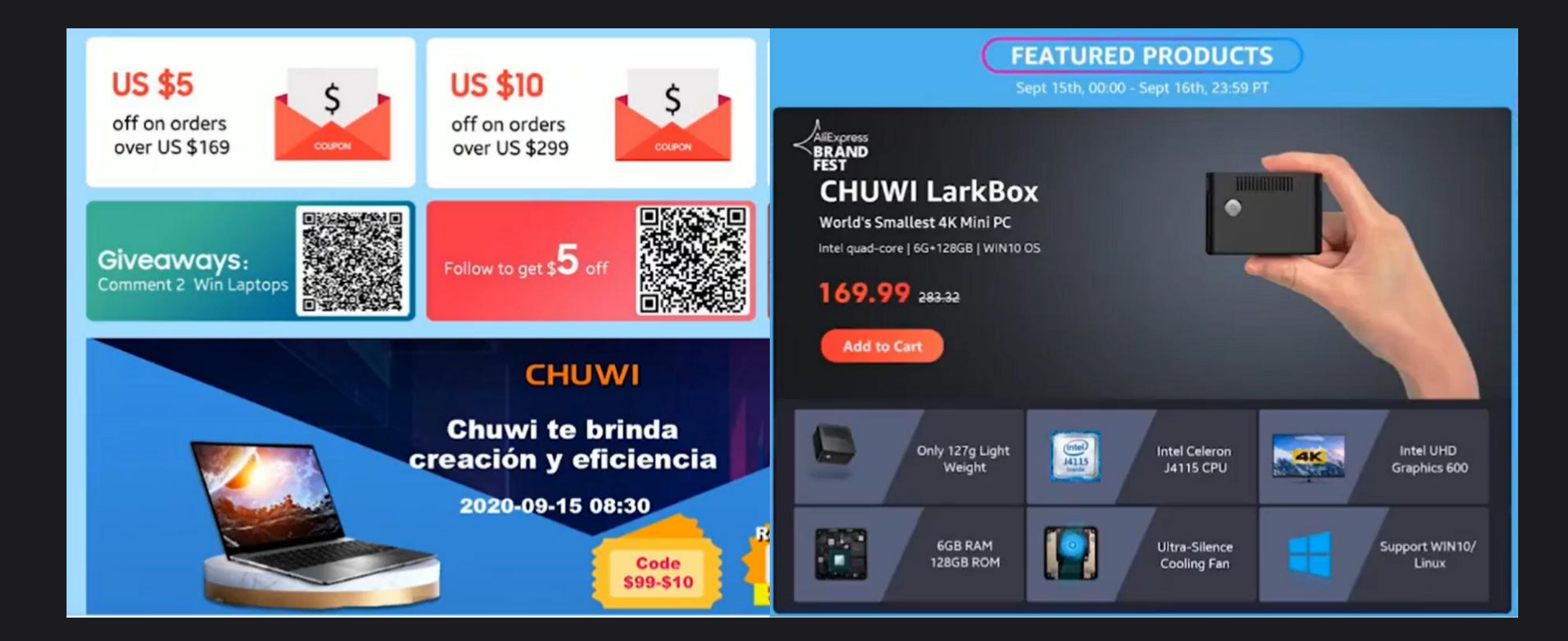

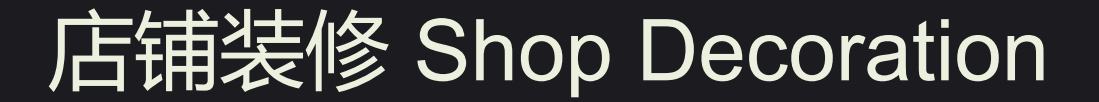

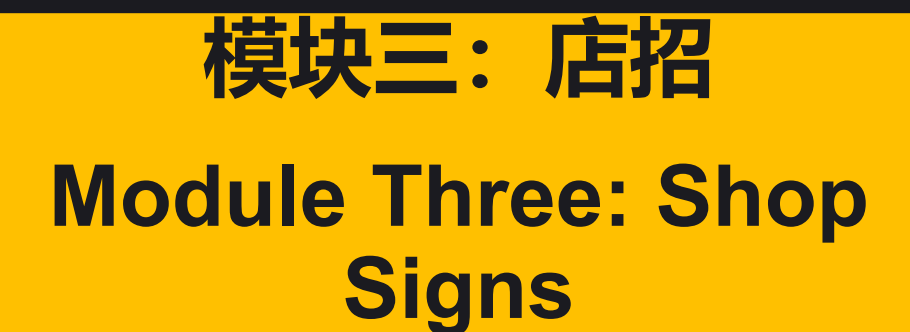

### 店铺装修—店铺导航 Shop Decoration: Shop Navigation

### 店铺导航栏的作用 Role of the Navigation Bar

可以让到店的买家更方便的找到想要的商品,减少买家浏览时间,提高购物目的性,促进交易完成 make it more convinient for buyers to find products they want, reduce buyers' browsing time, improve buyers' shopping purpose, facilitate transaction completion

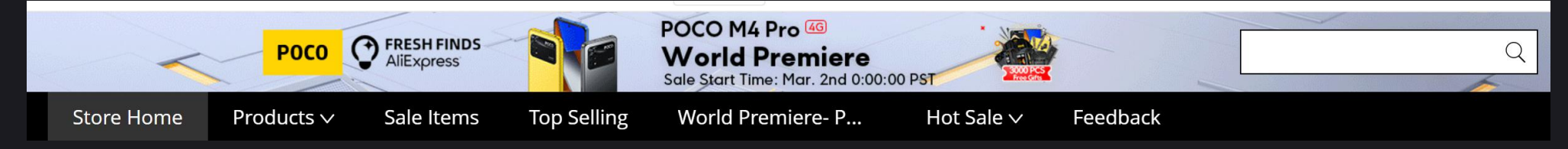

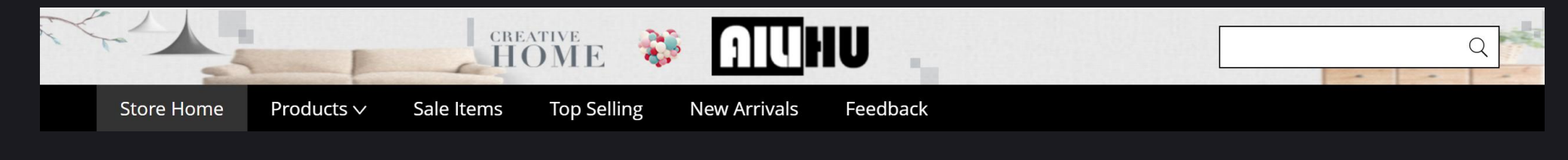

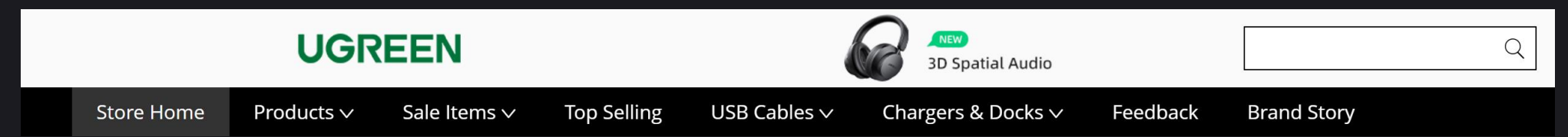

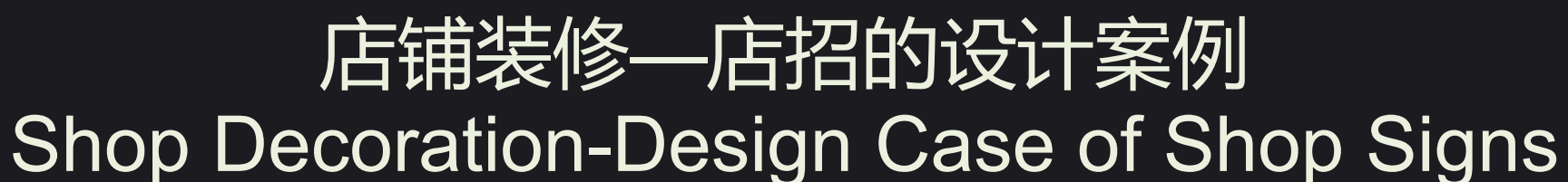

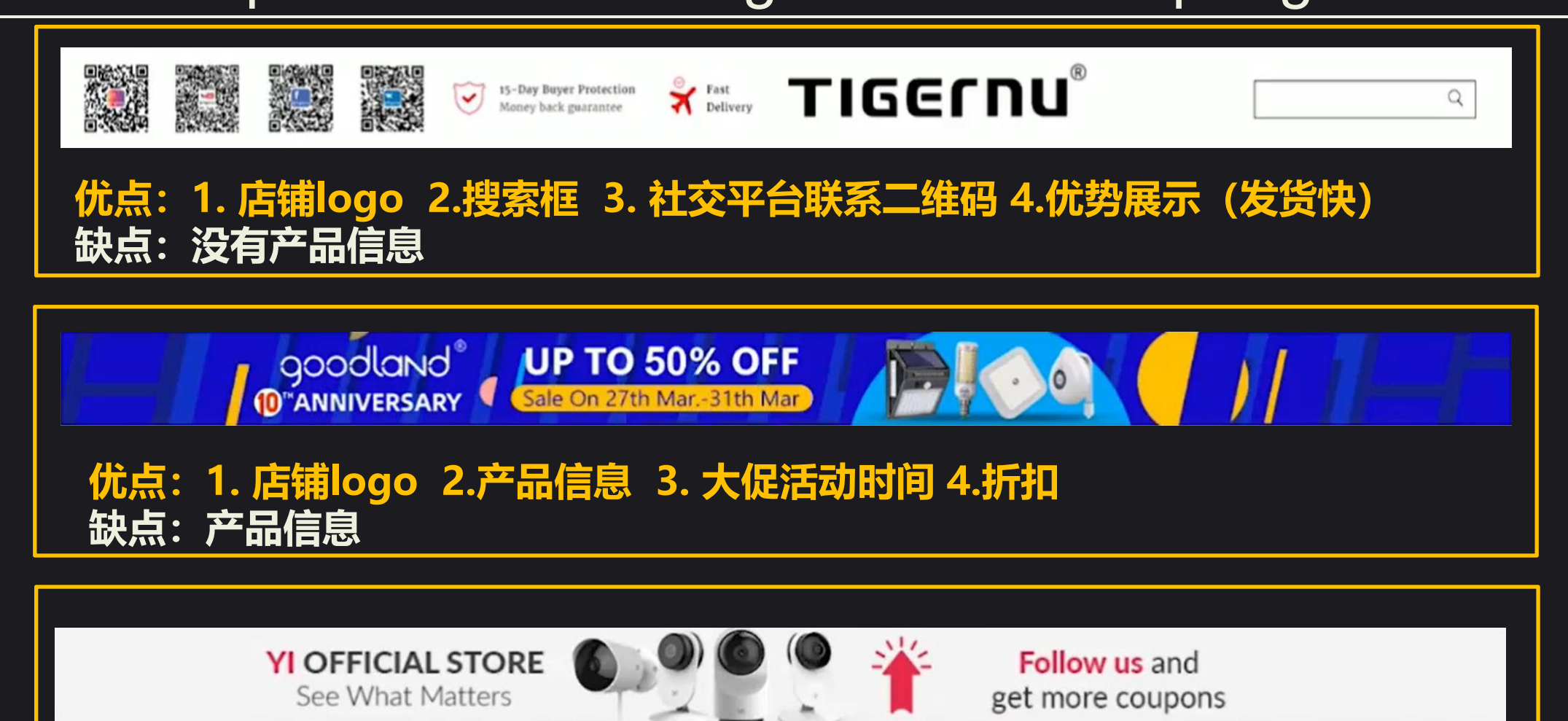

优点: 1. 店铺名称和logo 2.店铺slogan 3. 引导买家收藏

### 店铺装修—店招的设计案例 Shop Decoration-Design Case of Shop Signs

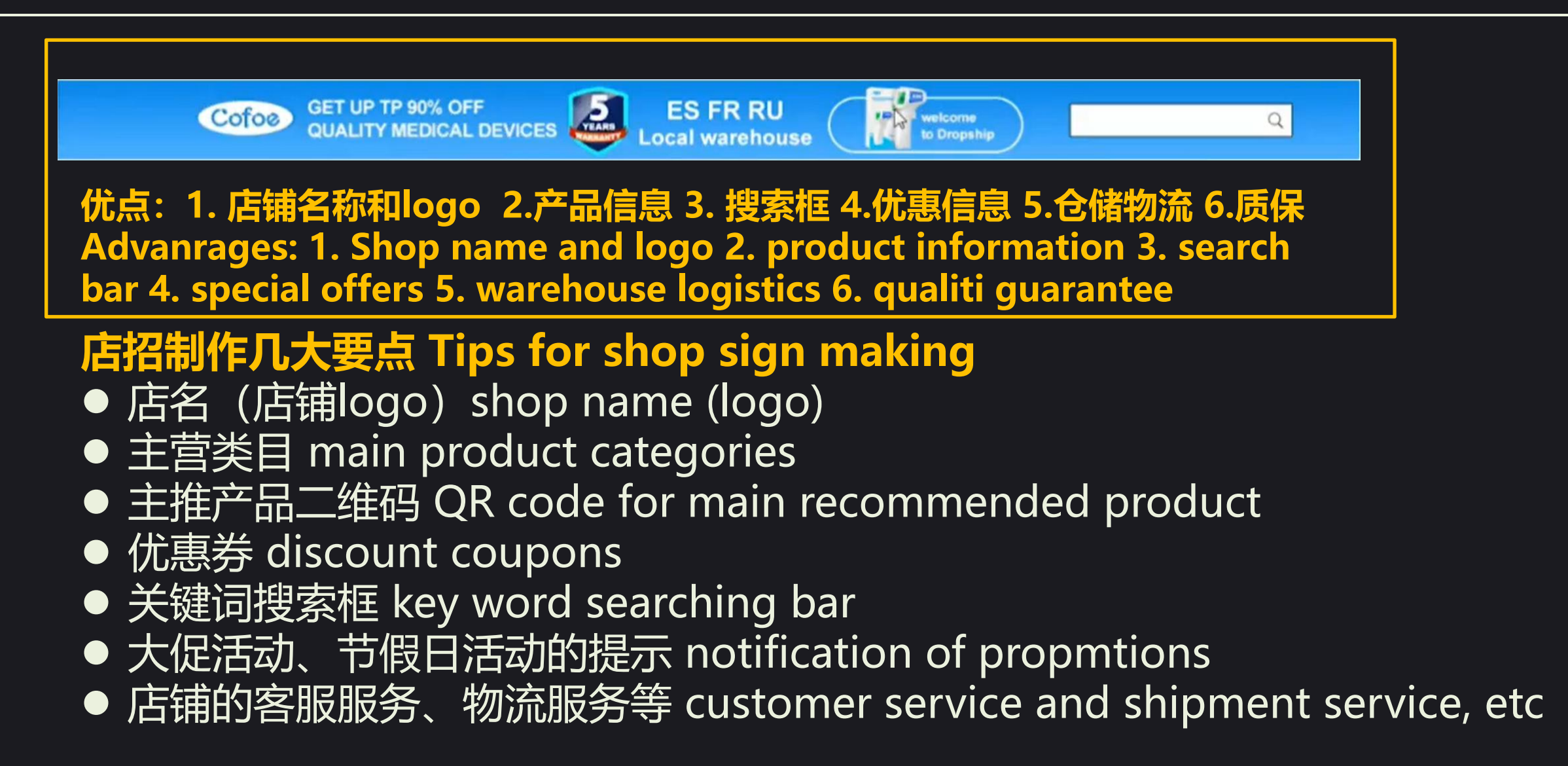

### 店铺装修—Banner及海报图常用版式 Shop Decoration-Common Formats of Banner and Poster

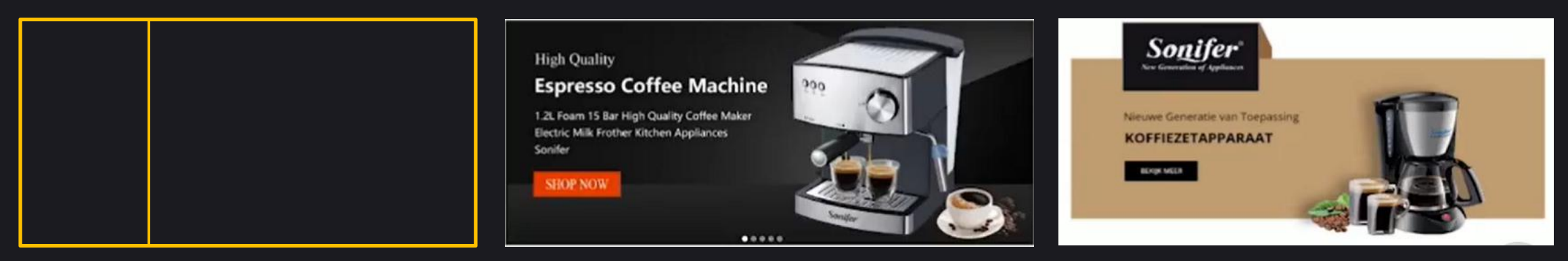

两栏式: 左文右图或左图右文 Two columns: text on left and images on right or text on right and images on left

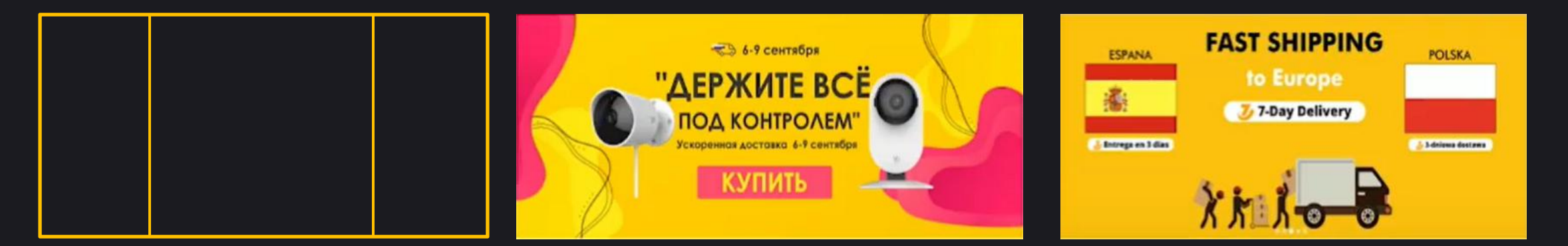

三栏式:中间文字 两边图片 three columns: text in the middle, images on the sides

### 店铺装修—Banner及海报图常用版式 Shop Decoration-Common Formats of Banner and Poster

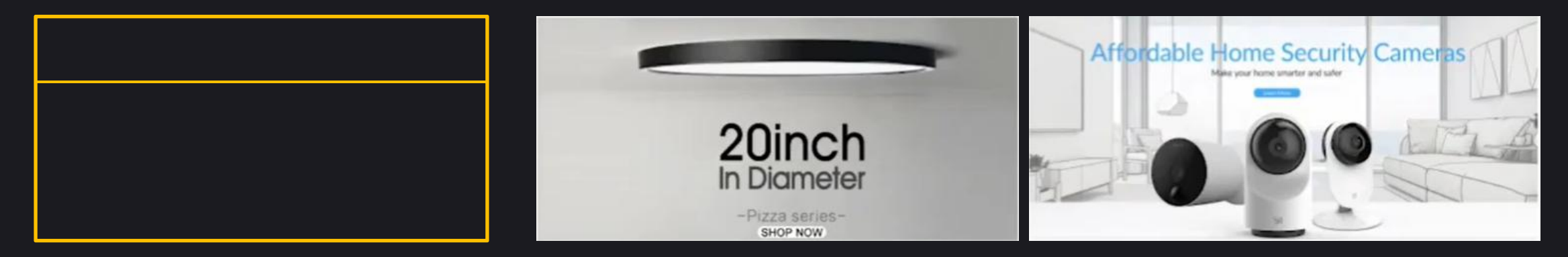

上下式up and down type: 上面文字 下面图片 text on the top, images below 上面图片 下面文字 images on the top, images below

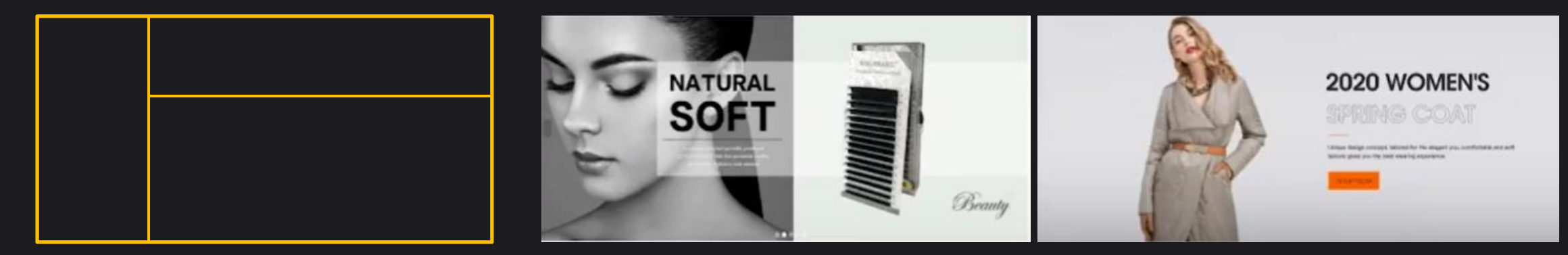

组合式1: 模特+文字+图 combined type1: model+text+image

### 店铺装修—Banner及海报图常用版式 Shop Decoration-Common Formats of Banner and Poster

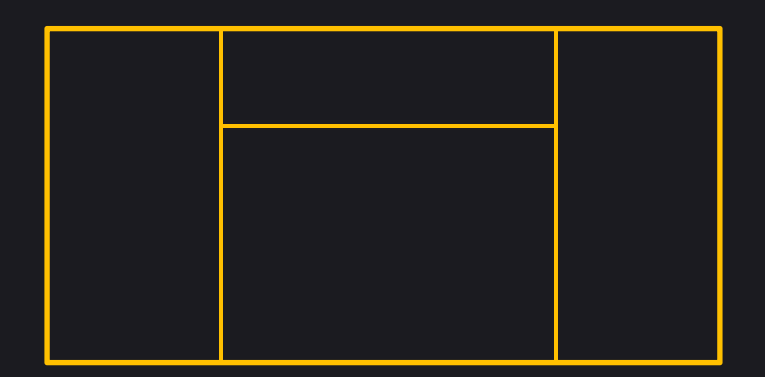

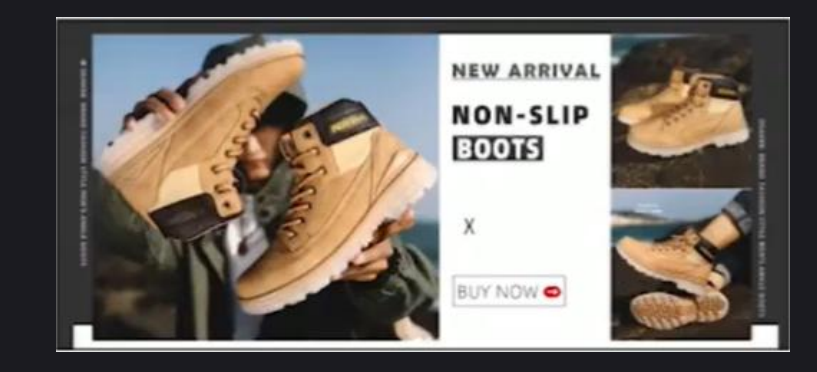

组合式2:两边模特+文字+图 combined type 2: model on sides+text+image

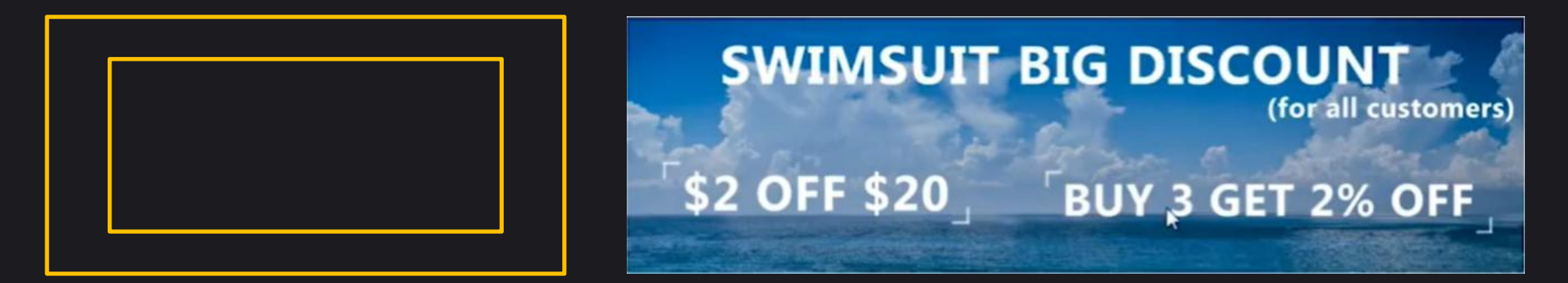

纯文字+背景图 pure text+ background image

### 店铺装修 Shop Decoration

# 模块四: 店铺分类导航

Module Four: Shop Classification Navigation

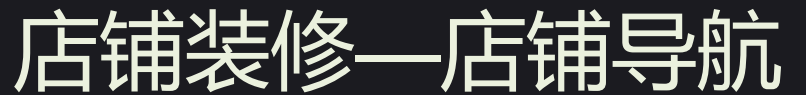

### Shop Decoration-Shop Navigation

### 店铺导航栏的作用 Role of Shop Navigation Bar

•可以让到店的买家更方便的找到想要的商品,减少买家浏览时间,提高购物目的性,促进交易完成 make it more convinient for buyers to find products they want, reduce buyers' browsing time, improve buyers' shopping purpose, facilitate transaction completion

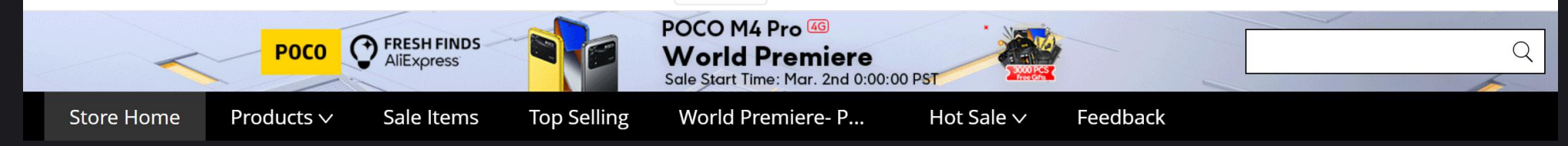

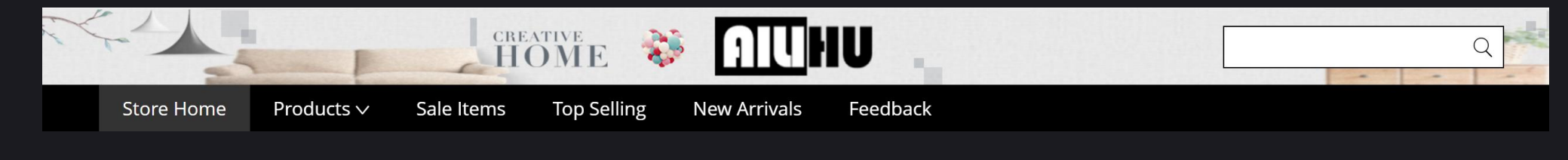

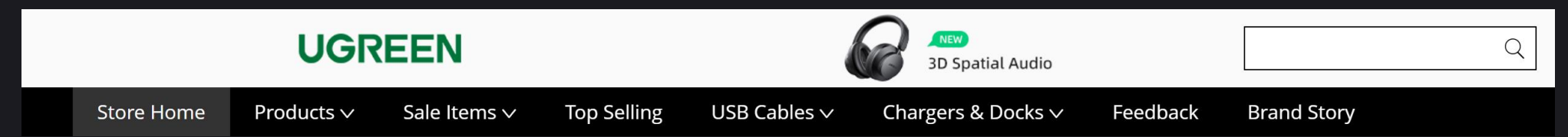

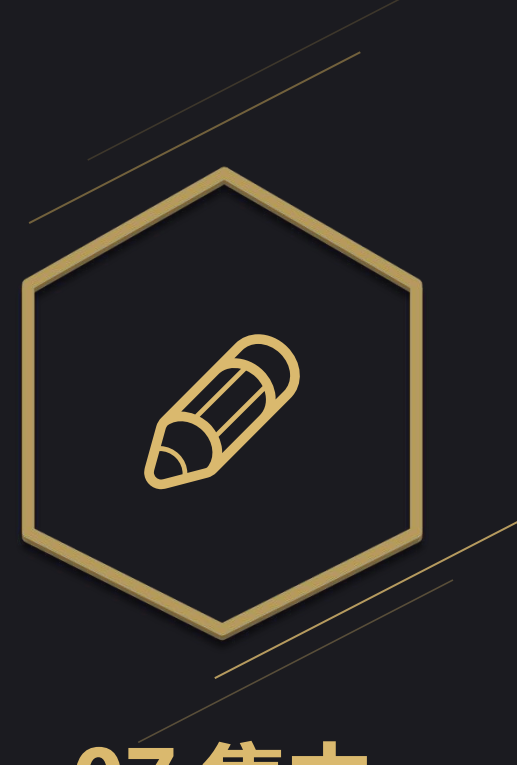

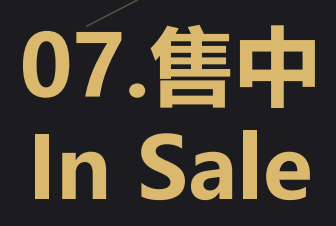

### 查看订单状态 Check Order Status

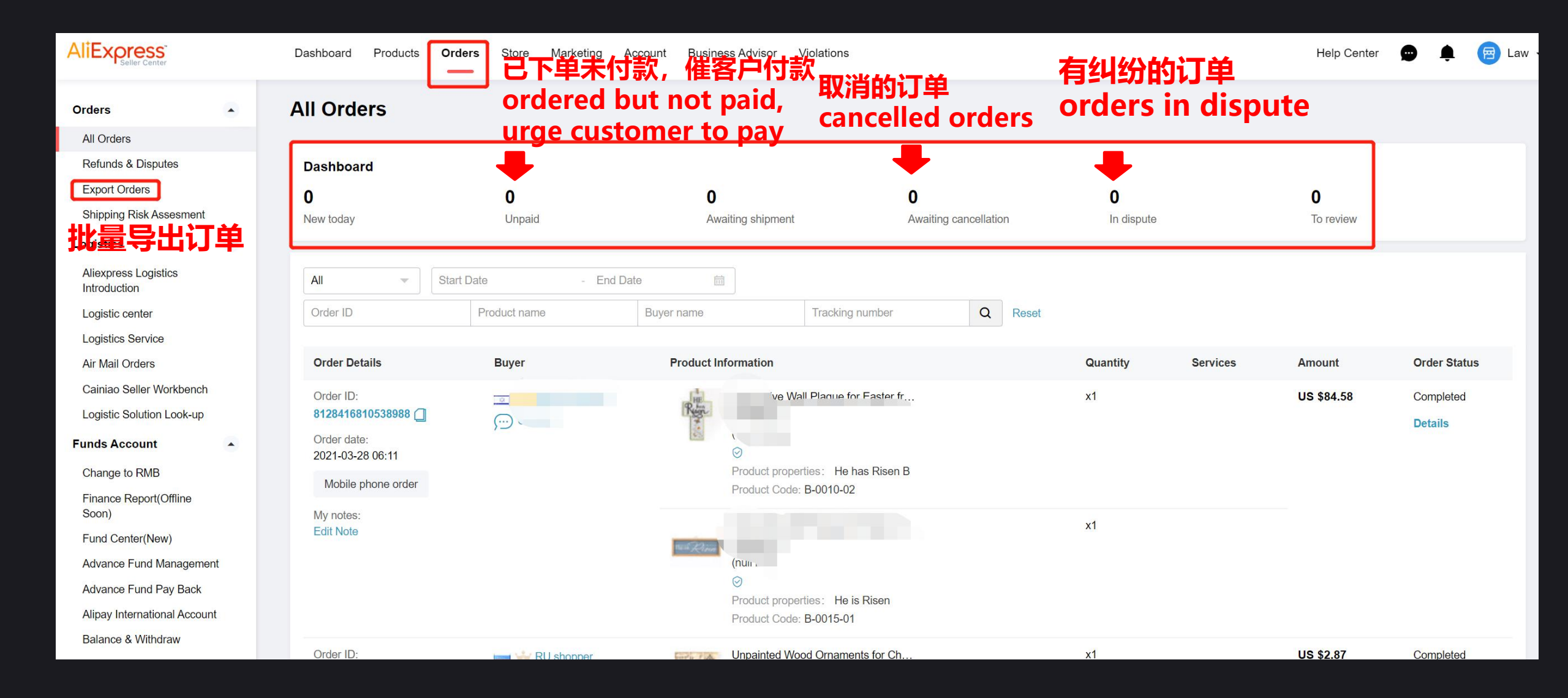

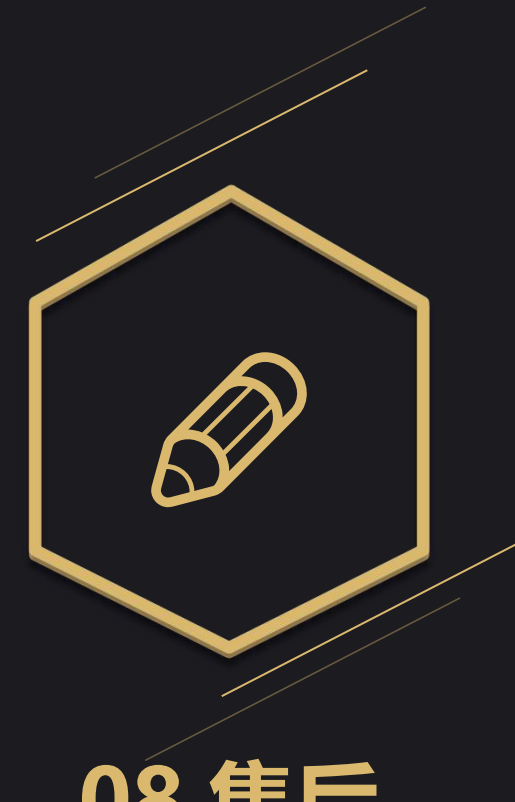

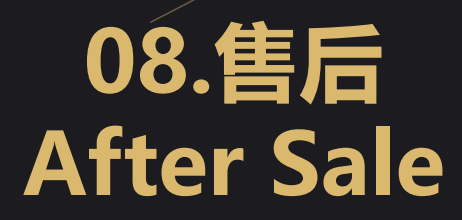

### 退款与纠纷 Refunds and Disputes

|                                                                                                |   | Dashboard Products                                                       | Orders Store                        | Marketing Account E                | Business Advisor Violation | s Help C                 | renter 😰 🏚                  | 💮 Wir |
|------------------------------------------------------------------------------------------------|---|--------------------------------------------------------------------------|-------------------------------------|------------------------------------|----------------------------|--------------------------|-----------------------------|-------|
| Orders<br>All Orders                                                                           | • | Refunds & retur                                                          | ns                                  |                                    |                            |                          |                             |       |
| Refunds & Disputes<br>Export Orders<br>Shipping Risk Assesment                                 |   | <b>O</b><br>Being processed                                              | <b>O</b><br>Waiting for<br>response | <b>O</b><br>Awaiting buy<br>return | <b>O</b><br>rer Charge     | back orders              |                             |       |
| Aliexpress Logistics<br>Introduction                                                           |   | Status of all dispu 💌                                                    | AliExpress handles                  | Order ID                           | Buyer name                 | Product ID               | Search                      | Reset |
| Logistics Service                                                                              |   | Order information                                                        | Buyer name                          | Product                            | Quantity of<br>products    | Dispute<br>submission ti | Status of dis               | pute  |
| Cainiao Seller Workbench<br>Logistic Solution Look-up<br>Funds Account                         | • | Order ID<br>78296793298851<br>Order creation time<br>2016-09-07 09:58    | vrilovu<br>() Contact buyer         |                                    | x1                         | 2016-10-27 04:           | :02 Complete<br>View detail |       |
| Change to RMB<br>Finance Report(Offline<br>Soon)<br>Fund Center(New)<br>Advance Fund Managemen | t | Order ID<br>77925807179570 (]<br>Order creation time<br>2016-08-28 05:20 | d os.                               | <b>\$</b>                          | x1                         | 2016-10-19 07:           | :35 Complete<br>View detail |       |
| Advance Fund Pay Back<br>Alipay International Account<br>Balance & Withdraw                    | t | Order ID<br>75271257093142 (]<br>Order creation time<br>2016-05-12 21:38 | Contact Duyef                       | ÷                                  | nt x1                      | 2016-07-04 21:           | :39 Complete<br>View detail |       |

### 物流订单状态查询 Shipment Order Status Inquiry

|                                          |    | Dashboard F       | Products      | Orders St        | ore Marketin        | g Account         | Business Advisor        | Violations                 | Help Center                                     | 🜲 💮 Wing 🗸             |
|------------------------------------------|----|-------------------|---------------|------------------|---------------------|-------------------|-------------------------|----------------------------|-------------------------------------------------|------------------------|
| Orders                                   | •  | Air Mail Ord      | ders          |                  |                     |                   |                         | Withholding a              | ccount binding settings   pe                    | rform withholding      |
| All Orders<br>Refunds & Disputes         |    | ()《常见异常订单         | 类型商家操作持       | 皆南》              |                     |                   |                         |                            |                                                 |                        |
| Export Orders<br>Shipping Risk Assesment |    | All Order Status  | Yesterday's o | order Nea        | rly a week La       | st month          | l orders 12             |                            | <ul> <li>Manage filte</li> <li>items</li> </ul> | r Collapse<br>filter 🔺 |
| Logistics                                |    | Normal orders     | Pending trac  | cking number     | creation 2 Pe       | nding shipment    | 2 Linked to hando       | ver sheet 0 Picked u       | p 1 Received at warehouse                       | 1                      |
| Aliexpress Logistics                     |    |                   | Processed at  | t the warehous   | e 1 Shipped         | from warehouse    | e 0 Handovered to a     | airline 0 Arrive desti     | ination country 0                               |                        |
|                                          |    |                   | Import clear  | ance success a   | t destination cou   | ntry 0 Deliv      | rered 0 Handover to     | o pickup station/locker, w | vaiting for consignee to pick up                | 0                      |
|                                          |    | Operate           | Pending pay   | vment 0 P        | ending Report as    | shipped 0         | Awaiting link to Handov | er sheet 0                 |                                                 |                        |
| Air Mail Orders                          |    |                   | lacking pack  | age infomatio    | n after creating th | ne logitsic order | for more than 48h 2     | case complained 0          | case customer appeal 0                          |                        |
| Cainiao Seller Workbench                 |    | Abnormal          | Pick up faile | d 0 Recei        | ot at wahouse fail  | ed 0 Wareh        | ouse processing failed  | 3 Shipping from war        | rehouse failed 0                                |                        |
| Logistic Solution Look-up                |    | orders(Multiple   | Failed hando  | overed to airlin | e 0 Order clo       | osing in progres  | s 0 Closed 0 In         | nport clearance failure at | t destination country 0 Und                     | eliverable 0           |
| Funds Account                            |    | choice)           | Overseas so   | rting abnorma    | I 0                 |                   |                         |                            |                                                 |                        |
| Change to RMB                            |    | Return situation( | Multiple      | returned to the  | collection site     | returned ur       | nsuccessfully 0 retu    | rned successfully 0        | start to return 0 Return add                    | Ires fail 0            |
| Finance Report(Offline<br>Soon)          |    | choice)           | r             | return to be pi  | cked up 0           |                   |                         |                            |                                                 |                        |
| Fund Center(New)                         |    |                   |               |                  |                     |                   |                         |                            |                                                 |                        |
| Advance Fund Managemen                   | t  | Buyer Order Numb  | ber           | 1 <sup>T</sup>   | acking Number       |                   | Shipping Orde           | er Number                  | Shipping Method                                 |                        |
| Advance Fund Pay Back                    |    |                   |               |                  |                     |                   |                         |                            | Please select                                   | -                      |
| Alipay International Account             | I. |                   |               |                  |                     |                   |                         |                            |                                                 | J`                     |
| Balance & Withdraw                       |    | Warehouse         |               | 0                | rder Status         |                   | Created Time            |                            |                                                 |                        |

### 评价管理 Evaluation Management

|                                 | Dashboard Products Orders St                                                                        | tore Marketing Account                                                  | Business Advisor Violations                                                      | Help Center 💮 🌲 💮 W                        |
|---------------------------------|----------------------------------------------------------------------------------------------------|-------------------------------------------------------------------------|----------------------------------------------------------------------------------|--------------------------------------------|
| Logistics Service               |                                                                                                    |                                                                         |                                                                                  |                                            |
| Air Mail Orders                 | Managa Foodback                                                                                     |                                                                         |                                                                                  | March Mar Frankland, P                     |
| Cainiao Seller Workbench        | Manage reeuback                                                                                     |                                                                         |                                                                                  | view iviy Feedback P                       |
| Logistic Solution Look-up       | Guidelines                                                                                          |                                                                         |                                                                                  |                                            |
| Funds Account                   | <ol> <li>You can leave feedback for buyers w</li> <li>During the upgrading of the review</li> </ol> | vithin 30 days for completed order<br>system from July 13, the two func | rs in "Orders Awaiting My Feedback".<br>tions of reviews overview and single pro | oduct analysis are temporarily unavailable |
| Change to RMB                   |                                                                                                    |                                                                         |                                                                                  |                                            |
| Finance Report(Offline<br>Soon) | Reviews About You (0 ) Reviews By Y                                                                 | You Orders Awaiting My Fee                                              | dback                                                                            |                                            |
| Fund Center(New)                | Sort by in one month $\sim$ all $\sim$                                                              | all v Order No:                                                         | Product ID:                                                                      | Search                                     |
| Advance Fund<br>Management      | Order Details                                                                                       | Feedback                                                                | Feedback Status                                                                  | Action                                     |
| Advance Fund Pay Back           | No active feedback                                                                                  |                                                                         |                                                                                  |                                            |
| Alipay International<br>Account |                                                                                                    |                                                                         |                                                                                  |                                            |
| Balance & Withdraw              |                                                                                                    |                                                                         |                                                                                  |                                            |
| Credit Loan                     |                                                                                                    |                                                                         |                                                                                  |                                            |
| AliExpress Business Loan        |                                                                                                    |                                                                         |                                                                                  |                                            |
| Manage Feedback                 |                                                                                                    |                                                                         |                                                                                  |                                            |
| Manage Feedback                 |                                                                                                    |                                                                         |                                                                                  |                                            |

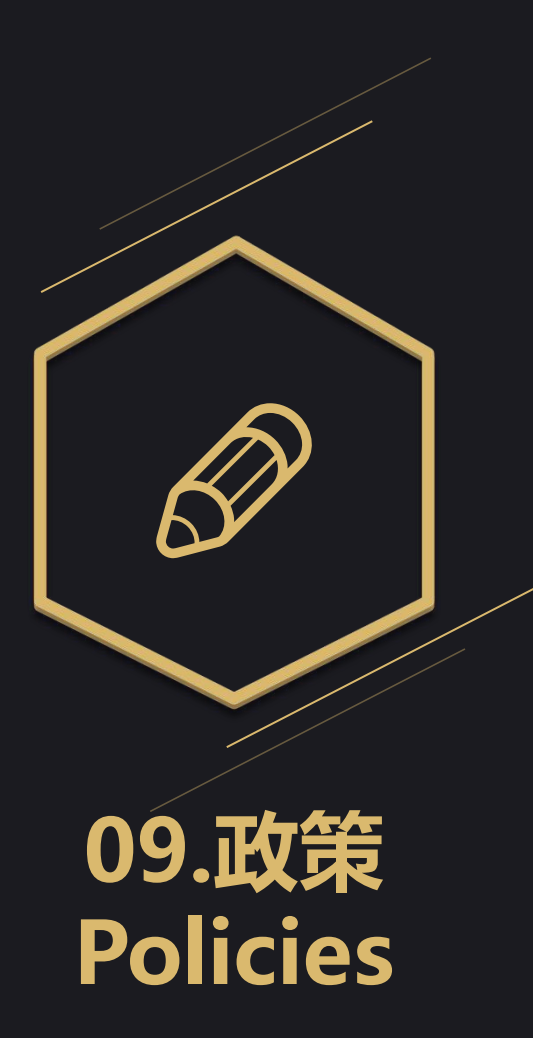

### VAT

|                                                                                         | Dashboard Products                                                  | rders Store                                 | Marketing Account                           | Business Advisor             | Violations           | Help Center                | 💬 🏚 🎲 Wing 🗸          |
|-----------------------------------------------------------------------------------------|---------------------------------------------------------------------|---------------------------------------------|---------------------------------------------|------------------------------|----------------------|----------------------------|-----------------------|
| Logistic center<br>Logistics Service<br>Air Mail Orders                                 | VAT Help Center                                                     |                                             |                                             |                              |                      |                            | Help link             |
| Cainiao Seller Workbench<br>Logistic Solution Look-up<br>Funds Account<br>Change to RMB | Pursuant to the relevant Europea<br>consumers from outside of the E | an Union (EU) new e<br>U with order value o | -Commerce VAT rules, sta<br>f up to EUR150. | arting from 1 July 2021, Ali | iExpress is required | to collect VAT on sales of | goods delivered to EU |
| Finance Report(Offline<br>Soon)<br>Fund Center(New)                                     | Quick query                                                         |                                             |                                             |                              |                      | Transaction data f         | or filling (not<br>s) |
| Advance Fund Management<br>Advance Fund Pay Back                                        | Eu one-stop style **<br>Service Number                              | **** NW VOE<br>Service N                    | C Revenue ******<br>Number                  | French VAT Numbe             | er *****             |                            |                       |
| Balance & Withdraw<br>Credit Loan                                                       | Click to view                                                       | Click to                                    | view                                        | Click to view                |                      | export details             |                       |
| AliExpress Business Loan                                                                |                                                                     |                                             |                                             |                              |                      |                            |                       |
| Manage Feedback  Manage Feedback                                                        | VAT Info List                                                       |                                             |                                             |                              |                      |                            | Create                |
| Tax Management 🔺                                                                        | Country VAT                                                         | Company Name                                | <b>VAT</b> ⑦                                | Status                       | Refus                | se to reason               | Action ⑦              |
| Product Tax-code<br>VAT Help Center                                                     |                                                                     |                                             |                                             | No Data                      |                      |                            |                       |

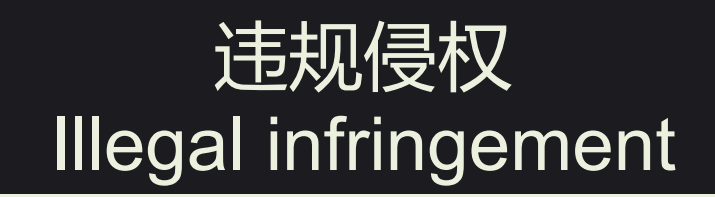

|                                                                |   | Dashboard Produc                                                                                                    | ts Orders            | Store                 | Marketing              | Account                         | Business Advisor 🔥                                                                                                    | /iolations                                                                   | Help Center                                                                       | <b>\$</b>                                              | 💮 Wing 🗸                    |
|----------------------------------------------------------------|---|----------------------------------------------------------------------------------------------------|----------------------|-----------------------|------------------------|---------------------------------|----------------------------------------------------------------------------------------------------|------------------------------------------------------------------------------|-----------------------------------------------------------------------------------|--------------------------------------------------------|-----------------------------|
| Violations                                                     | • | My Violations                                                                                                    |                      |                       |                        |                                 |                                                                                                    |                                                                              |                                                                                   |                                                        |                             |
| My Violations                                                  |   | Infrin normania                                                                                                    | A                    | A                     | Develting              |                                 |                                                                                                    |                                                                              |                                                                                   |                                                        |                             |
| Report<br>Report Now<br>Reported Violations<br>Received Report | • | Awaiting response<br>Product Listing Quali<br>Violations<br>Intellectual Proper<br>Rights (IPR) ar<br>Prohibited Produ<br>Violations<br>Trade Rules Violation<br>and Others<br>Serious violation of IF | Anti-spam            | Ities 0 Pendir        | ng penalties 0         | 0.00<br>0.00<br>0.00<br>0 Times | <ul> <li>12 points will result in<br/>a 7-day freezure</li> <li>1 point will result in a<br/>warning</li> <li>12 points will result in<br/>a 7-day freezure</li> <li>Accounts can be<br/>frozen for up to 3<br/>times</li> </ul> | If Intellectual P<br>listing violation<br>of violations re<br>be terminated. | roperty Rights infri<br>ns, trade rules viola<br>ach 48 points, your<br>View more | ngements, pro<br>tions and othe<br>right to opera      | duct<br>r fomrs<br>ite will |
|                                                                |   | Category V<br>Case No.                                                                                                    | Sub cate<br>Category | gory V<br>1 of 1 Page | Status<br>Sub category |                                 | <ul> <li>Total points deduc</li> <li>Frequency</li> </ul>                                                                                                    | To find s                                                                    | pecific details, you<br>365 day ∨ A<br>Status                                     | can search by<br>Appeal status<br>Actio<br>Go to Page. | r Go                        |

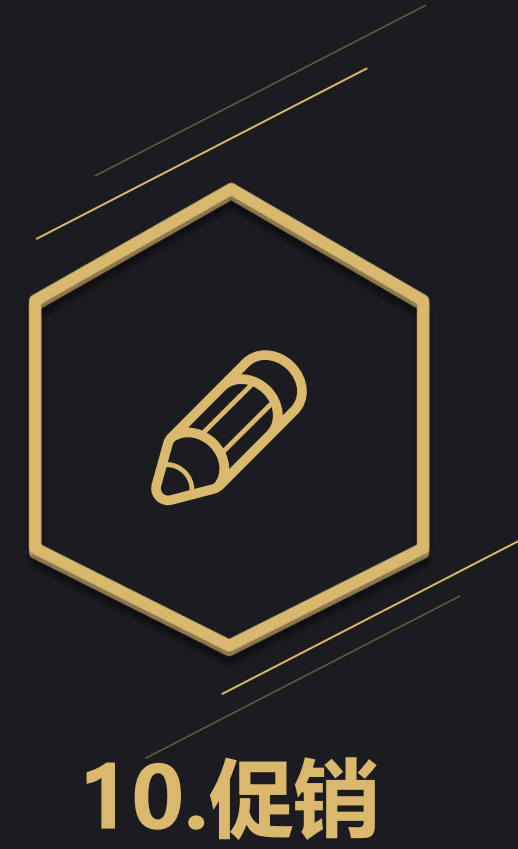

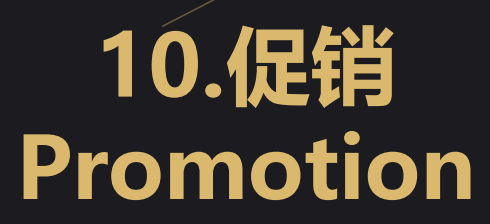

### 促销模块 Promotion Module

#### 平台营销活动

**Platform Marketing Activities** 

店铺营销活动

Shop Marketing Activities

### 促销模块 Promotion Module

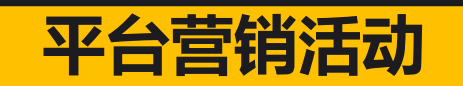

#### **Platform Marketing Activities**

#### 平台营销活动分类 Classification of Platform Marketing Activities

#### 1.促销活动 Promotion

- 大型促销活动 Large Scale Promotional Activities
- 日常促销活动 Daily Promotional Activities

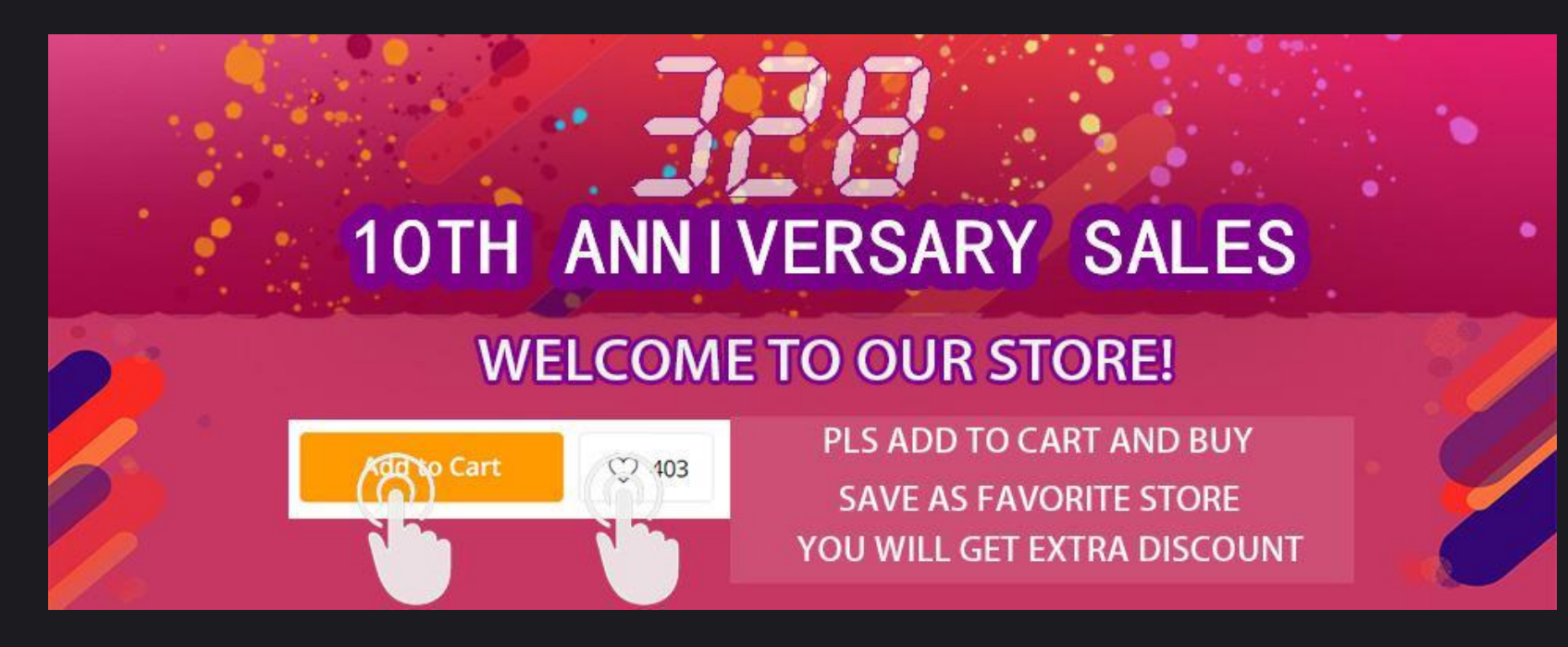

### 平台营销活动分类 Platform Marketing Activities

#### 2.频道活动 Channel Activity

• Super Deal、团购、试用等 Super Deal, Group purchase, Trial Phase, etc

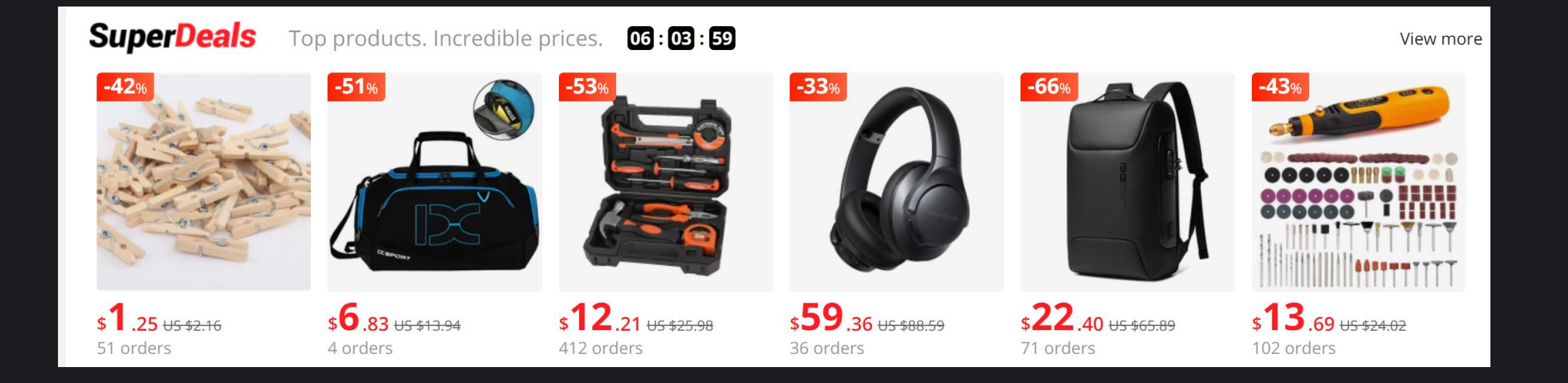

| 平台营销活动后台                                                                              |                                                                                                    |  |  |  |  |  |  |  |
|---------------------------------------------------------------------------------------|----------------------------------------------------------------------------------------------------|--|--|--|--|--|--|--|
|                                                                                       | Мой AliExpress Товары Заказы Магазин <b>Продвижение</b> Аккаунт Данные Нарушения Помощь и онлайн-чат 💬 🌲 💮 Wing 🗸                                                                                                    |  |  |  |  |  |  |  |
| Промоакции  Все акции Правила продвижения Акции платформы                             | Прямой маркетинг<br>2022年328周年庆大促报名加油站>> Объявления Смотреть все                                                                                                    |  |  |  |  |  |  |  |
| Акции магазина<br>Инструменты для монет<br>Рекламная группа                           | Промоакции - Акции платформы                                                                                                    |  |  |  |  |  |  |  |
| Настроить рассылку<br>Сегментировать<br>покупателей                                   | Быстрые сделки<br>Ограниченные предложения<br>для роста спроса и продаж<br>Перейти         Почти даром<br>Товары в подарок, чтобы<br>получить больше отзывов<br>Перейти         С друзьями дешевле<br>Продвижение в соцсетях и<br>групповые покупки<br>Перейти         Почти даром           С призъями дешевле<br>Продвижение в соцсетях и<br>групповые покупки<br>Перейти         Продвижение в соцсетях и<br>групповые покупки<br>Перейти         Продвижение в соцсетях и<br>групповые покупки |  |  |  |  |  |  |  |
| Партнёрская программа<br>Партнёрская программа<br>Управление продвижением<br>U проект | Бренд-фокус     Монеты и купоны       Баннеры на главной странице и<br>премиальное размещение     Ваши товары в разделе<br>«Мобильные бонусы»       Перейти     Перейти                                                                                                    |  |  |  |  |  |  |  |
| Кодовые продукты<br>Базовая ставка Комиссии<br>Управление продвижением                | Промоакции - Рекламные акции магазина                                                                                                    |  |  |  |  |  |  |  |
| Отчет о влиянии на<br>продвижение<br>Отчёты о продажах<br>История изменений           | Скидки         Спецпредложения         Купоны           Привлекают покупателей и<br>повышают лояльность         Увеличивают количество<br>товаров в заказе         Повышают конверсию и<br>продвигают товары           Перейти         Перейти         Перейти                                                                                                    |  |  |  |  |  |  |  |

#### 平台营销活动后台 Backstage Platform Marketing Activities

|                                                                                                    | Dashboard Products Orders Store Marketing Account Business Advisor Violations Help Center 💬 🏚 💮 Wing 🗸                                                                                                    |                                                                                                    |
|----------------------------------------------------------------------------------------------------|----------------------------------------------------------------------------------------------------|----------------------------------------------------------------------------------------------------|
| Marketing <ul> <li>Home</li> <li>Promotion Rules</li> </ul> AliExpress Promotions <ul> <li>Store Promotions</li> <li>Coin Tools</li> <li>Marketing Product Groups</li> </ul> Customer Management<br>and Marketing <ul> <li>Customer Management</li> <li>Customer Management</li> <li>Affiliate Program</li> <li>Affiliate Overview</li> <li>Promotion Management</li> <li>U Project</li> <li>Code Products</li> </ul> | Find and join promotional activities on our newly upgraded AllExpress promotions page     All     In review     Ongoing   Ended   Not approved     Registration type   Produce   Material   Activity type   All   Promotion   Channel   Games   Channel Type   All   Flash Deals   Super Deals   Featured Brands   Group Buy   Freebies   Coins   New Arrivals   Bargain   Low-cost channel for Russia only   Fligibility   All   Eligibility   All   Eligibility   All   Eligibility   All   Eligibility   All   Eligibility   All   Eligibility   All   Eligibility   All   Eligibility   Not registered   Not registered | 选择某个某个活<br>进去后,可以根<br>件筛选出想参与<br>铺活动<br>After selecting<br>activity, you c<br>filter out the<br>store activities<br>you want to<br>participate in<br>according to t |
| Base Commission<br>Configuration<br>Promotion Plan<br>Management<br>Statistics                                                                                                    | Total activities you've aligible for 0       G         Activity name       Activity type       Activity period       Activity period       Status       Activity name       Q                                                                                                    | requirements.                                                                                                    |

的店

j an

n

he

#### 平台营销活动后台 Backstage Platform Marketing Activities

|                                                                                                    |   | Dashboard Products                                                                                | Orders Store <b>Ma</b>         | arketing Account E                         | Business Advisor Violatio                  | ns Hel                         | p Center 👳 🏚                      | Wir 🐨   | ng ▼ |
|----------------------------------------------------------------------------------------------------|---|---------------------------------------------------------------------------------------------------|--------------------------------|--------------------------------------------|--------------------------------------------|--------------------------------|-----------------------------------|---------|------|
| Marketing<br>Home<br>Promotion Rules<br>AliExpress Promotions                                      | • | Registration type       Product     Material       Activity type       All       Promotion        | Channel Games                  |                                            |                                            |                                |                                   |         |      |
| Store Promotions<br>Coin Tools<br>Marketing Product Groups<br>Customer Management<br>and Marketing | • | Eligibility<br>All Eligible Invit<br>Status<br>All Registered                                     | Requirement ⑦                  |                                            |                                            |                                |                                   |         |      |
| Customer Marketing<br>Customer Management                                                          |   | Total activities you're eligible for<br>Activity name                                             | r: 37<br>Activity type         | Registration period                        | Activity period                            | Status                         | Search by activity nan<br>Actions | ne Q    |      |
| Affiliate Overview<br>Promotion Management<br>U Project<br>Code Products                           |   | [A] Member Day Activity<br>3 yue Member Day Spring<br>Theme Investment-New Pr<br>oducts 0315-0319 | Platform Limited Time<br>Limit | 2022-03-03 03:00:00<br>2022-03-13 23:59:59 | 2022-03-15 00:00:00<br>2022-03-19 23:59:59 | Not registered<br>Ineligible ◄ | View details                      | Viev/ a | II   |
| Base Commission<br>Configuration<br>Promotion Plan<br>Management                                   | l | 3 yue Member Day Spring<br>Theme Investment 0315-0<br>319                                         | Platform Limited Time<br>Limit | 2022-03-03 03:00:00<br>2022-03-13 23:59:59 | 2022-03-15 00:00:00<br>2022-03-19 23:59:59 | Not registered<br>Ineligible ◄ | View details                      |         |      |

#### 平台营销活动后台 Backstage Platform Marketing Activities

| AliExpress                                  |   | Dashboard Products Orders Store Marketing Account Business Advisor Violations Help Center 💬 🏚 💮 Wing 🗸                                                                                                    |
|---------------------------------------------|---|----------------------------------------------------------------------------------------------------|
| <b>Marketing</b><br>Home<br>Promotion Rules | • | Introduction<br>1, Members Enjoy A- Class Marketing Activity, Activity Traffic Magnitude 200w Horizontal, by Member Channel Undertake, has a Class A Resources Support (Ho                                   |
| AliExpress Promotions                       |   | me, First Focal, Boot Screen, Fush, EDM Etc.).<br>2, Member Day Resources-Bit Main Push Single Product, Brand Set Pit, Theme Activity Area Algorithm through Products, A Line of Three Area Algorithm throug |
| Store Promotions<br>Coin Tools              |   | h Products, Waterfall Flow through Product<br>3, Activity time: 03.15 -03.17                                                                                                    |
| Marketing Product Groups                    |   |                                                                                                    |
| Customer Management and Marketing           |   | Eligible sub activities(0)<br>Ineligible sub activities(2)                                                                                                    |
| Customer Marketing                          |   | 3月会员日春季主题招商 0315-0319 3月会员日春季主题招商·新品 0315-0319                                                                                                    |
| Customer Management                         |   |                                                                                                    |
| Affiliate Program                           |   |                                                                                                    |
| Affiliate Overview                          |   | Sub Activities<br>3日今日日表委主题招商,新品,0315-0319                                                                                                    |
| Promotion Management                        |   |                                                                                                    |
| U Project                                   |   | Target countries                                                                                                    |
| Code Products                               |   | All countries                                                                                                    |
| Base Commission<br>Configuration            |   | Registration period:                                                                                                    |
| Promotion Plan                              |   | 2022-03-03 03:00:00 - 2022-03-13 23:59:59                                                                                                    |
| Management<br>Statistics                    |   | Activity period:<br>截图(Alt + A)                                                                                                    |
| Sales Report                                |   | 2022-03-15 00:00:00 - 2022-03-19 23:59:59                                                                                                    |
|                                             |   |                                                                                                    |

#### 平台营销活动后台 Backstage Platform Marketing Activities

| Activity requirem                | ents                                                   |                                                                                                    |                                |
|----------------------------------|--------------------------------------------------------|----------------------------------------------------------------------------------------------------|--------------------------------|
| 活动要求                             |                                                        | 活动要求描述                                                                                                    |                                |
| Payment time limit               | t                                                      | 1day (Brazil:5 day;)                                                                                                    |                                |
| Overlay Gap Type                 |                                                        | The lowest price in the last 30 days<br>Calculation for the lowest price in the last 30 days can include the original price that has been in effect from the last 30 days, prices a<br>ounts and prices during 'Platform Limited/Time Limited' discounts. Please note that prices for 'Mega' sale activities are not included. I                                                                                                    | fter 'Product' disc<br>查看最低价规则 |
| Image                            |                                                        | Picture size:800*800px;Picture format:JPG,PNG;Picture storage: Less than 5M                                                                                                    |                                |
| Store requiremen                 | ts                                                     |                                                                                                    |                                |
| Whether<br>requirement is<br>met | Requirement                                            | Details                                                                                                    | Current<br>status              |
| 🛞 Not met                        | Main category                                          | Main category must in Home Appliances Computer & Office Home Improvement Home & Garden Sports & Entertainment Office & School<br>Supplies Toys & Hobbies Security & Protection Automobiles, Parts & Accessories Jewelry & Accessories Lights & Lighting Consumer<br>Electronics Beauty & Health Weddings & Events Shoes Electronic Components & Supplies Phones & Telecommunications Tools Mother &<br>Kids Furniture Watches Luggage & Bags Women's Clothing Men's Clothing Apparel Accessories Hair Extensions &<br>Wigs Underwear Motorcycle Equipments & Parts | -911 -911 -911<br> -911        |
| O Met                            | Region of the merchant                                 | Region of the merchant must in Hong Kong,China China Taiwan,China Macau,China                                                                                                    | China                          |
| 🧭 Met                            | Second-level main<br>category of<br>Merchants          | Second-level main category of Merchants must not in Beauty & Health>Tattoo & Body Art Beauty & Health>Sex Products                                                                                                    |                                |
| 🔗 Met                            | SNAD dispute<br>initiation rate in the<br>last 30 days | SNAD dispute initiation rate in the last 30 days must <=0.08                                                                                                    | 0                              |

#### 平台营销活动后台 Backstage Platform Marketing Activities

#### Product requirements Click here to view ineligible products

| Requirement                            | Product requirements                                                                                                    |                           |                              |  |  |  |
|----------------------------------------|----------------------------------------------------------------------------------------------------|---------------------------|------------------------------|--|--|--|
| First online item time                 | First online item time must >2022-01-01                                                                                                    |                           |                              |  |  |  |
| Category 1 release                     | Category 1 release must in Home Appliances Computer & Office Home Improvement Home & Garden Sports & Entertainment Office & School Supplies Toys & Hobbies Security & Protection Automobiles, Parts & Accessories Jewelry & Accessories Lights & Lighting Consumer Electronics Beauty & Health Weddings & Events Shoes Electronic Components & Supplies Phones & Telecommunications Tools Mother & Kids Furniture Watches Luggage & Bags Women's Clothing Men's Clothing Apparel Accessories Hair Extensions & Wigs Underwear Motorcycle Equipments & Parts |                           |                              |  |  |  |
| Requirement                            |                                                                                                    |                           |                              |  |  |  |
| Whether requirement is met             |                                                                                                    | Requirement               | Details                      |  |  |  |
|                                        |                                                                                                    | No Data                   |                              |  |  |  |
| Other requirements                     |                                                                                                    |                           |                              |  |  |  |
| 1、会员专享的A级营销活动,活动;<br>算法透品、瀑布流透品 3、活动节奏 | 流量量级200w 左右,由会员频道承接,有A级资源支持 (首页、<br>素: 03.15 -03.19                                                                                                    | 首焦、开机屏、push、edm等)。 2、会员日资 | 源位有主推单品、品牌定坑、主题活动区算法透品、一行三专区 |  |  |  |

### 小结 Summary

### 1.参与平台营销活动能获得更多的曝光和流量

Participating in platform marketing activities can gain more exposure and traffic for the shop.

#### 2.越是大的活动,对卖家的要求越高。新手卖家需要定期 筛选看看有没有适合参与的平台活动。

The larger the activity, the higher the bar for the seller. Novice sellers need to be screened regularly to see if there are platform activities suitable for participation.

### 促销模块 Promotion Module

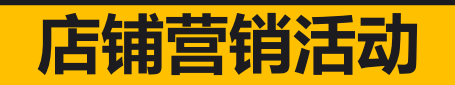

#### **Store Marketing Activities**

### 店铺营销活动 Shop Marketing Activities

### 店铺营销活动 Shop Marketing Activities

• 优惠券、折扣、满减等 Coupons, Discounts, Special Offer, etc

|                                  |   | Dashboard Products                                                                                                    | Orders Store Marketing                          | Account Business                                                                                                    | s Advisor Violations                               | Help Center | M11 Ultra Smartphone 7.3 inch 16GB+1TB 48+64MP Unlocked Mobile Phones Andro |
|----------------------------------|---|----------------------------------------------------------------------------------------------------|-------------------------------------------------|----------------------------------------------------------------------------------------------------|----------------------------------------------------|-------------|-----------------------------------------------------------------------------|
| <b>Marketing</b><br>Home         | ٠ | Product discounts S                                                                                                    | pecial offers Coupons                           | Product bundle                                                                                                    | is Games                                           |             | ★ ★ ★ ★ 5.0 $\times$ 61 Reviews 82 orders                                   |
| Promotion Rules                  |   | Promotion tools                                                                                                    |                                                 |                                                                                                    |                                                    |             |                                                                             |
| AliExpress Promotions            |   |                                                                                                    | Product discounts                               |                                                                                                    | Special offers                                     |             | US \$96.53 US \$197.00 -51%                                                 |
| Store Promotions                 |   | \$44.86                                                                                                    | products stand out and get                      | Buy 6 to Get                                                                                                    | discounts to encourage                             |             |                                                                             |
| Coin Tools                       |   | 52.78 15% off                                                                                                    | traffic.                                        | 8% Off / Buy                                                                                                    | buyers to buy more from                            |             | US \$1.00 Coupons For You US \$5.00 off on US \$100.00 ; Get coupons        |
| Marketing Product Groups         |   | EMONA Fully and the set of the set of t | Create View all                                 |                                                                                                    | Create View all                                    |             |                                                                             |
| Customer Management              |   | Territoria<br>Territoria                                                                                                    |                                                 |                                                                                                    |                                                    |             | Condition: New                                                              |
| and Marketing                    |   |                                                                                                    | Coupons                                         |                                                                                                    | Product bundles                                    |             | Bundle: 8GB 128GB                                                           |
| Customer Marketing               |   | Rome Products N statements                                                                                                    | Coupon marketing is a<br>great tool to increase | p in Bundles                                                                                                    | Bundling up products to<br>help buvers shop easier |             |                                                                             |
| Customer Management              |   | US \$4.00<br>Orders sever US 55.00<br>GET                                                                                                    | conversion, turning views                       |                                                                                                    | and make smarter                                   |             |                                                                             |
| Affiliate Program                | • |                                                                                                    | Create View all                                 | US \$15.70                                                                                                    | Create View all                                    |             | Color: Black Cell phones                                                    |
| Affiliate Overview               |   | <u> </u>                                                                                                    |                                                 |                                                                                                    |                                                    |             |                                                                             |
| Promotion Management             |   |                                                                                                    | Games                                           |                                                                                                    | Promo code                                         |             | Blue Cell phones                                                            |
| U Project                        |   |                                                                                                    | Increase conversion with                        |                                                                                                    | Easy way to share discount                         |             |                                                                             |
| Code Products                    |   |                                                                                                    | games, and group buying                         | Promo Code<br>Orders over US \$10                                                                                                    | rate                                               |             |                                                                             |
| Base Commission<br>Configuration |   | SHOOT                                                                                                    | Create View all                                 | Attention from the set for<br>Attention from the set for<br>Attention for<br>Attention | Create View all                                    |             | Quantity:                                                                   |
| Promotion Plan<br>Management     |   | (Broo7)                                                                                                    |                                                 | A set of the set of the set of th                                                                                                    |                                                    |             | <ul> <li>1 + 2 pieces at most per customer</li> </ul>                       |

### 店铺营销活动 Shop Marketing Activities

| 店铺营销活动设置 Shop Marketing Activity Settings                         |                                                                                                    |
|-------------------------------------------------------------------|----------------------------------------------------------------------------------------------------|
| Store Promotions > Discount promotions > Create                   |                                                                                                    |
| Edit promotion<br>information                                     | Add products<br>and set<br>discounts                                                               |
| Promotion name ③<br>Maximum 200 characters 0/200                  | 设置活动名称 set activities name                                                                         |
| Period ⑦<br>Time zone: Pacific Time (PT)<br>Start Date - End Date | <b>设置活动时间 set activities time</b><br>Please read the contents of all the clauses hereof carefully. |
## 店铺营销活动 Shop Marketing Activities

| Store Promotions > Discount promotions > Edit  Edit  Edit  Details Promotion name: Good Period(PST): 2022-03-04 00:00:00 - 2022-03-19 23:59:59  ① According to the requirements of EU laws and regulations, the platform will assist you to superimpose VAT on the basis | Add products<br>and set<br>discounts            |
|----------------------------------------------------------------------------------------------------|-------------------------------------------------|
| Edit promotion<br>information<br>Details<br>Promotion name: Good<br>Period(PST): 2022-03-04 00:00:00 - 2022-03-19 23:59:59<br>(i) According to the requirements of EU laws and regulations, the platform will assist you to superimpose VAT on the basis                 | Add products<br>and set<br>discounts            |
| Period(PST): 2022-03-04 00:00:00 - 2022-03-19 23:59:59  (i) According to the requirements of EU laws and regulations, the platform will assist you to superimpose VAT on the basis                                                                                       |                                                 |
| displayed to consumers.         Select Products         Set discount by product group         Batch Import         Export products & discounts                                                                                                    | of the set price so that it can be<br>选择参加活动的商品 |
| You can add up to 100 products. You've added 0.                                                                                                    | Limit per                                       |

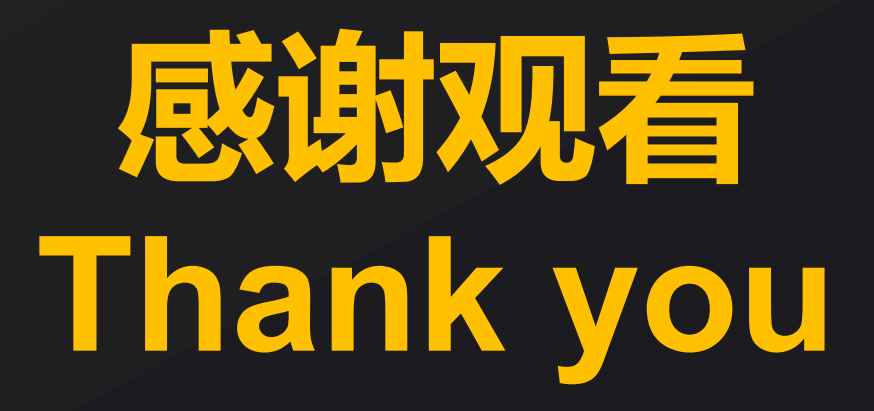